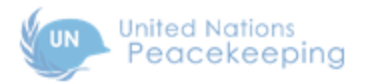

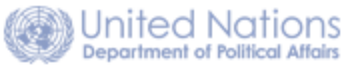

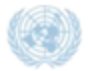

United Nations Department of Field Support

# **MISSION PUBLIC WEBSITES**

Guide for Users

# TABLE OF CONTENTS

| PART 1 – INTRODUCTION             | 1  |
|-----------------------------------|----|
| Overview                          | 1  |
| About Mission Public Websites     | 1  |
| About Drupal                      | 1  |
| About this Guide                  | 1  |
| Log In and Log Out                | 2  |
| Log In                            | 2  |
| Log Out                           | 3  |
| Pages and Components              | 4  |
| On Every Page                     |    |
| Header                            | 4  |
| Mission Banner                    | 5  |
| Site Menu and Search Bar          | 5  |
| Footer                            | 5  |
| Site Structure Concepts           | 6  |
| Regions                           | 7  |
| Blocks                            | 7  |
| Content Types                     | 7  |
| Terms                             |    |
| Site Menu Structure               | 9  |
| Ways to Manage Content            |    |
| Administration Dashboard          | 10 |
| Content Menu                      |    |
| Configure Links                   |    |
| Formatting Toolbar                | 11 |
| PART 2 – EDITORIAL FUNCTIONS      | 13 |
| Basic Pages                       |    |
| Add a Basic Page                  |    |
| Add a Basic Page to the Site Menu |    |
| Edit a Basic Page                 | 17 |
| Translate a Basic Page            |    |
| Manage Revisions for a Basic Page |    |

| Dynamic Pages                       | 21 |
|-------------------------------------|----|
| Add a Dynamic Page                  | 21 |
| Add a Block to a Dynamic Page       | 22 |
| Remove a Block from a Dynamic Page  | 24 |
| Add a Dynamic Page to the Site Menu | 24 |
| Change the Title of a Dynamic Page  | 26 |
| Manage Revisions for a Dynamic Page | 26 |
| Articles                            | 27 |
| Add an Article                      | 27 |
| Edit an Article                     | 31 |
| Translate an Article                | 31 |
| Manage Revisions for an Article     | 31 |
| Timeline                            | 32 |
| Add a Timeline Event                | 32 |
| Edit a Timeline Event               | 34 |
| Delete a Timeline Event             | 36 |
| Calendar                            | 37 |
| Add a Calendar Event                | 37 |
| Edit a Calendar Event               | 38 |
| Delete a Calendar Event             | 39 |
| Listings                            | 40 |
| Add a Listing                       | 40 |
| Documents                           | 43 |
| Add a Document                      | 43 |
|                                     |    |
| Media                               | 46 |
| Media Menu                          |    |
| Photo Gallery                       |    |
| Add a Photo Gallery                 |    |
| Videos                              |    |
| Connect to YouTube and/or Vimeo     | ۲C |
|                                     | 51 |
| Add Audio to the Site               |    |
| Update Media Menu Links             |    |
|                                     |    |
| Social Media                        |    |

| Update Social Media Links         |    |
|-----------------------------------|----|
| PART 3 – ADMINISTRATIVE FUNCTIONS |    |
| Content Tab                       |    |
| Manage all Content                |    |
| Edit a Page                       |    |
| Delete a Page                     |    |
| Make Other Page Changes           |    |
| Manage all Files                  |    |
| Change the View                   |    |
| Edit a File                       |    |
| Delete a File                     |    |
| Manage URL Redirects              |    |
| Add a Redirect                    | 60 |
| Edit a Redirect                   | 61 |
| Delete a Redirect                 | 61 |
| Manage Revisions                  |    |
| Change the View                   | 63 |
| Perform an Operation              | 64 |
| Structure Tab                     |    |
| Manage Blocks                     |    |
| Add a Promobox                    | 65 |
| Configure a Block                 |    |
| Reorder a Block                   | 69 |
| Delete a Block                    | 69 |
| Hide and Restore a Block          | 70 |
| Clone a Block                     | 70 |
| Translate a Block                 | 73 |
| Manage Terms                      |    |
| Add and Translate a Term          | 76 |
| Add a Term to the Site Menu       | 79 |
| Manage the Site Menu              |    |
| Manage Footer Links               |    |
| Add a Footer Link                 |    |
| Edit a Footer Link                |    |
| Delete a Footer Link              |    |
| Manage Number of Items to Show    |    |
| Site Settings Tab                 |    |

| Manage Users                                        |     |
|-----------------------------------------------------|-----|
| Add a User                                          |     |
| Clear the Cache                                     |     |
| Manage Social Media Links                           |     |
| Manage Contacts                                     |     |
| Add a Contact                                       |     |
| Edit a Contact                                      |     |
| Translate Text                                      |     |
| Delete a Contact                                    |     |
| Change the View                                     |     |
| Add a Translation                                   | 95  |
| Edit a Translation                                  | 96  |
| Delete a Translation                                | 96  |
| Manage Site Information                             |     |
| View Google Analytics                               | 100 |
| View Analytics Directly                             |     |
| View Analytics through Service Desk                 |     |
| Resources Tab                                       | 101 |
| Get Stock Photos                                    | 101 |
| Get Help                                            |     |
| PART 4 – NEWSLETTERS                                |     |
| Overview of Newsletters Functionality               |     |
| Manage Newsletter Categories                        |     |
| Add a Newsletter Category                           | 105 |
| Add Automated Text to a Field                       | 107 |
| Edit a Newsletter Category                          | 108 |
| Delete a Newsletter Category                        |     |
| Add a Newsletter Category to the Site Menu          |     |
| Manage Newsletter Issues                            | 113 |
| Request Tokens                                      | 113 |
| Add a Newsletter Issue                              | 114 |
| Add a Newsletter Issue with Draft Content Only      |     |
| Add a Newsletter Issue with Token Content Only      |     |
| Add a Newsletter Issue with Draft and Token Content |     |
| Edit a Newsletter Issue                             | 118 |
| Delete a Newsletter Issue                           |     |

| Manage Newsletter Distribution        | 121 |
|---------------------------------------|-----|
| Direct Distribution                   | 121 |
| Scheduled Distribution                |     |
| Edit a Newsletter Schedule            | 123 |
| Manage Newsletter Subscriptions       | 125 |
| Edit an Email Address                 | 125 |
| Mass Subscribe to Newsletters         | 126 |
| Mass Unsubscribe from Newsletters     | 127 |
| Export a Mailing List                 | 129 |
| APPENDIX A – EDITORIAL GUIDANCE       | 131 |
| Before You Go Live for the First Time | 131 |
| General                               | 131 |
| Home Page                             | 131 |
| Basic Pages                           | 131 |
| Landing Pages                         |     |
| News                                  | 131 |

# PART 1 – INTRODUCTION

### Overview

### About Mission Public Websites

The Mission Public Websites program allows all UN field missions – regardless of size or available resources – to create and maintain attractive, polished, and functional websites. These sites can be easily updated on an on-going basis, without requiring any design or HTML expertise.

### About Drupal

Drupal is the platform on which Mission Public Websites are built. It is a CMS (content management system), offering a wide range of features and functionality from which missions can choose. Because the Drupal platform is highly customizable, no two mission sites will be identical. However, the Web Editorial Board has mandated the inclusion of certain elements and formats, which provide a standardized and identifiable web presence for UN field missions.

### About this Guide

The *Mission Public Websites* – *Guide for Users* is written for editors and site managers who are responsible for managing their mission's public website. It assumes that the site has already been created, and that the Home Page and internal pages have been populated with content, which has either been added directly or migrated from a previous site.

This Guide covers the basic functions and describes the steps you will need to take in order to update your site on an on-going basis.

# Log In and Log Out

### Log In

Mission Public Websites have two components: a public site, which is accessible to all visitors via the internet; and an administrative site, which provides content management functionality and can be viewed only by authorized persons who log in. For this, an active EIDMS account is required.

- 1. Open a browser and type the mission's URL in the address bar. For example: http://unmisc.unmissions.org
- 2. Press Enter. The public site is displayed.

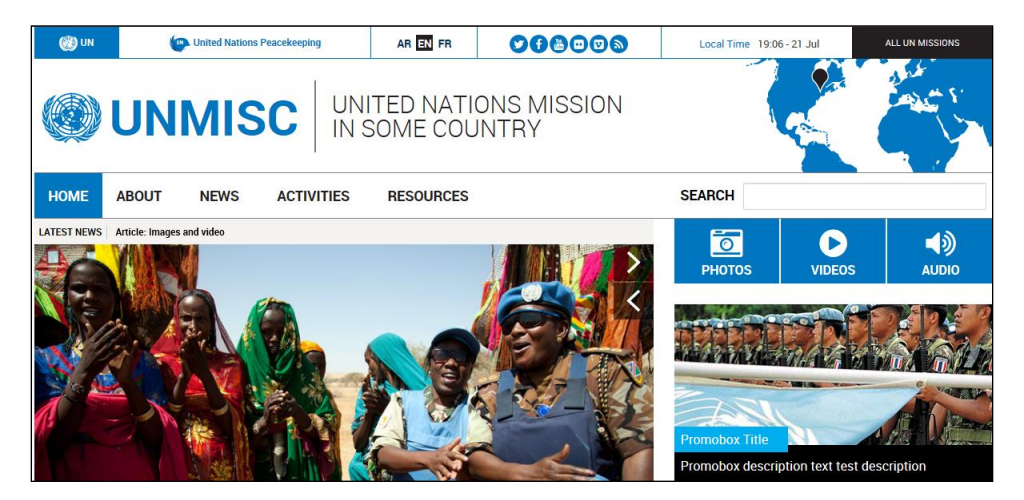

- 3. To access the administrative site: add **/user** at the end of the URL. For example: http://unmisc.unmissions.org/user
- 4. Press Enter. The login screen is displayed.
- 5. Enter your EIDMS username and password, and press LOG IN.

| 🛞 UN                                                         | United Nations Peacekeeping                | AR EN FR              |                      | Local Time 14:12 - 24 Jul | ALL UN MISSIONS |
|--------------------------------------------------------------|--------------------------------------------|-----------------------|----------------------|---------------------------|-----------------|
| <u>ک</u> ا                                                   |                                            | ITED NATI<br>SOME COL | ONS MISSION<br>INTRY |                           |                 |
| HOME A                                                       | BOUT NEWS ACTIVITIES                       | RESOURCES             |                      | SEARCH                    |                 |
| Home - User acc<br>USER AC<br>Unite (EIDMS) In<br>myusername | ount<br>COUNT<br>dentity *                 |                       |                      |                           |                 |
| Password *                                                   |                                            |                       |                      |                           |                 |
| If you do not hav                                            | ve an account, please contact your Site Ma | anager or ICT focal   | point.               |                           |                 |
| LOG IN                                                       |                                            |                       |                      |                           |                 |

6. The **ADMINISTRATION MENU** – a row of menu options that provide access to administrative functions – appears at the upper-right of the screen.

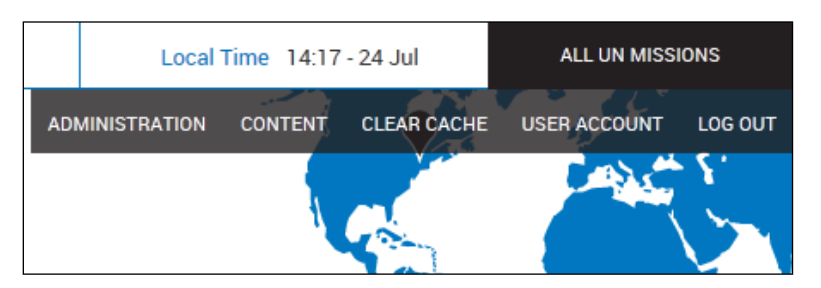

## Log Out

1. Click LOG OUT.

| Local          | Local Time 19:32 - 21 Jul ALL UN MISSIONS |             |              | ONS     |
|----------------|-------------------------------------------|-------------|--------------|---------|
| ADMINISTRATION | CONTENT                                   | CLEAR CACHE | USER ACCOUNT | LOG OUT |

2. The public site is re-displayed without the **ADMINISTRATION MENU**. For security purposes, you should always log out before accessing other sites or closing out of the Internet.

# Pages and Components

### On Every Page

Certain standard elements appear on every Mission Public Website page. These provide useful functionality to all visitors and serve to frame the customized content in the central portion of the screen.

#### Header

At the top of the screen, the header bar displays a series of clickable icons.

|  | 💓 UN | United Nations Peacekeeping | AR EN FR |  | Local Time 19:33 - 23 Jul | ALL UN MISSIONS |
|--|------|-----------------------------|----------|--|---------------------------|-----------------|
|--|------|-----------------------------|----------|--|---------------------------|-----------------|

These include:

- UN logo Link to the United Nations Home Page.
- **UN Peacekeeping logo** Link to the United Nations Peacekeeping page. Note: For DPA missions, this link is replaced with a link to the United Nations Department of Political Affairs page.
- Language options Displayed if the site is viewable in multiple languages.
- **Social Media icons –** Links to the mission's accounts on Twitter, Facebook, YouTube, Vimeo, etc., if available.
- Local Time Shows the current date and time in the mission.
- All UN Missions Link to the UN Missions umbrella site: www.unmissions.org

#### **Mission Banner**

Displays the mission acronym, full name, and location pinpointed on the map.

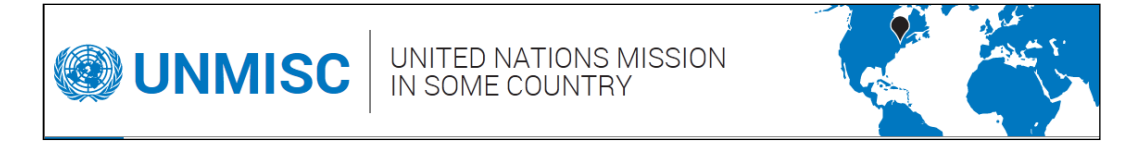

#### Site Menu and Search Bar

- Site Menu- A group of dropdown menus that run across the top of the screen provide access to site content. Point to any top menu item to display its sub-menus and click any top menu or sub-menu item to access the associated content. [Refer to the section: Site Menu Structure for more information.]
- Search Bar Located to the right of the menu bar. Enter a word or phrase and press Enter to search the site.

| HOME | ABOUT | NEWS | ACTIVITIES -      | RESOU    | IRCES                     | SEARCH |  |
|------|-------|------|-------------------|----------|---------------------------|--------|--|
|      |       |      | Military          |          |                           |        |  |
|      |       |      | DDR               |          |                           |        |  |
|      |       |      | Human Rights      |          |                           |        |  |
|      |       |      | Civil Affairs     |          |                           |        |  |
|      |       |      | Gender and peacek | eeping > | Women, peace and security |        |  |
|      |       |      | Calendar          |          | Women in peacekeeping     |        |  |

#### Footer

At the bottom of the screen, the footer bar displays some mandatory information for all UN sites as well as Subscribe and Social Media links.

COPYRIGHT © 2015 UNITED NATIONS SITEMAP | CONTACT US | COPYRIGHT | TERMS OF USE | PRIVACY NOTICE | FRAUD ALERT SUBSCRIBE 🕑 f 🗟 📼 🛙 🔊

- Copyright Notice Protects copyrighted material from unauthorized use.
- Site Map Provides an alternate version of menu content, with clickable links.
- Contact Us Displays a form allowing readers to send messages to the site.
- Copyright, Privacy Notice, Terms of Use, Fraud Alert Links to associated materials on the United Nations site.
- **Subscribe** Visitors to the site can submit their email addresses via this link to receive email updates about the mission.
- **Social Media icons** Same as the social media links in the header. Removing a link from the header will remove it from the footer as well, and vice versa.

### Site Structure Concepts

Mission Public Websites are based on a template that provides a default structure for the Home Page and for other site pages. The main concepts important to managing your site are: Regions, Blocks, Content Types and Terms:

- *Regions* and *Blocks* are used to display content as illustrated below.
- Content Types and Terms are used to categorise content.

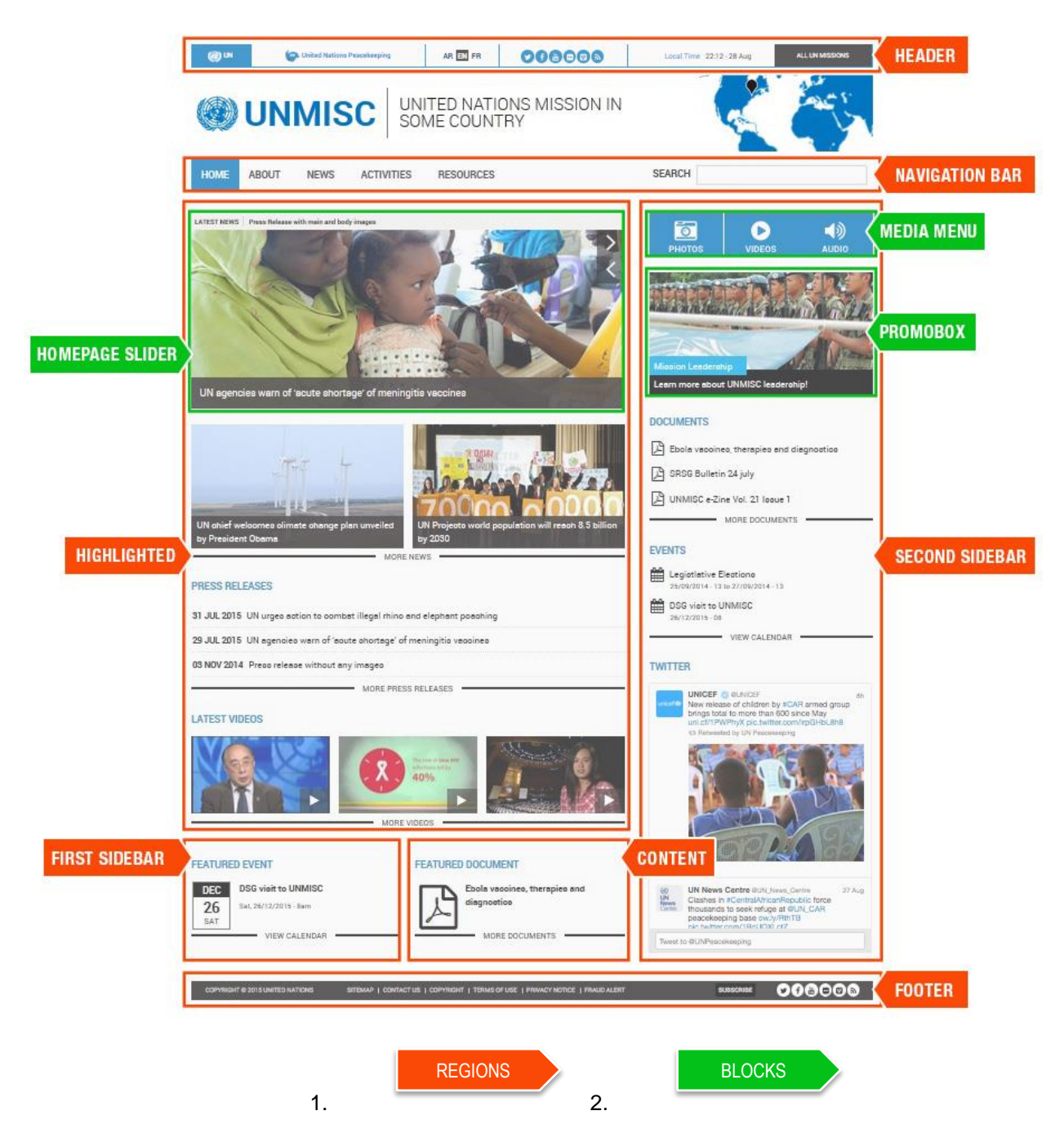

#### Regions

Regions are placeholders for blocks to display content on the site. The following are the regions of any page on a mission website:

- **Header:** Contains the default header blocks described in the Header section of Pages and Components above. [Refer to the section: *Header* for more information.]
- **Navigation bar:** This region comprises the Site Menu and Search Bar and is not editable.
- **Highlighted:** Contains blocks that should be highlighted, including the Home Page slider, Latest News, Latest Press Releases, and the Latest Videos.
- Second Sidebar: Includes blocks in the right column. [Note: for Arabic sites, it is the left column.]
- First Sidebar: Includes blocks in the left column. [Note: for Arabic sites, it is the right column.]
- Content: Contains content either within a block or on its own.
- **Footer regions:** Contains blocks that display mandatory information for all UN sites as well as Subscribe and Social Media links. [Refer to the section: *Footer* for more information.]

#### Blocks

Blocks are components that can be used to display content in a region. For example, the Header region contains blocks that include links to the UN logo, Social Media links, the Language switcher, etc. Blocks are sized dynamically within a region: if a block is deleted, disabled, or hidden, the adjacent blocks will re-size to fill the available space. [Refer to the section: *Manage Blocks* for more information about setting up and managing blocks.]

Examples of blocks include:

- **Media Menu** A series of graphic icons on the Home Page, which access photos, videos, and audio clips. [Refer to the section: *Media Menu* for more information.]
- **Promobox** A content block that contains important material placed in a highly visible spot, often on the Home Page. [Refer to the section: *Add a Promobox* for more information.]
- Home Page Slider A revolving slideshow, which can contain photos, text, or both. In order to optimize performance, it is recommended that a maximum of 3-4 slides be used in each slider.

#### **Content Types**

These are widely used types of content for which display settings have been pre-configured. When content is added to a particular content type, the pre-configured settings dictate the regions the content occupies, as well as its format. Content types include:

- Basic Pages Pages used for static content, such as mission history and mandate.
- Dynamic Pages Pages similar to the Home Page that are made up entirely of blocks.
- Articles Time-sensitive content that includes news articles and press releases.
- Documents Time-sensitive content that includes publications and reports in PDF format, which are uploaded to the site.
- Listings Time-sensitive content that includes job listings and bids.
- Photo Galleries Photo albums and photos can be uploaded to the site.

- Audio Podcasts and MP3 files can be uploaded to the site.
- Calendar Events Upcoming events can be displayed on the mission's calendar.
- **Timeline Events –** Chronological events can be displayed on the mission's timeline.
- Frontpage Slides Used to add images with or without a link to the Home Page slider.

#### Terms

Terms are used for some content types to categorize content and easily expose that content on the site via menu items, blocks, and dynamic page displays. After the terms are set up correctly it is easy to add content to the site and have it displayed in various areas of the site automatically. [Refer to the section: *Manage Terms* for additional information.]

Only the following content types can have terms:

- Articles default Article Type terms: News Articles, Press Releases; site managers/editors can add terms.
- **Documents –** default Document Type terms: Reports, Publications; site managers/editors can add terms.
- Listings default Listing Type terms: Jobs, Bids; site managers/editors can add terms.

Content types that are not categorized – Basic Pages, Dynamic Pages, Photo Galleries, Audio, Calendar Events, Timeline Events, and Frontpage Slides – do not have terms.

### Site Menu Structure

Mission Public Websites utilize a hierarchical structure for internal pages, as shown below. The top items on the Site Menu represent the main channels for the mission's content – **ABOUT**, **NEWS**, **ACTIVITIES**, and **RESOURCES** – which must be clickable links (i.e., site pages); and each top menu can have an unlimited number of sub-menus.

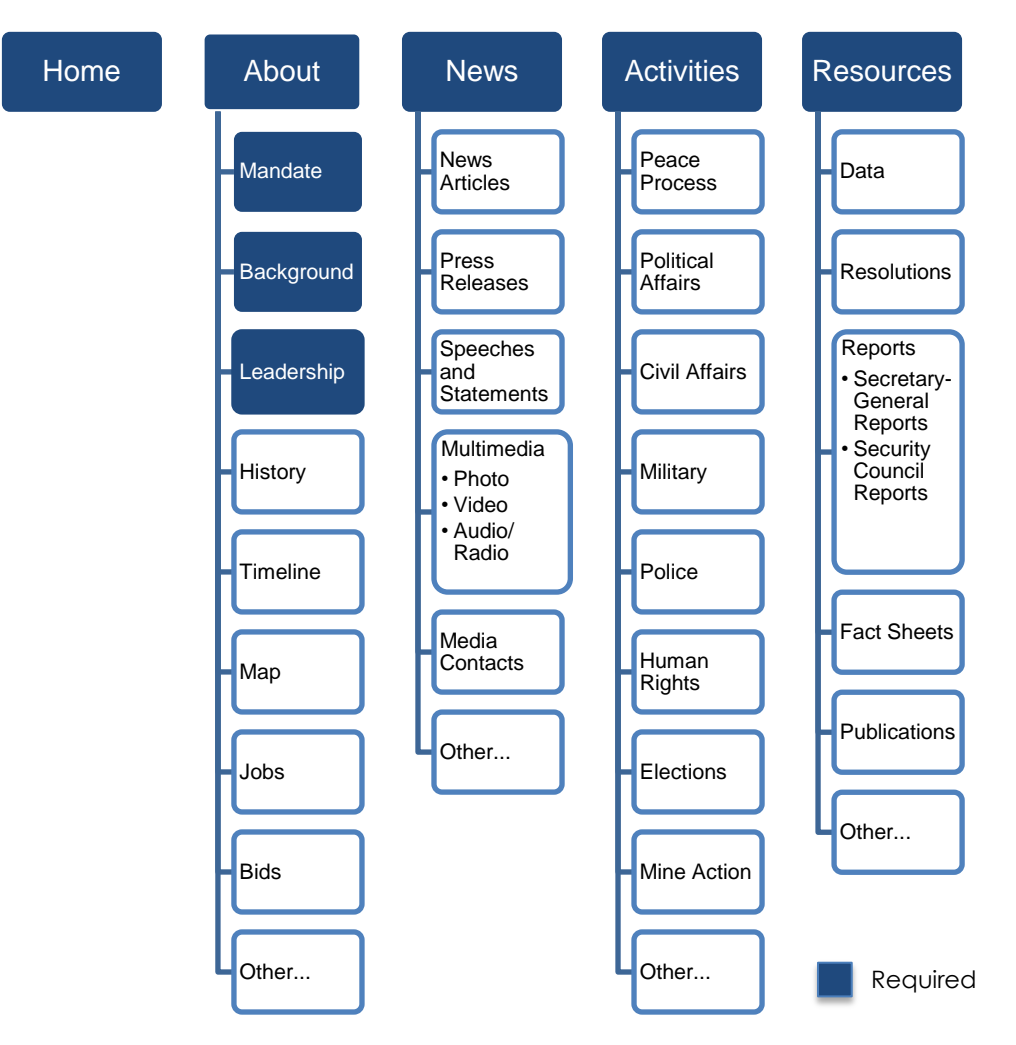

# Ways to Manage Content

Content can be managed in several different ways: through the Administration Dashboard, Content Menu, and pop-up Configuration Links.

### Administration Dashboard

1. Click **ADMINISTRATION** on the Administrative Menu.

|     | Local        | Time 15:56 | - 24 Jul    | ALL UN MISSI | ONS     |
|-----|--------------|------------|-------------|--------------|---------|
| ADI | MINISTRATION | CONTENT    | CLEAR CACHE | USER ACCOUNT | LOG OUT |

- 2. The ADMINISTRATION DASHBOARD is displayed. It has four tabs for Content, Structure, Site Settings, and Resources.
- 3. Press **TURN ON TOOLTIPS** at the upper-right of the screen to enable the display of descriptive information when you point to a dashboard item.

| ADMINIS               | TRATION               | DASHBO                  | ARD                                         |                            |                         |                         |               |                   |                      |                               |
|-----------------------|-----------------------|-------------------------|---------------------------------------------|----------------------------|-------------------------|-------------------------|---------------|-------------------|----------------------|-------------------------------|
| ADD CONTE             | NT                    |                         |                                             |                            |                         |                         |               |                   | TUR                  | IN ON TOOLTIPS                |
| B                     | È                     |                         | 4                                           |                            | Ē                       |                         |               | K                 | <b>4</b> ))          |                               |
| Add a basic<br>page   | Add a dynamic<br>page | Add an article          | Add an image<br>to the front<br>page slider | Add a new<br>photo gallery | Add a timeline<br>event | Add a calendar<br>event | Add a listing | Add a<br>document | Add an audio<br>file | Add a<br>newsletter<br>(BETA) |
| MANAGE CO             | ONTENT                |                         |                                             |                            |                         |                         |               |                   |                      |                               |
| :=                    | ආ                     | <b>~</b>                | ø                                           |                            |                         |                         |               |                   |                      |                               |
| Manage all<br>content | Manage all<br>files   | Manage URL<br>redirects | Manage<br>revisions (5)                     |                            |                         |                         |               |                   |                      |                               |

### Content Menu

The same functions that appear in the **ADD CONTENT** section in the Dashboard can also be accessed via the **CONTENT** dropdown menu, which is visible from any page on the site.

|     | Local        | Time 16:15 | - 24 Jul    | ALL UN MISS                           | IONS    |
|-----|--------------|------------|-------------|---------------------------------------|---------|
| ADI | MINISTRATION | CONTENT    | CLEAR CACHE | USER ACCOUNT                          | LOG OUT |
|     |              | ADD BASIC  | PAGE        | and the                               | . ٤.    |
|     |              | ADD DYNAN  | IIC PAGE    |                                       | 5       |
|     |              | ADD ARTICL | E           |                                       | 7       |
| _   |              | ADD FRONT  | PAGE SLIDE  | · · · · · · · · · · · · · · · · · · · |         |
|     | SEARC        | ADD PHOTO  | GALLERY     |                                       |         |
| _   |              | ADD TIMELI | NE EVENT    |                                       |         |
|     |              | ADD CALEN  | DAR EVENT   |                                       |         |
|     |              | ADD LISTIN | G           |                                       |         |
|     |              | ADD DOCUM  | IENT        |                                       |         |
|     |              | ADD AUDIO  |             |                                       |         |

### **Configure Links**

Most blocks are configurable directly through pop-up configuration links. Point to the upper-right corner of a block to display , then click to display the available options for that block.

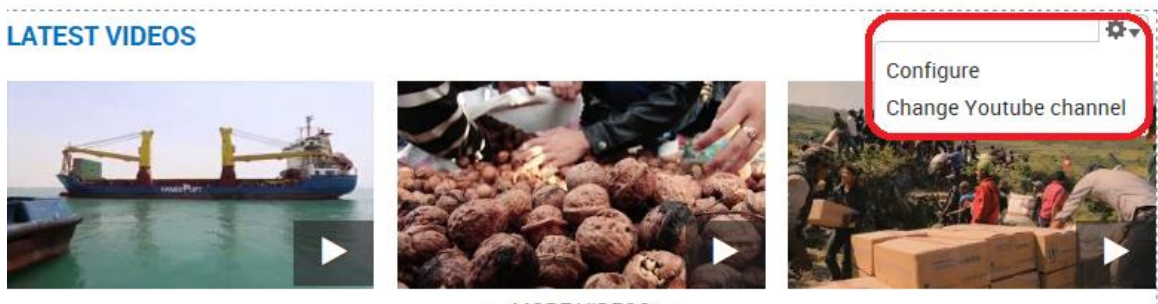

#### MORE VIDEOS

### Formatting Toolbar

The formatting toolbar appears on screens which have a copy block which is used for entering content that will appear on the site. After typing or pasting text into the copy block, you can use the formatting toolbar icons to apply fonts and other properties.

\*Note – Point to any icon on the toolbar to display a pop-up descriptor.

- 1. Select the text in the copy block, then click the icon for the attribute you want to apply.
  - a. Some commonly-used formatting icons are: **boldface**, **italic**, **and underline**; **alignment (left, center, right, or justified)**; **bullets or numbers; and quotes.**

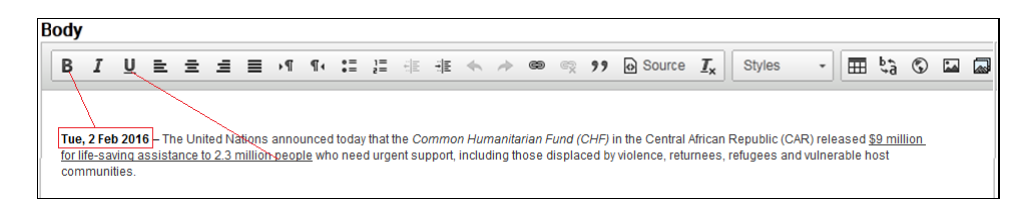

b. Some lesser-known icons are shown below. In each case, clicking the icon displays a dialog box, in which you select or specify the properties of the item to be inserted into the text.

#### Insert an iFrame

| ⊞ ¢‡â | Ċ | Ð  | ***  |   |
|-------|---|----|------|---|
|       |   | IF | rame | ] |

#### Insert an Image

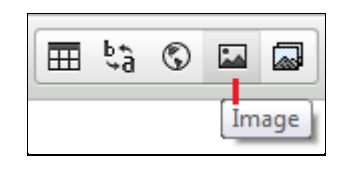

\*Note – When resizing an image, always use percentages instead of pixels.

#### **Insert Media**

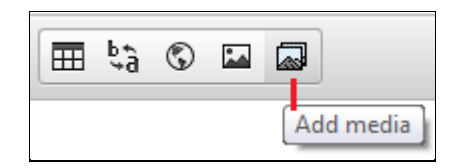

# PART 2 – EDITORIAL FUNCTIONS

## **Basic Pages**

Basic Pages contain background or informational material, which remains relatively constant over time and are updated on an as-needed basis. These pages are usually linked to the Site Menu. Examples of basic pages include the Leadership page, Mission Mandate page, etc.

### Add a Basic Page

1. In the ADMINISTRATION MENU: click CONTENT> ADD BASIC PAGE.

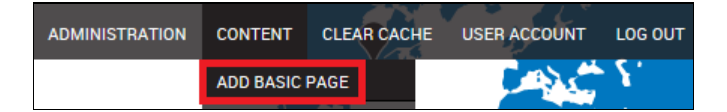

- 2. The ADD BASIC PAGE screen is displayed. Complete the necessary fields:
  - **Title:** Enter a title for the page.
  - Language: Select the page's language from the dropdown list.
  - **Image:** To add an image to the page, click **Browse** to navigate your hard drive and select the image, then click **UPLOAD.**
  - Lead paragraph: Add an introductory paragraph for the page. It will appear in blue type in a larger size than the page text.
  - **Text format:** The default choice is **Filtered HTML**, but you can choose the alternative **Plain text** from the dropdown list. The system will not accept JavaScript as it poses a security threat. (This applies to both Lead paragraph and Body.)
  - **Body:** Type page content directly or paste it from another source. Use the formatting toolbar to apply fonts and other text effects.

| ADD BASIC PAGE                                                                                                    |
|----------------------------------------------------------------------------------------------------|
| ïtle *                                                                                                    |
| Community Outreach                                                                                                    |
| anguage                                                                                                    |
| En 🔻                                                                                                    |
| Image                                                                                                    |
| The recommended size for the image is 1200x490px                                                                                                    |
| Add a new file                                                                                                    |
| C:Users\Nita.Krinsley\Doc\ Browse UPLOAD                                                                                                    |
| Files must be less than <b>5 MB</b> .<br>Allowed file types: <b>png gif jpg jpeg</b> .                                                                                                    |
|                                                                                                    |
|                                                                                                    |
| children follow UN peacekeepers                                                                                                    |
| body p strong                                                                                                    |
| licable rich taxt                                                                                                    |
| More information about text formats @                                                                                                    |
| Text format Filtered HTML                                                                                                    |
| <ul> <li>Web page addresses and e-mail addresses turn into links automatically.</li> <li>Lines and paragraphs break automatically.</li> </ul>                                                                                                    |
| lody                                                                                                    |
| B I U E Ξ Ξ Ξ Η 14 ΙΞ ΙΞ Η ΙΕ Κ → ∞ ∞ Ω II 99 De Source I <sub>X</sub> Styles - III to © G                                                                                                    |
| Cod ut pareniaistic unde empiciete natue error citualuntatem segueentium delaremane laudentium tetem rem aparism, esque ince quee shi i                                                                                                    |
| seu o perspiciais uno onne iste natus en o sit voluplatem accusantum doloremque laudantum, totam rem apenam, eaque psa quae ao i<br>nventore veritatis et quasi architecto beatae vitae dicta sunt explicabo. Nemo enim ipsam voluptatem quia voluptas sit aspernatur aut odit au |
| ugit, sed quia consequuntur magni dolores eos qui ratione voluptatem sequi nesciunt. Neque porro quisquam est, qui dolorem ipsum quia dolo                                                                                                    |
| it. Ut enim ad minima veniam, quis nostrum exercitationem ullam corporis suscipit laboriosam, nisi ut aliquid ex ea commodi consequatur?                                                                                                    |

3. Scroll down to upload additional files to the page. These can be a video, YouTube playlist, audio file, or PDF.

| Media                                 | Provide a YouTube or Vimeo url                                             |
|---------------------------------------|----------------------------------------------------------------------------|
| Revision information<br>New revision  | Video URL                                                                  |
| Menu settings<br>Not in menu          | Youtube Playlist                                                           |
| Post to twitter.com                   | www.voutube.com/embed/videoseries?list=PLI8ZhXY7TBFkBOKt03BGRmTvhMBmi6aYZ  |
| Authoring information<br>By NKRINSLEY | Add a new file                                                             |
| Promotion settings                    | Browse UPLOAD                                                              |
| Not promoted                          | Allowed file types: mp3.                                                   |
|                                       | pdf Browse UPLOAD                                                          |
|                                       | Files must be less than <b>48 MB</b> .<br>Allowed file types: <b>pdf</b> . |

\*Note – You can add this page to the Site Menu now, or after it is published. If you intend to do further work on the page or it needs to be approved, you should save it as a draft now and add it to the menu when it is finalized. To add it now: click **Menu settings** in the Media panel at the left of the screen, then follow the instructions in the section: Add a Basic Page to the Site Menu.

4. Click **SAVE AS DRAFT** or **PUBLISH** if the page is complete.

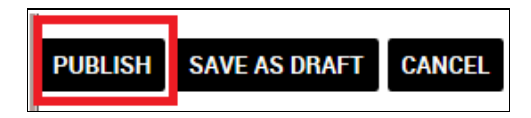

5. *After publishing, the new page is displayed.* A message at the top of the screen confirms the successful page creation.

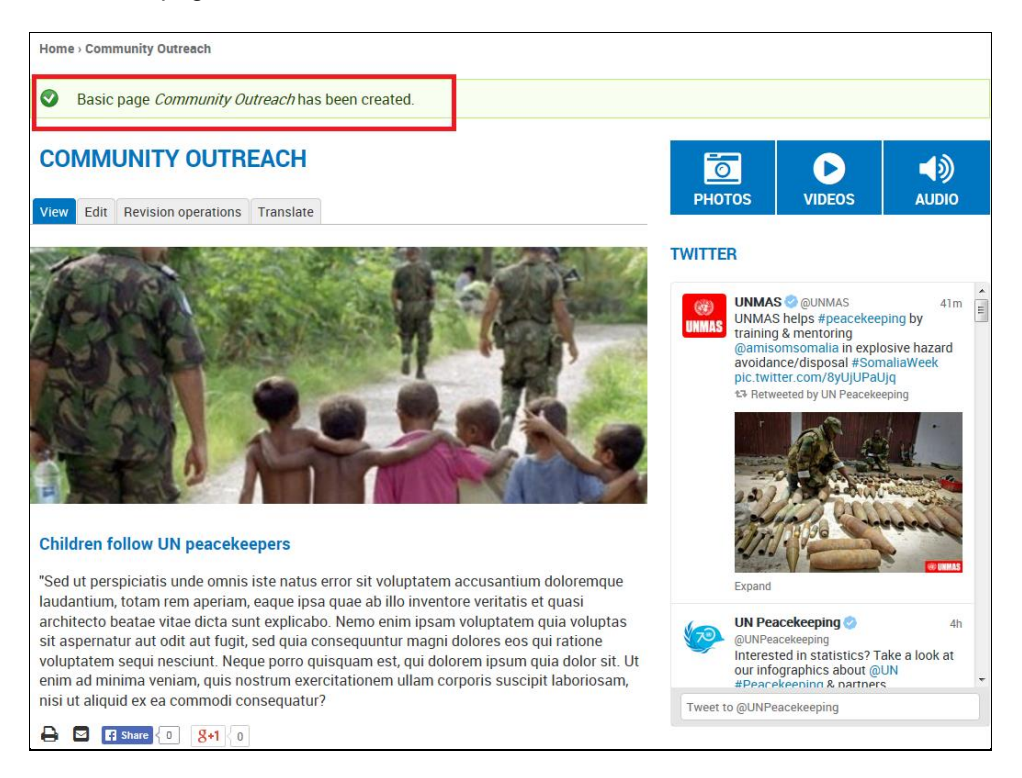

6. Beneath the page title are a series of tabs that allow you to edit the page, view its revision history, and translate it into another site language.

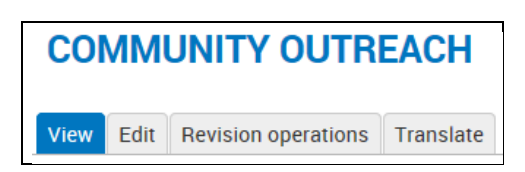

7. You will notice also that the web address of the page is automatically generated and consists of the page title added at the end of the site URL, in this case:

http://unmisc.unmissions.org/community-outreach

### Add a Basic Page to the Site Menu

1. Access the page and click the **Edit** tab.

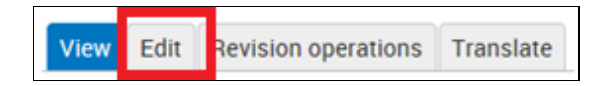

- 2. The EDIT BASIC PAGE screen is displayed.
- 3. In the Media panel at the left of the screen: click Menu Settings.
- 4. Click the Provide a menu link checkbox. The Menu link title (page title) is auto-populated.
- 5. Select the **Parent item** from the dropdown list. This is the Site Menu item under which the page will appear in this case **ACTIVITIES**.

| Media                               | Provide a menu link                                                                                                    |
|-------------------------------------|----------------------------------------------------------------------------------------------------|
| Revision information                | Menu link title                                                                                                    |
| New revision                        | Community Outreach                                                                                                    |
| Menu settings<br>Community Outreach | Parent item                                                                                                    |
|                                     | Activities                                                                                                    |
| Post to twitter.com                 |                                                                                                    |
| URL redirects<br>No redirects       | Weight           0         Image: Constraint of the second second secon |

6. Click **SAVE** at the bottom of the screen. The new page is re-displayed. Its name appears in the Site Menu under the specified parent item, and its path appears in the breadcrumb trail above the page title.

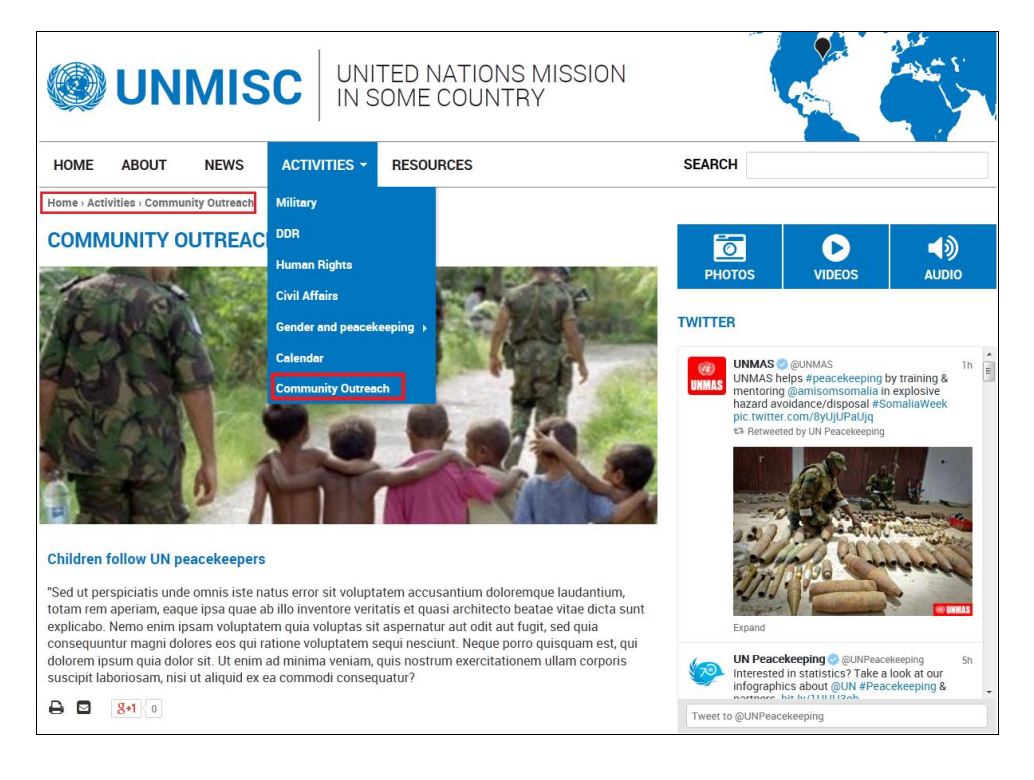

### Edit a Basic Page

1. Access the page and click the **Edit current** tab.

View current Edit current Revision operations Translate

2. The **EDIT BASIC PAGE** screen for this page is displayed. From this screen, you can modify any of the existing components including the page title, text and header. You can also upload additional files and change the page's location in the menu.

| EDIT BASIC           | PAGE COMMUNITY OUTREACH                                                                                                    |                  |
|----------------------|----------------------------------------------------------------------------------------------------|------------------|
| View current Edit of | urrent Revision operations Translate                                                                                                    |                  |
| Title *              |                                                                                                    |                  |
| Community Outreach   |                                                                                                    |                  |
| Language             |                                                                                                    |                  |
| En 🔸                 |                                                                                                    |                  |
| Image                |                                                                                                    |                  |
| The recommended      | I size for the image is 1200x490px                                                                                                    | Show row weights |
| File information     |                                                                                                    | Operations       |
| +lie mormation       |                                                                                                    | Operations       |
| title.               | Children_with_pk.jpg (31.86 KB) Style: Automatic   Alternate text                                                                                                    |                  |
| Image Preview        |                                                                                                    |                  |
| -                    | This text will be used by screen readers, search engines, or when the image cannot be loaded.<br>Caption                                                                                                    |                  |
|                      | BIUEEEEIIIIIE≇≇≪ → ∞ ⊲ ⊠ >> Dource I <sub>x</sub> Styles → E to O D                                                                                                    |                  |
|                      |                                                                                                    |                  |
|                      |                                                                                                    | REMOVE           |
|                      |                                                                                                    |                  |
|                      | Disable rich-text                                                                                                    |                  |
|                      | Text format Filtered HTML  More information about text formats @                                                                                                    |                  |
|                      | <ul> <li>Web page addresses and e-mail addresses turn into links automatically.</li> <li>Lines and paragraphs break automatically.</li> </ul>                                                                                                    |                  |
|                      | Click and drag the crosshair to target the most important portion of the image. This portion of the image will never be cropped.                                                                                                    |                  |
|                      |                                                                                                    |                  |
| Add a new file       | Browse UPLOAD                                                                                                    |                  |
| Add a new file       | Caption          B       J       U       E       E       1       III       E       III       E       III       E       III       E       III       E       III       E       III       E       III       E       III       E       III       E       III       E       IIII       E       IIII       E       IIII       E       IIII       E       IIII       E       IIII       E       IIII       E       IIII       E       IIII       E       IIII       E       IIII       E       IIII       E       IIIIIIIIIIIIIIIIIIIIIIIIIIIIIIIIIIII | REMOVE           |

- 3. After making the desired changes: click SAVE.
- 4. To delete the changes and revert to the prior version: click **DELETE**.
- 5. After saving, the page is re-displayed with a message confirming the update at the top of the screen.

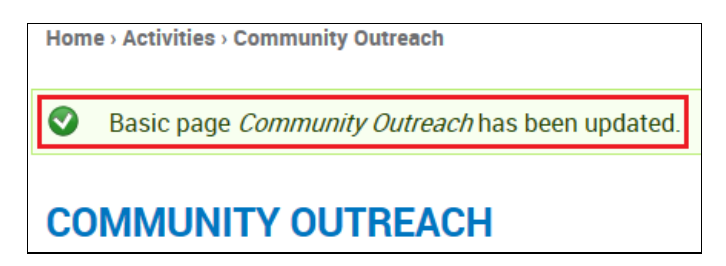

### Translate a Basic Page

1. Access the page and click the **Translate** tab.

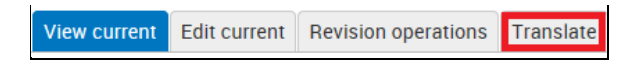

- 2. The **TRANSLATIONS** screen is displayed for this page. You can translate the page into any of the existing site languages.
- 3. Click add translation for the selected language.

| TRANSLATIONS OF COMMUNITY OUTREACH                                                                                                    |              |                     |                |           |            |
|----------------------------------------------------------------------------------------------------|--------------|---------------------|----------------|-----------|------------|
| View current                                                                                                    | Edit current | Revision operations | Translate      |           |            |
| Translations of a piece of content are managed with translation sets. Each translation set has one source post and any number of translations in any of the enabled languages. All translations are tracked to be up to date or outdated based on whether the source post was modified significantly. |              |                     |                |           |            |
| Language                                                                                                    | e            | litle               | Status         |           | Operations |
| Ar                                                                                                    | n/a          |                     | Not translated | add trans | slation    |
| En (source)                                                                                                    | Comm         | unity Outreach      | Published      | edit      |            |
| Fr                                                                                                    | n/a          |                     | Not translated | add trans | slation    |

4. *The EDIT BASIC PAGE* screen for this page is displayed. Replace the current content with the translation.

| Sensibilisation communautaire            | litle *                                  |
|------------------------------------------|------------------------------------------|
| Lead paragraph<br>B I U E E E E N ¶ : :E | Sensibilisation communautaire            |
|                                          | _ead paragraph<br>B 7 U = = = = ⇒¶ ¶( := |
| ac entante cilivent nec i achilec hielle | es enfants suivent des Casques bleus     |

- 5. You can save the translated page as a draft, or publish and add it to the menu as per the section: *Add a Basic Page to the Site Menu.*
- 6. *After publishing, the translated page is displayed.* A message at the top of the screen confirms the successful translation.

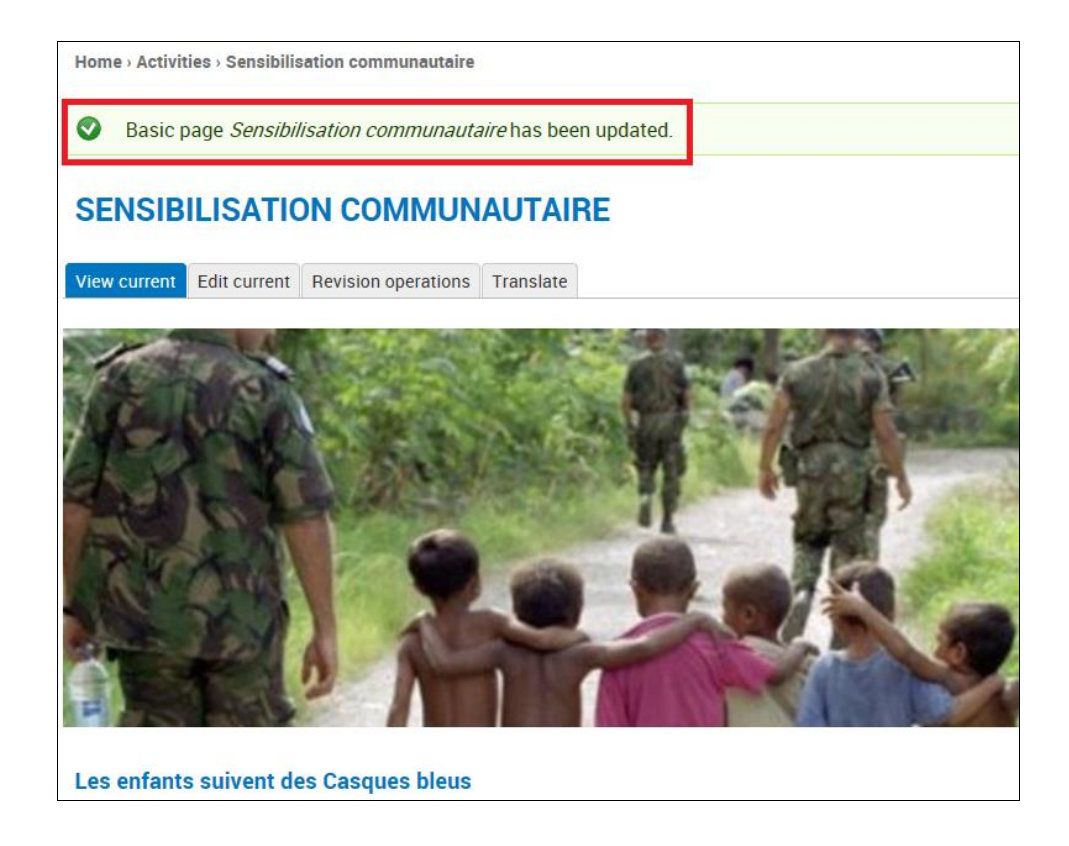

### Manage Revisions for a Basic Page

Each time you edit and save a page, a new revision is created. To manage these revisions, do the following:

1. Access the page and click the **Revision operations** tab

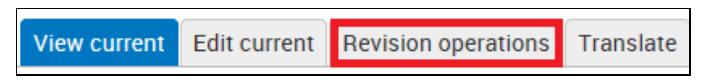

- 2. The **REVISIONS** screen for the page is displayed. Revisions are shown in descending order: the current (published) revision is highlighted in colour, and all prior revisions have the status: **archived**.
- 3. From this screen you can do the following:
  - Compare two revisions side by side. Check both revisions and click COMPARE.
  - **Unpublish the current revision.** This reverts it to draft status, but does not delete it from the site. Check the revision and click **UNPUBLISH CURRENT REVISION**.
  - Delete an archived revision. Check the revision and click DELETE ARCHIVED.
  - Delete all page revisions. This option should be used with extreme caution. Once all revisions are deleted, the page cannot be reinstated. If needed, it must be recreated in its entirety. To delete all revisions of the page (including the current): click DELETE ALL.

### REVISIONS FOR COMMUNITY OUTREACH

| View current Revision operations  | Translate      |               |                              |
|-----------------------------------|----------------|---------------|------------------------------|
| List all revisions View Current   | Edit Current U | Inpublish     |                              |
| Revision                          |                | COMPARE       | Status                       |
| Saved 11/11/2015 - 21:33 by NKRIN | ISLEY          |               | current revision (published) |
| Saved 23/10/2015 - 13:21 by NKRIN | ISLEY          |               | archived                     |
| Saved 19/10/2015 - 18:43 by NKRIN | ISLEY          |               | archived                     |
| Saved 05/08/2015 - 18:52 by NKRIN | ISLEY          |               | archived                     |
| UNPUBLISH CURRENT REVISION        | DELETE ARCHIV  | ED DELETE ALL |                              |

• **Restore an unpublished revision.** Check the archived revision to be restored and click **PUBLISH.** 

| REVISIONS FOR COMMUNITY OUTREA                       | ICH     |          |
|------------------------------------------------------|---------|----------|
| View current Revision operations Translate           |         |          |
| List all revisions View Current Edit Current Publish |         |          |
| Revision                                             | COMPARE | Status   |
| Saved 11/11/2015 - 21:16 by NKRINSLEY                | 2       | archived |
| Saved 23/10/2015 - 13:21 by NKRINSLEY                |         | archived |
| Saved 19/10/2015 - 18:43 by NKRINSLEY                |         | archived |
| Saved 05/08/2015 - 18:52 by NKRINSLEY                |         | archived |

# **Dynamic Pages**

Dynamic Pages are different from other types of pages like the Home Page (which is created for you during initial site configuration) or Articles or Listings Pages (which have a specific format into which you add content). A Dynamic Page is not configured with any specific format: it is essentially a blank page to which you add content blocks.

### Add a Dynamic Page

1. In In the ADMINISTRATION MENU: click CONTENT> ADD DYNAMIC PAGE.

| ADMINISTRATION | CONTENT    | CLEAR CACHE | USER ACCOUNT | LOG OUT |
|----------------|------------|-------------|--------------|---------|
|                | ADD BASIC  | PAGE        |              | · Ł.    |
|                | ADD DYNAN  | IIC PAGE    |              | 5       |
|                | ADD ARTICI | E           |              | 7       |

- 2. The ADD DYNAMIC PAGE screen is displayed. Complete the necessary fields:
  - **Title:** Enter a title for the page.
  - Language: Select the page's language from the dropdown list.

| Home - Add content - Add Dynamic      | Page                                                                                                    |
|---------------------------------------|----------------------------------------------------------------------------------------------------|
| ADD DYNAMIC PAG                       | E                                                                                                    |
| Title *                               |                                                                                                    |
| Mixed Media                           |                                                                                                    |
| Language<br>En 💌                      |                                                                                                    |
| Revision information                  | Revision log message                                                                                                    |
| Menu settings<br>Not in menu          |                                                                                                    |
| URL path settings<br>Automatic alias  | Provide an explanation of the changes you are making. This will help other authors understand your motivations.<br>Revision creation and moderation options                                            |
| Authoring information<br>By NKRINSLEY | Create new revision, no moderation     Create new revision and moderate     Moderation means that the new revision is not publicly visible until approved by someone with the appropriate permissions. |
| Promotion settings<br>Not promoted    |                                                                                                    |
| PUBLISH SAVE AS DRAFT CANC            | EL CONTRACTOR OF CONTRACTOR OF CONTRACTOR OF CONTRACTOR OF CONTRACTOR OF CONTRACTOR OF CONTRACTOR OF CONTRACTOR                                                                                        |

- 3. Click **SAVE AS DRAFT**. Since the page has no content yet, it would not make sense to publish it at this point.
- 4. The new page is created, as confirmed in a message at the top of the screen.

| Home - Mixed Media                                |  |  |  |  |  |
|---------------------------------------------------|--|--|--|--|--|
| Opnamic page <i>Mixed Media</i> has been created. |  |  |  |  |  |
|                                                   |  |  |  |  |  |
| View Edit Translate                               |  |  |  |  |  |

5. The web address of the page is automatically generated and consists of the page title added at the end of the site URL. In this example it would be: http://unmisc.unmissions.org/mixed-media

### Add a Block to a Dynamic Page

A dynamic page is populated through the addition of existing content blocks.

1. In the ADMINISTRATION DASHBOARD: click the Structure tab, then click Manage blocks.

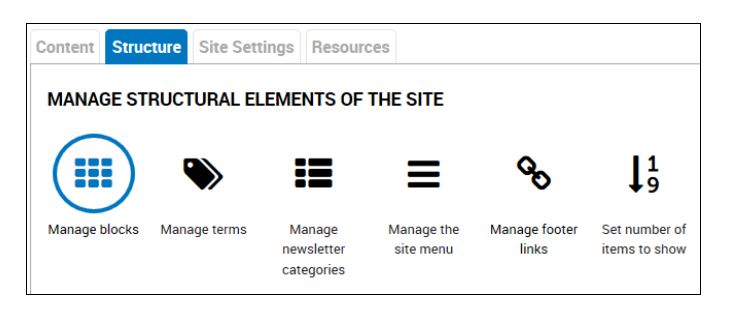

2. The **BLOCKS** screen is displayed. It shows the list of blocks on the site within the regions they normally inhabit.

| BLOCKS                                                                                                    |                                                                       |                                                                                                    |
|----------------------------------------------------------------------------------------------------|-----------------------------------------------------------------------|----------------------------------------------------------------------------------------------------|
| Add block Add promotion Add Twitter block                                                                                                    |                                                                       |                                                                                                    |
| This page provides a drag-and-drop interface for assigning a block to a region, and for contro<br>the same regions, or display regions in the same way, blocks are positioned on a per-theme b<br><i>Save blocks</i> button at the bottom of the page. Click the <i>configure</i> link next to each block to c | lling the order of blo<br>asis. Remember the<br>onfigure its specific | ocks within regions. Since not all themes implement<br>at your changes will not be saved until you click the<br>c title and visibility settings. |
| Demonstrate block regions (unmpk theme)                                                                                                    |                                                                       |                                                                                                    |
|                                                                                                    |                                                                       | Show row weights                                                                                                    |
| Block                                                                                                    | Region                                                                | Operations                                                                                                    |
| Header                                                                                                    |                                                                       |                                                                                                    |
| + Pacekeeping logo                                                                                                    | Header                                                                | <ul> <li>configure</li> </ul>                                                                                                    |
| + Language Switcher Fallback                                                                                                    | Header                                                                | configure                                                                                                    |
| -l- On The Web                                                                                                    | Header                                                                | configure                                                                                                    |
| + Clock                                                                                                    | Header                                                                | configure                                                                                                    |
| + All UN missions                                                                                                    | Header                                                                | configure                                                                                                    |
| Navigation bar                                                                                                    |                                                                       |                                                                                                    |
| No blocks in this region                                                                                                    |                                                                       |                                                                                                    |
| Featured slider                                                                                                    |                                                                       |                                                                                                    |
| No blocks in this region<br>Hinhlighted                                                                                                    |                                                                       |                                                                                                    |
| View: News: news ticker                                                                                                    | Highlighted                                                           | <ul> <li>configure</li> </ul>                                                                                                    |
| + Frontpage slider (2 columns)                                                                                                    | Highlighted                                                           | configure                                                                                                    |
| + Latest news [HOMEPAGE]                                                                                                    | Highlighted                                                           | configure                                                                                                    |
| + Press releases [HOMEPAGE]                                                                                                    | Highlighted                                                           | configure                                                                                                    |
| + Last posts in YouTube Channel                                                                                                    | Highlighted                                                           | configure                                                                                                    |

3. Select the block you want to add to the page, and click **configure**.

| Content                |           |           |
|------------------------|-----------|-----------|
| + Youtube Channel      | Content - | configure |
| + YouTube [media page] | Content - | configure |

- 4. The **VIEW** screen for the block is displayed. Enter the necessary information:
  - **Region settings:** To change the region in which this block will appear, select a different region from the default selection in the dropdown list. This will change the region on all pages where the block appears. To change the region on this page only, refer to the section: *Clone a Block.*

\*Note – Do not select the Highlighted section, as this is only used for the Home Page.

 Visibility settings: Specify the pages on which the block will or will not appear. Click the correct radio button and enter the pages to be included or excluded in the text box.

| 'YOUTUBE [MEDIA                                       | PAGE/ BLOCK                                                                                                    |
|-------------------------------------------------------|----------------------------------------------------------------------------------------------------|
| Block title                                           |                                                                                                    |
| Videos                                                |                                                                                                    |
| Override the default title for the block.             | Use «none» to display no title, or leave blank to use the default block title. This field supports tokens.                                                                    |
| CSS class(es)                                         |                                                                                                    |
| box-style2                                            |                                                                                                    |
| Customize the styling of this block by                | adding CSS classes. Separate multiple classes by spaces.                                                                                                    |
| Region settings                                       |                                                                                                    |
| Specify in which themes and re                        | egions this block is displayed.                                                                                                    |
| Visibility settings Pages Restricted to certain pages | Show block on specific pages                                                                                                    |
| Languages<br>Not translatable, Not<br>restricted      | Only the listed pages     media     mixed-media                                                                                                    |
| Content types<br>Not restricted                       |                                                                                                    |
|                                                       | specity pages by using their paths. Enter one path per line. The * character is a wilocard. Example paths are blog for th<br>personal blog. <i>«front»</i> is the front page. |
| SAVE BLOCK                                            |                                                                                                    |

- 5. Click SAVE BLOCK. The block is added to the page in the specified region.
- 6. The information is saved, as confirmed in a message at the top of the **BLOCKS** screen.

| Home > Blocks |                                         |  |  |
|---------------|-----------------------------------------|--|--|
|               | The block configuration has been saved. |  |  |
| BLOCKS        |                                         |  |  |

7. After adding each block, it is advisable to view the page to verify its appearance. As new blocks are added within regions, the previous blocks will resize dynamically.

#### First block added

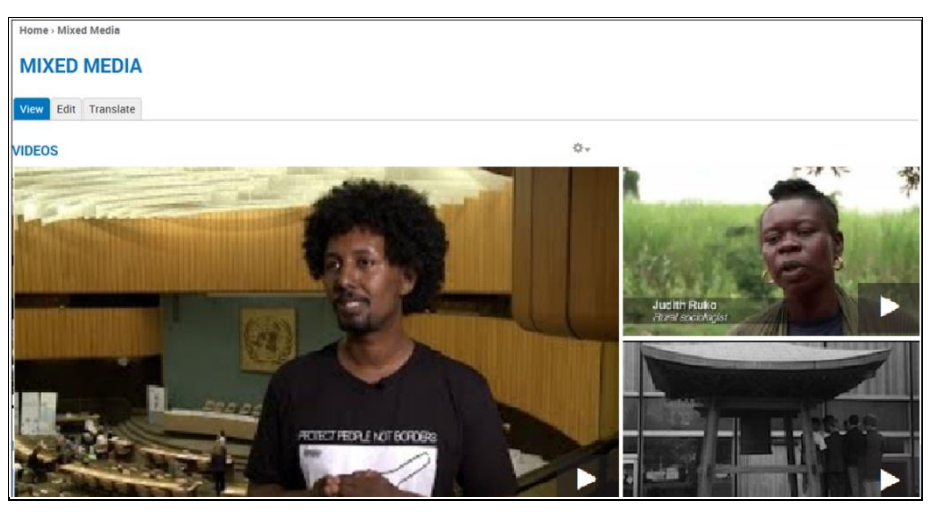

Additional blocks added

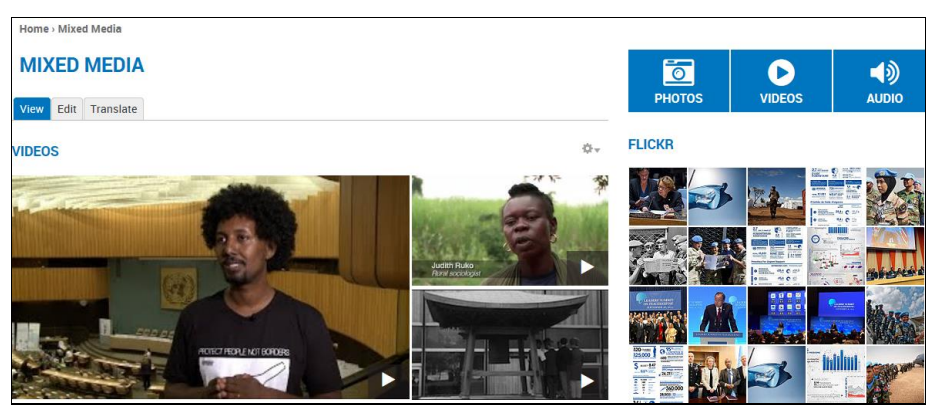

\*Note – You may need to clear the cache to view a newly-added block. [For instructions, refer to the section: Clear the Cache.

8. Repeat the process, as needed, to add additional blocks to the page.

### Remove a Block from a Dynamic Page

- 1. Follow instructions 1-4 in the section: Add a Block to a Dynamic Page.
- 2. In the Visibility settings section: remove the page name, and click SAVE BLOCK.

### Add a Dynamic Page to the Site Menu

1. Access the page and click the Edit tab.

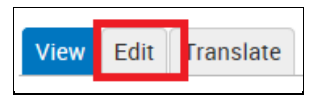

- 2. The EDIT DYNAMIC PAGE screen is displayed.
- 3. In the Media panel at the left of the screen: click Menu Settings.
- 4. Click the **Provide a menu link** checkbox. The **Menu link title** (page title) is auto-populated.

5. Select the **Parent item** from the dropdown list. This is the Site Menu item under which the page will appear – in this case **NEWS**.

| Revision information<br>New revision        | Provide a menu link                                                                                                |
|---------------------------------------------|----------------------------------------------------------------------------------------------------|
| <u>Menu settings</u><br>Mixed Media         | Mixed Media                                                                                                    |
| <b>URL path settings</b><br>Automatic alias | Parent item - News                                                                                                 |
| URL redirects<br>No redirects               | Weight         0         ✓         Menu links with smaller weights are displayed before links with larger weights. |

6. Click **SAVE AND PUBLISH** at the bottom of the screen. The published page is displayed. Its name appears in the Site Menu under the specified parent item, and its path appears in the breadcrumb trail above the page title.

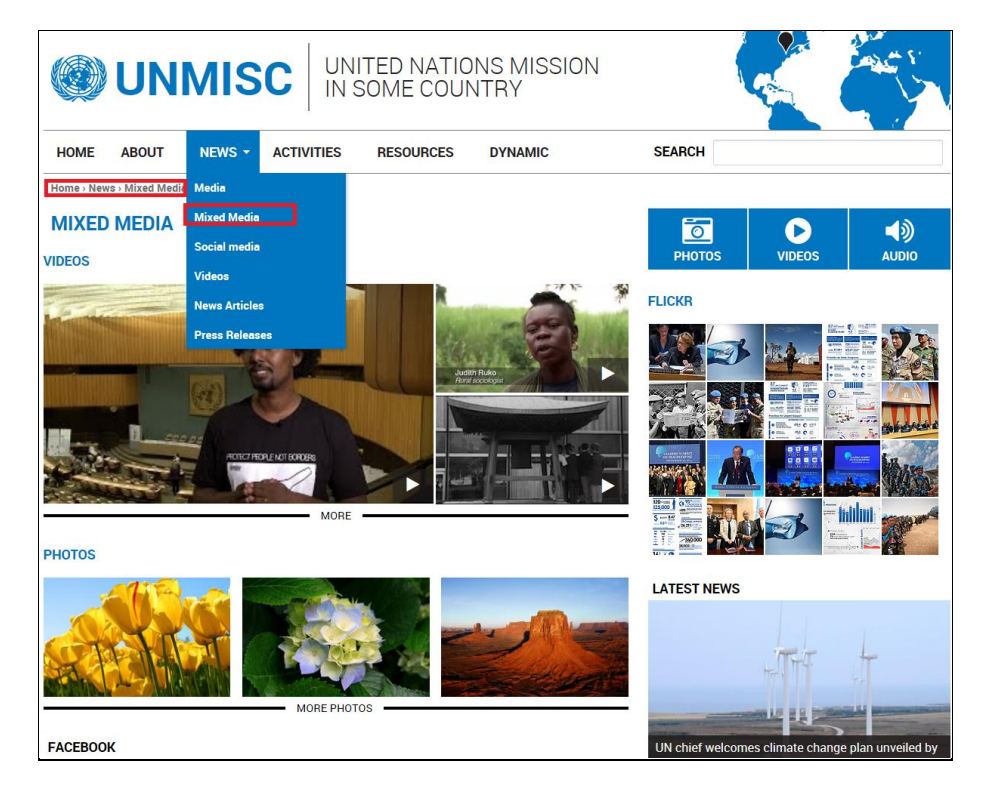

### Change the Title of a Dynamic Page

1. Access the page and click the **Edit** tab.

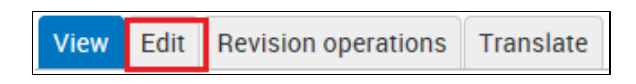

2. The **EDIT DYNAMIC PAGE** screen for this page is displayed. Change the name in the **Title** field, and click **SAVE** at the bottom of the screen.

| Home > News > Mixed Media > Edit |       |                     |           |  |
|----------------------------------|-------|---------------------|-----------|--|
| EDIT DYNAMIC PAGE MIXED MEDIA    |       |                     |           |  |
| View                             | Edit  | Revision operations | Translate |  |
| Title *                          |       |                     |           |  |
| Mixed N                          | 1edia |                     |           |  |
| Langua<br>En                     | age   | •                   |           |  |

\*Note – This changes the name on the page itself, in the breadcrumb trail, and in the URL. You must still change the page name in the menu. [For instructions, refer to the section: Manage the Site Menu.

### Manage Revisions for a Dynamic Page

1. Access the page and click the Revision operations tab.

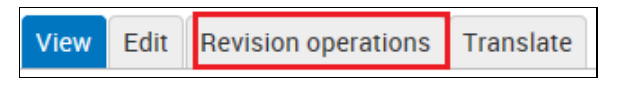

- 2. The **REVISIONS** screen for the page is displayed.
- 3. Refer to the section: *Manage Revisions for a Basic Page* for further instructions.

# Articles

Articles consist of time-sensitive material such as news articles and press releases. Articles must be assigned an Article Type (term) so that they are appropriately categorized and linked on various pages of the site. The Article Type assigned dictates the pages and blocks on which links to articles are displayed. Each article type has its own main page, which includes a synopsis of every article assigned that term, and an individual page, which displays a single complete article.

### Add an Article

1. In the **ADMINISTRATION MENU:** click **CONTENT> ADD ARTICLE**.

| ADMINISTRATION | CONTENT    | CLEAR CACHE | USER ACCOUNT | LOG OUT |
|----------------|------------|-------------|--------------|---------|
|                | ADD BASIC  | PAGE        |              | · 8.    |
|                | ADD DYNAN  | IC PAGE     |              | 5       |
|                | ADD ARTICI | E           |              | Y       |

- 2. The ADD ARTICLE screen is displayed. Complete the necessary fields:
  - Title: Enter a title for the article.
  - Language: Select the article's language from the dropdown list.
  - Article Type: Check the term to which the article belongs. This determines in which section the article will appear. The default choices are **News Articles** and **Press Releases**; however terms may be added or deleted as needed. [Refer to the section: *Add and Translate a Term* for more information.]
  - **Image:** To add an image to the article: click **Browse** to navigate your hard drive and select the image, then click **UPLOAD.**
  - **Body:** Type article content directly or paste it from another source. Use the formatting toolbar to apply fonts and other text effects.
  - **Text format:** The default choice is **Filtered HTML**, but you can choose the alternative **Plain text** from the dropdown list. The system will not accept JavaScript as it poses a security threat.

| ADD ARTICLE                                                                                                    |
|----------------------------------------------------------------------------------------------------|
| Title *                                                                                                    |
| UN urges action to combat illegal rhino and elephant poaching                                                                                                    |
|                                                                                                    |
|                                                                                                    |
|                                                                                                    |
| Article type                                                                                                    |
| News Articles M Press Heleases                                                                                                    |
| Image                                                                                                    |
| Upload an image to go with this article. The recommended size for the image is 1200x490px                                                                                                    |
| Add a new file                                                                                                    |
| 07-30-2015Wildlife_GA.jpg  Browse UPLOAD                                                                                                    |
| Files must be less than 5 MB                                                                                                    |
| Allowed tile types: png gif jpg jpeg.                                                                                                    |
|                                                                                                    |
| Body *                                                                                                    |
| B I L L 主 主 目 パ 14: 11: 11: 11: 11: 11: 11: 11: 11: 11:                                                                                                    |
|                                                                                                    |
| 30 July 2015 – Recognizing that wild animals and plants are an "irreplaceable part of the natural systems of the Earth," the United Nations General Assembly today<br>urred its Member States to take device to the recurst end with a device the illegal to the day wild iffer the but the supplication of the compared its wild an interview of the second second secon |
| urgeo its member states to take decisive steps to prevent, compart and eradicate the megan nade in whome, on both the supply and demand sides.                                                                                                    |
| Through the new resolution, the Assembly expressed serious concern over the steady rise in the level of rhino poaching and the alarmingly high levels of killings of                                                                                                    |
| elephants in Africa, Which threaten those species with local extinction and, in some cases, with global extinction.                                                                                                    |
| Illegal wildlife trafficking not only threatens species and ecosystems, it affects the livelihoods of local communities and diminishes touristic attractions. It                                                                                                    |
| compromises efforts towards poverty eradication and the achievement of sustainable development," said the President of the 69th session of the Assembly, in<br>remarks read by Urice Devictor Deviced Provident Control of the control of the control of |
| Ternarks read by vice-rresident Denis G. Antonne.                                                                                                    |
| Adopting a consensus text resolution, the 193-Member body encouraged Governments to adopt effective measures to prevent and counter the serious problem of                                                                                                    |
| crimes such as mich tranicking in whome and whome products, including nora and fauna and poaching.                                                                                                    |
|                                                                                                    |
| body p                                                                                                    |
|                                                                                                    |
| Uisable Inch-lexi                                                                                                    |
| Text format Filtered HTML -                                                                                                    |

- 3. Scroll down to add additional information to the article, if needed:
  - Author: Enter the author's name to add a by-line.
  - Article type: To use the default type, select None. (For news articles only, not press releases, you can select Crisis to make it the Breaking News article on the Home page.)
  - **Slider Image:** You can add an image for the article to the Home Page slider; however, it must be a different image from the one added in step #2, above.
  - **Media:** In the Media section, you can upload additional files which can be a video, YouTube playlist, audio file, or PDF

| Author                                                                                                    |                                                                            |
|----------------------------------------------------------------------------------------------------|----------------------------------------------------------------------------|
| Article type                                                                                                    |                                                                            |
| Slider image                                                                                                    |                                                                            |
| Brows                                                                                                    | e UPLOAD                                                                   |
| Optional slider image if different tha<br>Files must be less than <b>5 MB</b> .<br>Allowed file types: <b>png gif jpg jpeg</b> . | in the article image. The recommended size for the image is 1200x400px     |
| Media                                                                                                    | Provide a YouTube or Vimeo url                                             |
| Revision information<br>New revision                                                                                             | Video URL                                                                  |
| Menu settings<br>Not in menu                                                                                                    | Youtube Playlist                                                           |
| Post to Facebook                                                                                                    | www.youtube.com/embed/videoseries?list=PLI8ZhXY7TBFkBOKt03BGRmTvhMBmi6aYZ  |
| Post to twitter.com                                                                                                    |                                                                            |
| Authoring information<br>By NKRINSLEY                                                                                            | Add a new file Browse UPLOAD                                               |
| <b>Promotion settings</b><br>Promoted to front page                                                                              | Files must be less than <b>48 MB</b> .<br>Allowed file types: <b>mp3</b> . |
|                                                                                                    | pdf                                                                        |
|                                                                                                    | Browse UPLOAD                                                              |
|                                                                                                    | Files must be less than <b>48 MB</b> .<br>Allowed file types: <b>pdf</b> . |
|                                                                                                    |                                                                            |

4. Click **SAVE AS DRAFT** if you intend to do further work on the article, or **PUBLISH** if it is complete.
5. *After publishing, the article is displayed.* . A message at the top of the screen confirms the successful article creation.

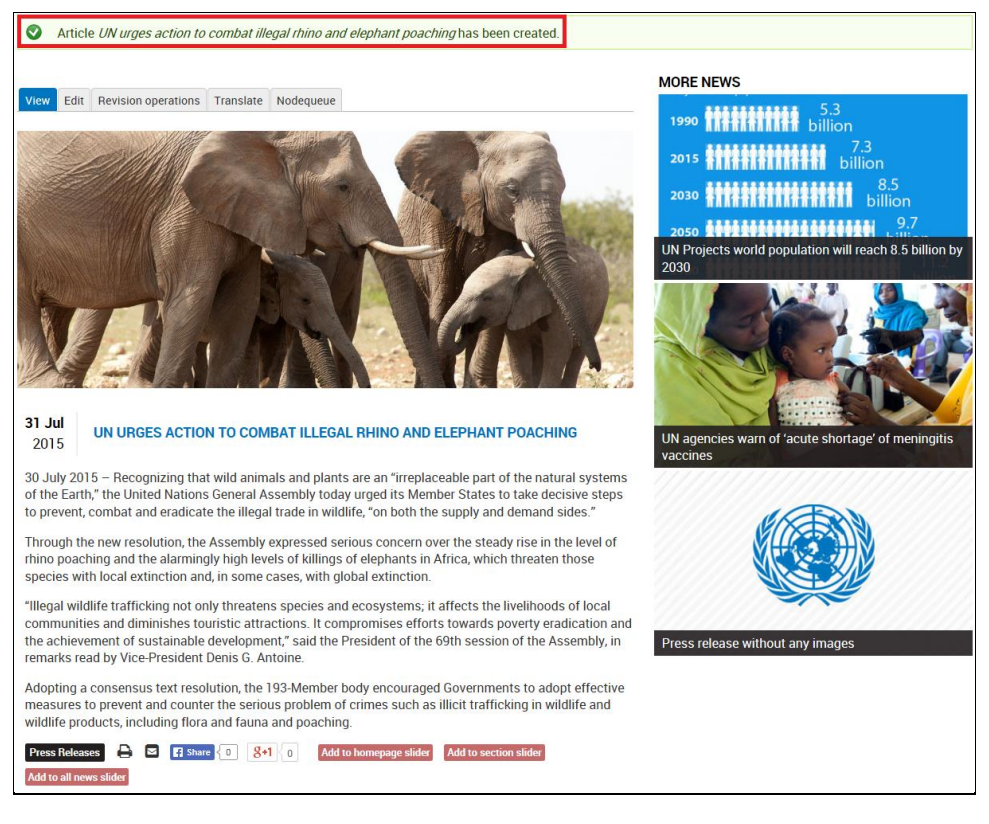

6. At the bottom of the screen are a series of buttons that allow you to add the article to one or more sliders on the site.

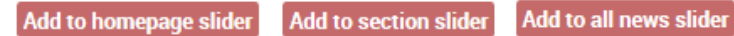

7. After clicking **Add to homepage slider**, the article is added to the slider on the Home Page slider.

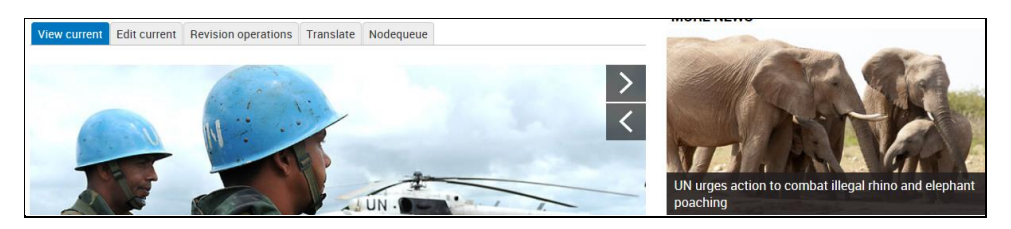

8. When **Press Releases** are accessed from the Site Menu, a synopsis of the article appears at the top of the page. Click the headline in the synopsis to view the entire article.

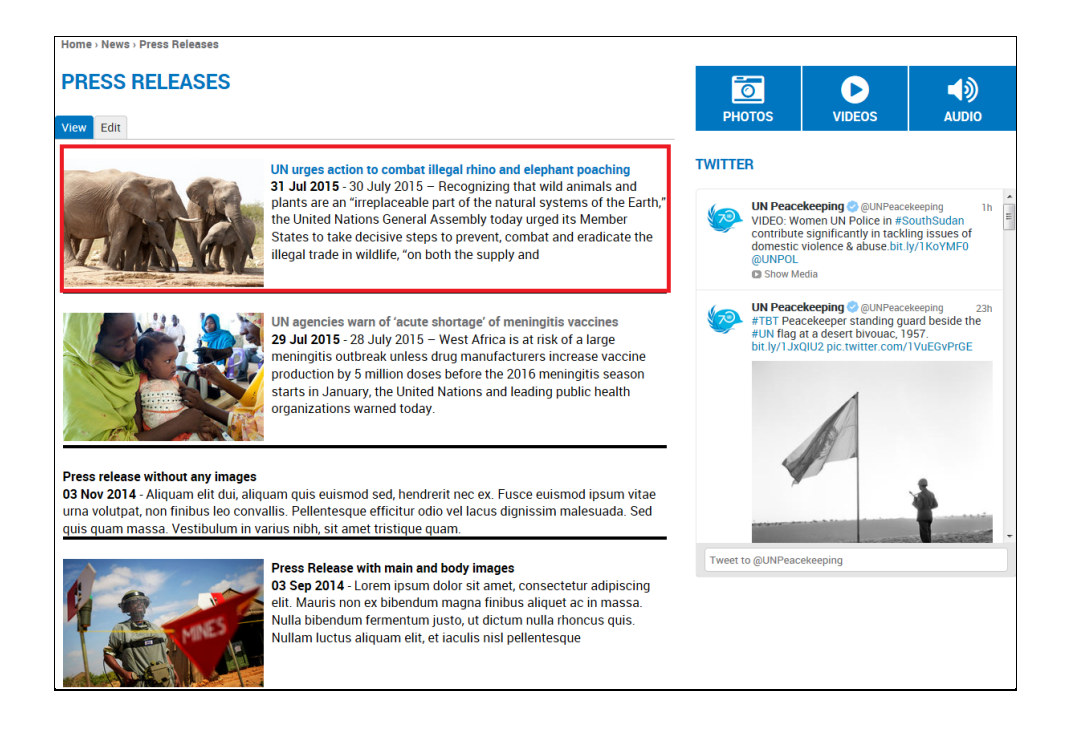

### Edit an Article

1. Access the page with the complete article and click the Edit current tab.

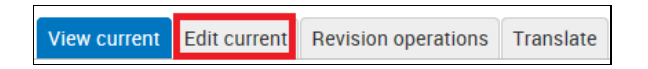

- 2. The edit screen for this article is displayed. From this screen, you can modify any of the existing components including text and header, upload additional files, and change the page's location in the menu.
- 3. Make the desired changes, and click SAVE.

### Translate an Article

1. Access the page with the complete article and click the Translate tab.

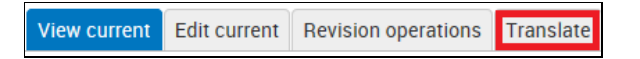

- 2. The translations screen for this article is displayed. You can translate the page into any of the existing site languages.
- 3. Follow steps 3-6 in the section: *Translate a Basic Page*.

### Manage Revisions for an Article

1. Access the page with the complete article and click the **Revision operations** tab.

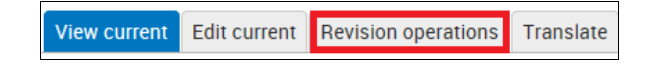

- 2. The revisions screen for this article is displayed. The current (published) revision is highlighted in colour, and all prior revisions have the status: **archived**.
- 3. Follow steps 3-6 in the section: Manage Revisions for a Basic Page.

# Timeline

### Add a Timeline Event

1. In the **ADMINISTRATION MENU**: click **CONTENT> ADD TIMELINE EVENT**.

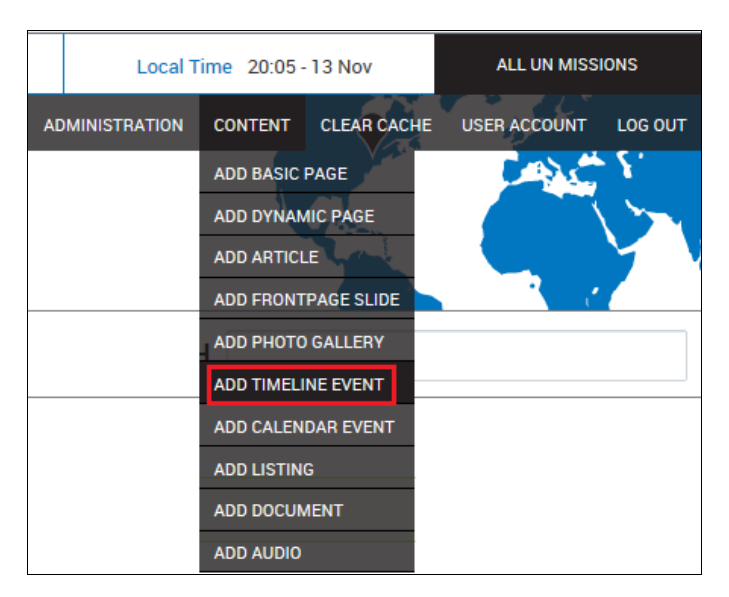

- 2. The ADD TIMELINE EVENT screen is displayed. Complete the necessary fields:
  - Headline: Enter a headline for the event.
  - Language: Select the event's language from the dropdown list.
  - **Text:** Type the text directly or paste it from another source. Use the formatting toolbar to apply fonts and other text effects.
  - **Text format:** The default choice is **Filtered HTML**, but you can choose the alternative **Plain text** from the dropdown list. The system will not accept JavaScript as it poses a security threat.
  - **Dates:** Check **Show End Date** box if you want to include both start and end dates for the event. If the box is left unchecked, only one date will be shown.

| ΔΓ             | חו                | TI             |                       |                       | NI                    |                        | \/[       | ENI           | т             |                      |              |             |              |      |       |       |       |     |       |      |    |     |      |      |      |     |        |      |      |          |     |     |      |      |     |       |       |        |      |      |      |      |       |        |     |      |   |
|----------------|-------------------|----------------|-----------------------|-----------------------|-----------------------|------------------------|-----------|---------------|---------------|----------------------|--------------|-------------|--------------|------|-------|-------|-------|-----|-------|------|----|-----|------|------|------|-----|--------|------|------|----------|-----|-----|------|------|-----|-------|-------|--------|------|------|------|------|-------|--------|-----|------|---|
| AL             | 0                 |                |                       |                       |                       |                        | VL        |               | 1             |                      |              |             |              |      |       |       |       |     |       |      |    |     |      |      |      |     |        |      |      |          |     |     |      |      |     |       |       |        |      |      |      |      |       |        |     |      |   |
| Head           | lline             | e *            |                       |                       |                       |                        |           |               |               |                      |              |             |              |      |       |       |       |     |       |      |    |     |      |      |      |     |        |      |      |          |     |     |      |      |     |       |       |        |      |      |      |      |       |        |     |      |   |
| Open           | ng (              | Cerem          | nony                  | Laur                  | nche                  | s Ne                   | νM        | issio         | n             |                      |              |             |              |      |       |       |       |     |       |      |    |     |      |      |      |     |        |      |      |          |     |     |      |      |     |       |       |        |      |      |      |      |       |        |     |      |   |
| Lang           | uar               | 10             |                       |                       |                       |                        |           |               |               |                      |              |             |              |      |       |       |       |     |       |      |    |     |      |      |      |     |        |      |      |          |     |     |      |      |     |       |       |        |      |      |      |      |       |        |     |      |   |
| En             | uu                | ,.             |                       | •                     |                       |                        |           |               |               |                      |              |             |              |      |       |       |       |     |       |      |    |     |      |      |      |     |        |      |      |          |     |     |      |      |     |       |       |        |      |      |      |      |       |        |     |      |   |
| <b>T</b>       |                   |                |                       |                       |                       |                        |           |               |               |                      |              |             |              |      |       |       |       |     |       |      |    |     |      |      |      |     |        |      |      |          |     |     |      |      |     |       |       |        |      |      |      |      |       |        |     |      |   |
| Text           | _                 |                |                       | -                     | _                     | _                      |           |               |               |                      |              |             |              |      |       |       |       |     | _     |      |    |     |      |      | _    |     |        |      |      | -        |     |     | ~    | _    |     |       |       |        |      |      |      |      |       |        |     |      |   |
| В              | 1                 | Ū              | Ξ                     | Ξ                     | 3                     | =                      | 14        | 1 1           | •             | :=                   | 1=           |             | 10           | -    | •     | *     |       |     | : L   | 1 9  | "  | Ø   | Sou  | rce  | 1×   | JĽ  | Styles |      | •    | <b>=</b> | 3 2 | à   | G    | -    | 1   |       |       |        |      |      |      |      |       |        |     |      |   |
| The U<br>digna | nite<br>torie     | d Nat<br>es an | t <b>ions</b><br>d em | Mis<br>iissa          | sior<br>ries          | in S<br>from           | om<br>nei | e Co<br>ighb  | unt<br>orir   | <b>ry (L</b><br>ng m | JNN<br>Nissi | <b>/ISC</b> | <b>:)</b> wa | as c | offic | cally | / оре | neo | d tod | lay. | Th | e Q | ueer | n an | d Pr | ime | e Mini | ster | of S | Som      | e C | oun | itry | atte | end | ed th | ie op | enin   | g ce | rem  | ony, | alor | ng v  | vith L | JN  |      |   |
| body           | р                 |                |                       |                       |                       |                        |           |               |               |                      |              |             |              |      |       |       |       |     |       |      |    |     |      |      |      |     |        |      |      |          |     |     |      |      |     |       |       |        |      |      |      |      |       |        |     |      |   |
| Disal<br>T     | ext<br>• v<br>• L | form<br>Veb p  | nat<br>bage<br>and    | Filter<br>add<br>para | red I<br>ress<br>igra | HTML<br>ies a<br>phs l | nd e      | e-ma<br>ak ai | ail a<br>utor | iddri<br>mati        | ess<br>ical  | es t<br>ly. | urn i        | into | o lin | nks i | auto  | ma  | tical | lly. |    |     |      |      |      |     |        |      |      |          |     |     |      |      |     | I     | Nore  | e info | orm  | atio | on a | ibou | ut te | ext f  | orm | iats | 0 |
| Dat            | es                |                |                       |                       |                       |                        |           |               |               |                      |              |             |              |      |       |       |       |     |       |      |    |     |      |      |      |     |        |      |      |          |     |     |      |      |     |       |       |        |      |      |      |      |       |        |     |      |   |
|                | Sho               | w En           | id Da                 | ate                   |                       |                        |           |               |               |                      |              |             |              |      |       |       |       |     |       |      |    |     |      |      |      |     |        |      |      |          |     |     |      |      |     |       |       |        |      |      |      |      |       |        |     |      |   |
| 11             | /13/              | 2015           |                       |                       |                       |                        |           |               |               |                      |              |             |              |      |       |       |       |     |       |      |    |     |      |      |      |     |        |      |      |          |     |     |      |      |     |       |       |        |      |      |      |      |       |        |     |      |   |
| Fo             | rma               | at: 11/        | /13/2                 | 2015                  |                       |                        |           |               |               |                      |              |             |              |      |       |       |       |     |       |      |    |     |      |      |      |     |        |      |      |          |     |     |      |      |     |       |       |        |      |      |      |      |       |        |     |      |   |
| to:            |                   |                |                       |                       |                       |                        |           |               |               |                      |              |             |              |      |       |       |       |     |       |      |    |     |      |      |      |     |        |      |      |          |     |     |      |      |     |       |       |        |      |      |      |      |       |        |     |      |   |
| 11             | /13/              | 2016           |                       |                       |                       |                        |           |               |               |                      |              |             |              |      |       |       |       |     |       |      |    |     |      |      |      |     |        |      |      |          |     |     |      |      |     |       |       |        |      |      |      |      |       |        |     |      |   |
| Fo             | rma               | at: 11/        | 13/2                  | 2015                  |                       |                        |           |               |               |                      |              |             |              |      |       |       |       |     |       |      |    |     |      |      |      |     |        |      |      |          |     |     |      |      |     |       |       |        |      |      |      |      |       |        |     |      |   |

3. Scroll down to add additional elements to the event. These can be a media link or image, or text for a credit or caption.

| Media Image<br>Browse UPL<br>Files must be less than 64 MB.<br>Allowed file types: png gif jpg jpeg.<br>Credit Text<br>Caption Text | OAD                                                                                                    |
|----------------------------------------------------------------------------------------------------|----------------------------------------------------------------------------------------------------|
| Files must be less than 64 MB.<br>Allowed file types: png gif jpg jpeg.<br>Credit Text<br>Caption Text                              |                                                                                                    |
| Credit Text<br>Caption Text                                                                                                    |                                                                                                    |
| Caption Text                                                                                                    |                                                                                                    |
|                                                                                                    |                                                                                                    |
| Revision information Revision                                                                                                    | sion log message                                                                                                    |
| <b>Menu settings</b><br>Not in menu                                                                                                 |                                                                                                    |
| URL path settings Provid<br>Automatic alias Revi                                                                                    | de an explanation of the changes you are making. This will help other authors understand your motivations.                                                                                  |
| Authoring information                                                                                                    | eate new revision, no moderation<br>eate new revision and moderate<br>ration means that the new revision is not publicly visible until approved by someone with the appropriate permissions |
| <b>Promotion settings</b><br>Promoted to front page                                                                                 |                                                                                                    |

- 4. Click **SAVE AS DRAFT** if you intend to do further work on the event, or **PUBLISH** if it is complete.
- 5. After publishing, the timeline event is created and confirmed in a message at the top of the screen.

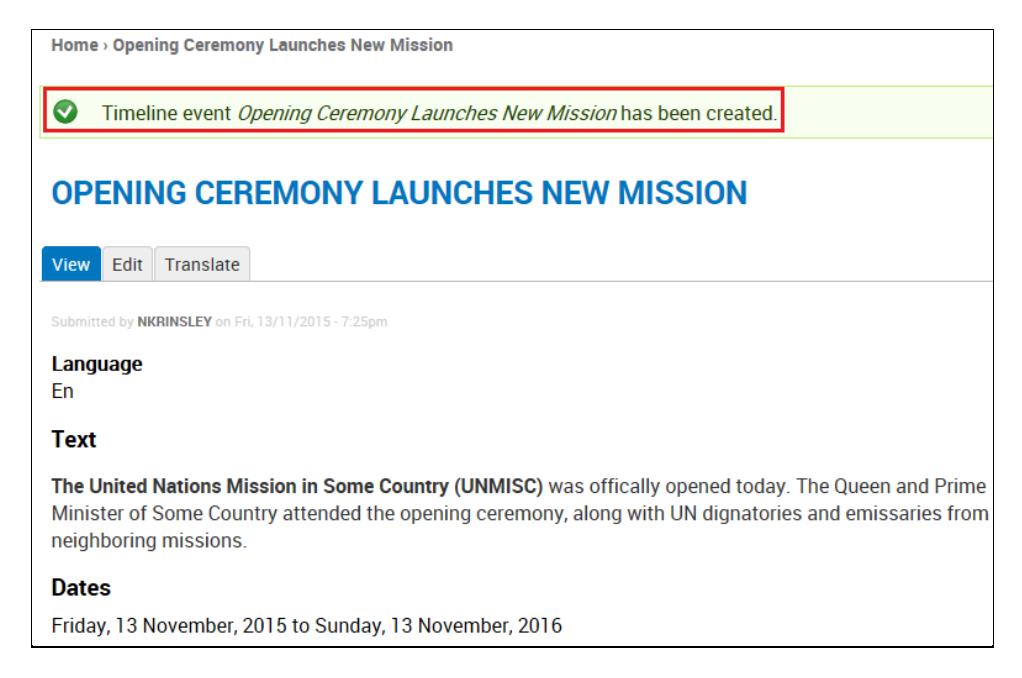

6. When **Timeline** is accessed from the Site Menu, this (most recent) event will be shown by *default*. Use the left-and right-facing arrows to view earlier or later events, when added.

| TIMELINE                                               |                                              |                                                                     |                                                                                                    |                                                                       |
|--------------------------------------------------------|----------------------------------------------|---------------------------------------------------------------------|----------------------------------------------------------------------------------------------------|-----------------------------------------------------------------------|
| <                                                      | November 13, 2015 —<br>Opening Cer           | November 13, 2016<br>emony Launches Ne                              | ew Mission                                                                                                   |                                                                       |
| NOVEMBER<br>10, 2015<br>mission mandate<br>established | The United Nations<br>of Some Country attend | Mission in Some Country (UNM<br>ed the opening ceremony, along with | ISC) was offically opened to<br>UN dignatories and emissar                                                   | day. The Queen and Prime Minister 🗭<br>ies from neighboring missions. |
| ଟ ପ                                                    |                                              | Mission mandate<br>resolution passed                                | Opening Ceremony<br>Launches New Mission<br>mission mandate<br>established<br>mission mandate<br>established |                                                                       |
|                                                        | 2014                                         | 2015                                                                | 2016                                                                                                    | 2017 2018                                                             |

## Edit a Timeline Event

1. Click **Timeline** in the Site Menu.

| ABOUT -    |  |
|------------|--|
| Timeline   |  |
| Leadership |  |
| Bids       |  |
| Jobs       |  |
| Contact    |  |

- 2. Scroll through the timeline to display the event to be edited.
- 3. Click the Edit icon to the right of the first line of text.

was offically opened today. The Queen and Prime Minister 🕝

4. The EDIT TIMELINE EVENT screen for the event is displayed.

| Home > Opening Ceremony Launches New Mission > Edit                                                                  |                                          |
|----------------------------------------------------------------------------------------------------|------------------------------------------|
| ·······                                                                                                    |                                          |
| EDIT TIMELINE EVENT OPENING CEREMONY LAUNCHES NEW MISSION                                                            |                                          |
|                                                                                                    |                                          |
| View Edit Translate                                                                                                  |                                          |
| Ten Lon Hundrade                                                                                                    |                                          |
| Headline *                                                                                                    |                                          |
| Opening Geremony Launches New Mission                                                                                |                                          |
| oponing originary calendo row materia                                                                                |                                          |
| Language                                                                                                    |                                          |
| En 🗸                                                                                                    |                                          |
|                                                                                                    |                                          |
| lext                                                                                                    |                                          |
| BIUEEEIIIIIIIIIIIIIIIIIIIIIIIIIIIIIIIII                                                                              |                                          |
|                                                                                                    |                                          |
| The United Nations Mission in Some Country (UNMISC) was officially opened today. The Queen and Prime Minister of Som | e Country attended the opening ceremony, |
| along with UN dignatories and emissaries from heighboring missions.                                                  |                                          |
|                                                                                                    | 4                                        |
| Disable rich-text                                                                                                    |                                          |
|                                                                                                    | More information about text formats 🖗    |
| Text format Filtered HTML V                                                                                          |                                          |
| Web page addresses and e-mail addresses turn into links automatically.                                               |                                          |
| Lines and paragraphs break automatically.                                                                            |                                          |
|                                                                                                    |                                          |
| Dates *                                                                                                    |                                          |
| C Show End Date                                                                                                    |                                          |
| Show Eliu Date                                                                                                    |                                          |
| From                                                                                                    |                                          |
| 11/13/2015                                                                                                    |                                          |
| Format: 02/04/2016                                                                                                   |                                          |
| 1 mm. 02 09 2010                                                                                                    |                                          |
| To:                                                                                                    |                                          |
| 11/13/2016                                                                                                    |                                          |
| Format: 02/04/2016                                                                                                   |                                          |
|                                                                                                    |                                          |

5. Make the desired changes, and click **SAVE** at the bottom of the screen.

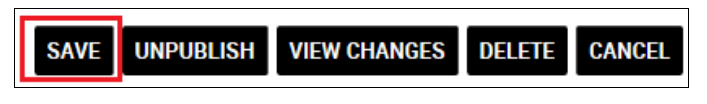

6. The event is saved with the specified changes.

## Delete a Timeline Event

- 1. Follow steps 1-4 in the previous procedure.
- 2. Click **DELETE** at the bottom of the screen.

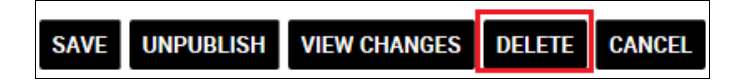

3. A confirmation query is displayed. Click **DELETE** to proceed.

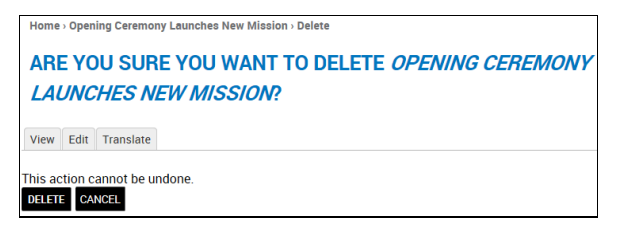

4. The event is deleted from the timeline.

# Calendar

### Add a Calendar Event

1. In In the ADMINISTRATION MENU: click CONTENT> ADD CALENDAR EVENT.

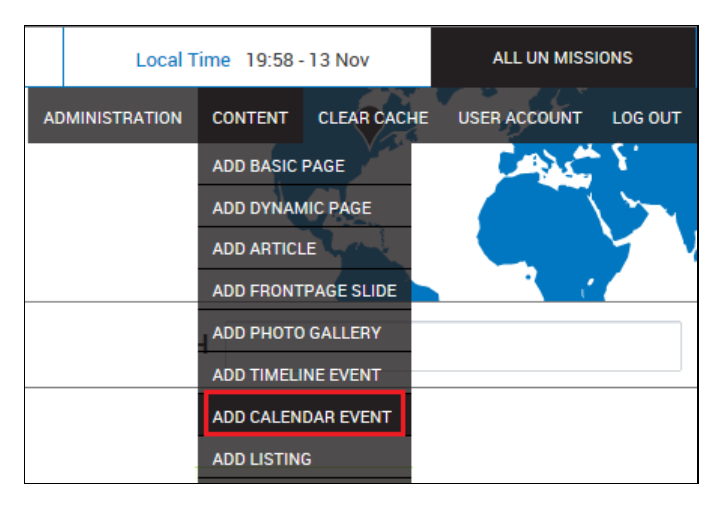

- 2. The ADD CALENDAR EVENT screen is displayed. Complete the necessary fields:
  - Title: Enter a title for the event.
  - Language: Select the event's language from the dropdown list.
  - **Date:** For an all-day event, check **Show End Date** box and enter the same date for both. If the box is left unchecked, only one date will be shown.
  - Event image: To add an image to the event: click Browse to navigate your hard drive and select the image, then click UPLOAD.
  - **Body:** Type the text directly or paste it from another source. Use the formatting toolbar to apply fonts and other text effects.

| ADD CALEND                                           | AR EVENT                                                                                                    |
|------------------------------------------------------|----------------------------------------------------------------------------------------------------|
| Fitle *                                              |                                                                                                    |
| International Day of Tolera                          | nce observed                                                                                                    |
| anguage                                              |                                                                                                    |
| En 🔹                                                 |                                                                                                    |
| Date                                                 |                                                                                                    |
| Show End Date                                        |                                                                                                    |
| 16/11/2015                                           | Time                                                                                                    |
| E.g., 17/11/2015                                     | 15                                                                                                    |
|                                                      | E.g., 15                                                                                                    |
| to:                                                  |                                                                                                    |
| 16/11/2015                                           | Time                                                                                                    |
| E.g., 17/11/2015                                     | 15                                                                                                    |
|                                                      | E.g., 15                                                                                                    |
| Event image                                          |                                                                                                    |
| The recommended s                                    | ize for the image is 380x220px                                                                                                    |
| Add a new file                                       |                                                                                                    |
| C:\Users\Nita.Krinslev\F                             | ictu Browse UPLOAD                                                                                                    |
| Files must be less than<br>Allowed file types: png e | s MB.<br>If jpg jpeg.                                                                                                    |
| Rody *                                               |                                                                                                    |
| b t u = =                                            |                                                                                                    |
| RIVEE                                                | Ξ Ξ Μ 11 12 12 12 12 12 12 12 12 12 12 12 12                                                                                                    |
| n 1996, the UN Gener<br>directed towards both        | al Assembly (by resolution 51/95) invited UN Member States to observe the International Day for Tolerance on 16 November, with activ<br>educational establishments and the wider public. |

- 3. At the bottom of the screen: click **SAVE AS DRAFT** if you intend to do further work on the event, or **PUBLISH** if it is complete.
- 4. After publishing, the calendar event is created, as confirmed in a message at the top of the screen.

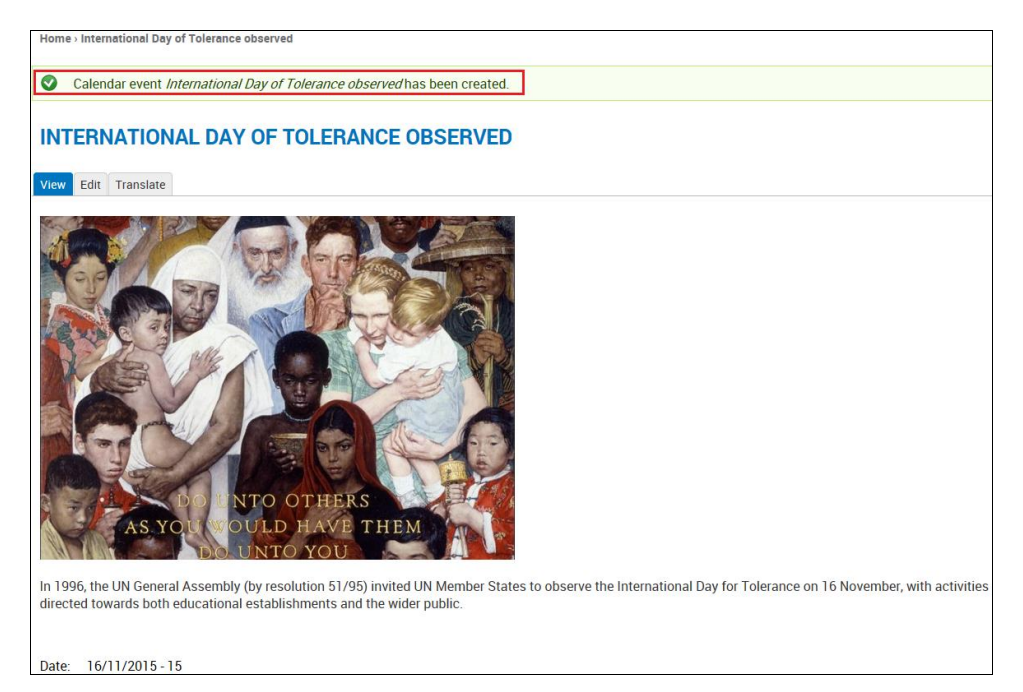

5. When **Calendar** is accessed from the Site Menu, the event is visible.

| EVENTS CALE | NDAR                                                                         |     |              |     |     |               |
|-------------|------------------------------------------------------------------------------|-----|--------------|-----|-----|---------------|
|             |                                                                              | ١   | November 201 | 5   |     | • Prev Next > |
| Sun         | Mon                                                                          | Tue | Wed          | Thu | Fri | Sat           |
| 1           | 2                                                                            | 3   | 4            | 5   | 6   | 7             |
| 8           | 9                                                                            | 10  | 11           | 12  | 13  | 14            |
| 15          | 16                                                                           | 17  | 18           | 19  | 20  | 21            |
|             | International Day of Tolerance<br>observed<br>Monday, 16 November, 2015 - 15 |     |              |     |     |               |
| 22          | 23                                                                           | 24  | 25           | 26  | 27  | 28            |
| 29          | 30                                                                           | 1   | 2            | 3   | 4   | 5             |

6. Site visitors can click the event to view the associated graphic.

### Edit a Calendar Event

- 1. Click the event on the calendar.
- 2. The screen for that event is displayed. Click the Edit tab.

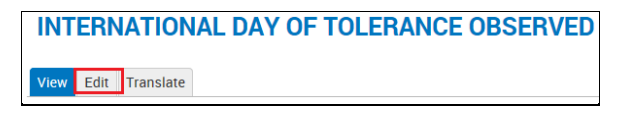

3. *The edit screen for this calendar event is displayed.* From this screen you can modify any of the existing components including title, language, date, text, and image.

4. Make the desired changes, and click **SAVE**. The event is saved with the specified changes.

### Delete a Calendar Event

- 1. Click the event on the calendar.
- The screen for that event is displayed. Click the Edit tab.
   The edit screen for this calendar event is displayed. Scroll down to the bottom of the page and click **DELETE**.

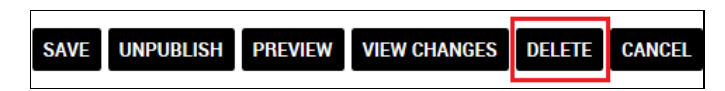

4. A confirmation query is displayed. Click DELETE to proceed.

| Home    | > Interr | national Day        | of Tolerance observed > Delete                                |
|---------|----------|---------------------|---------------------------------------------------------------|
| ARE     | E YO     | U SUR               | E YOU WANT TO DELETE INTERNATIONAL DAY OF TOLERANCE OBSERVED? |
| View    | Edit     | Translate           |                                                               |
| This ac | tion c   | annot be ur<br>NCEL | ndone.                                                        |

5. The event is deleted from the calendar.

# Listings

Listings for mission jobs and bids can be added to the site. Listings are a content type; refer to the section: *Content Types* for more information.

## Add a Listing

1. In the **ADMINISTRATION MENU**: click **CONTENT> ADD LISTING**.

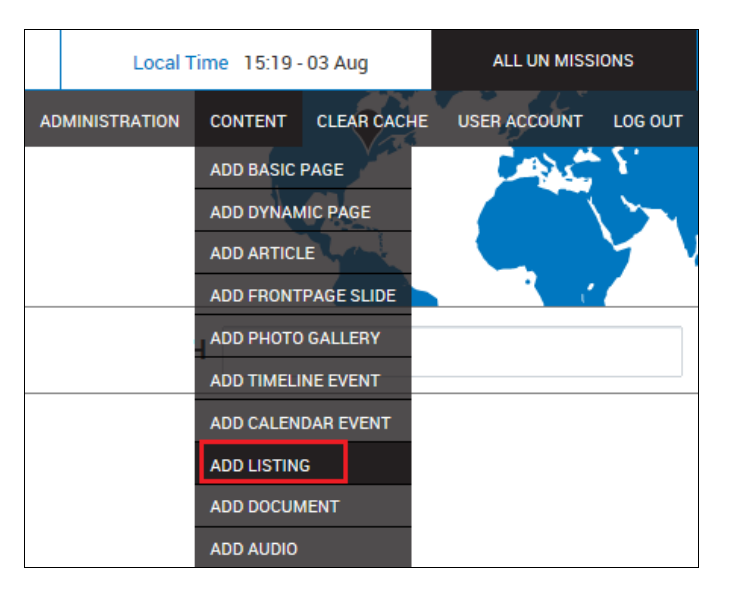

- 2. The ADD LISTING screen is displayed. Complete the necessary fields:
  - **Title:** Enter a title for the listing.
  - Language: Select the listing's language from the dropdown list.
  - Listing type: Check the term to which the listing belongs. This determines in which section the listing will appear. The default choices are **Jobs** and **Bids**; however additional terms may be added. [Refer to the section: *Add and Translate a Term* for more information.]
  - **Body:** Type listing content directly or paste it from another source. Use the formatting toolbar to apply fonts and other text effects.
  - **Text format:** The default choice is **Filtered HTML**, but you can choose the alternative **Plain text** from the dropdown list. The system will not accept JavaScript as it poses a security threat.
  - Application period: Enter the start and end dates for the listing to appear.

| ADD LISTING                           | 3                      |                                      |                       |                                       |
|---------------------------------------|------------------------|--------------------------------------|-----------------------|---------------------------------------|
| Title *                               |                        |                                      |                       |                                       |
| Senior IT Manager                     |                        |                                      |                       |                                       |
| anguage                               |                        |                                      |                       |                                       |
| En •                                  |                        |                                      |                       |                                       |
| L <b>isting type</b><br>□ Bids ☑ Jobs |                        |                                      |                       |                                       |
| Body                                  |                        |                                      | Down T Otday          |                                       |
| BIUEE                                 | ∃ ≡ ×4 4< := 2         |                                      | 9 Source 1/x Styles - |                                       |
| hody n                                |                        |                                      |                       |                                       |
| body p                                |                        |                                      |                       |                                       |
| Disable rich-text                     |                        |                                      |                       |                                       |
| Text format Filter                    | ed HTML 👻              |                                      |                       | More information about text formats 🕖 |
| Web page addr                         | esses and e-mail addre | esses turn into links automatically. |                       |                                       |
| Lines and para                        | graphs break automatic | cally.                               |                       |                                       |
| Application period *                  | *                      |                                      |                       |                                       |
| From:                                 | Time                   |                                      |                       |                                       |
| 03/08/2015                            | 13:45                  |                                      |                       |                                       |
| E.g., 04/08/2015                      | E.g., 13:45            |                                      |                       |                                       |
| To:                                   | Time                   |                                      |                       |                                       |
| 15/09/2015                            | 13:45                  |                                      |                       |                                       |
| E.g., 04/08/2015                      | E.g., 13:45            |                                      |                       |                                       |
|                                       | -                      |                                      |                       |                                       |

3. Scroll down to add a PDF file to accompany the listing. Click **Browse** to navigate your hard drive and select the file, then click **UPLOAD**.

| PDF file                                                                |        |                                                                                                    |
|-------------------------------------------------------------------------|--------|----------------------------------------------------------------------------------------------------|
| C:\Users\Nita.Krinsley\Desk                                             | Browse | UPLOAD                                                                                                    |
| Files must be less than <b>48 N</b><br>Allowed file types: <b>pdf</b> . | NB.    |                                                                                                    |
| Revision information<br>New revision                                    |        | Revision log message                                                                                                    |
| Menu settings<br>Not in menu                                            |        |                                                                                                    |
| Post to Facebook                                                        |        | Provide an explanation of the changes you are making. This will help other authors understand your motivations.                           |
| Authoring information<br>By NKRINSLEY                                   |        | Revision creation and moderation options <ul> <li>Create new revision, no moderation</li> <li>Create new revision and moderate</li> </ul> |
| <b>Promotion settings</b><br>Promoted to front pag                      | e      | Moderation means that the new revision is not publicly visible until approved by someone with the appropriate permissions.                |
| PUBLISH SAVE AS DRAF                                                    | TCANCE | L                                                                                                    |

- 4. Click **SAVE AS DRAFT** if you intend to do further work on the listing, or **PUBLISH** if it is complete.
- 5. After publishing, the listing is added and confirmed in a message at the top of the screen.

| Home  | e > Senior IT Manager                                                                                                    |  |  |  |  |  |  |  |  |
|-------|----------------------------------------------------------------------------------------------------|--|--|--|--|--|--|--|--|
|       |                                                                                                    |  |  |  |  |  |  |  |  |
|       | Listing Senior IT Manager has been created.                                                                                               |  |  |  |  |  |  |  |  |
|       |                                                                                                    |  |  |  |  |  |  |  |  |
| CE    |                                                                                                    |  |  |  |  |  |  |  |  |
| SE    | NION IT MANAGEN                                                                                                    |  |  |  |  |  |  |  |  |
|       |                                                                                                    |  |  |  |  |  |  |  |  |
| View  | Edit Translate                                                                                                    |  |  |  |  |  |  |  |  |
|       |                                                                                                    |  |  |  |  |  |  |  |  |
| This  | iob requires hardware and software expertise as well as great people skills, as applicant will be managing a staff of 85 technicians in 3 |  |  |  |  |  |  |  |  |
| locat | ions.                                                                                                    |  |  |  |  |  |  |  |  |
|       |                                                                                                    |  |  |  |  |  |  |  |  |
| 🚽 er  | nergency_preparednessa_guide_for_united_nations_personnel_in_new_york.pdf                                                                 |  |  |  |  |  |  |  |  |
| Evoir | ration data:                                                                                                    |  |  |  |  |  |  |  |  |
|       | auon uate.<br>urg 2015 to 15 Son 2015                                                                                                    |  |  |  |  |  |  |  |  |
| 03 A  | ug zona to ha aep zona                                                                                                    |  |  |  |  |  |  |  |  |

6. *When Jobs are accessed from the Site Menu, this listing appears at the top of the page.* Click the PDF link to view the complete information.

| JOBS<br>View Edit                                                                                                    |   | PHOTOS                                                    | VIDEOS                                                                                              |                                                  |
|----------------------------------------------------------------------------------------------------|---|-----------------------------------------------------------|----------------------------------------------------------------------------------------------------|--------------------------------------------------|
| Senior IT Manager                                                                                                    | 8 | TWITTER                                                   |                                                                                                    |                                                  |
| managing a staff of 85 technicians in 3 locations. Application period:03 Aug 2015 to 15 Sep 2015                                                                                                    |   | UN Peace<br>Thoughts<br>where one<br>an attack            | ekeeping @ @UNPeac<br>are with #UN Missio<br>peacekeeper was ki<br>bit.ly/1E4qX7r<br>com/aAIBoxifqz | ekeeping 4h<br>in in #CAR<br>illed, 8 injured in |
| Download PDF (3.13 MB)                                                                                                    | - |                                                           |                                                                                                    |                                                  |
| Senior Technical Officer (IT) The project team will work from its Beijing office with travel as necessary, under the supervision of Asia, Europe and Middle East Regional Office (AEMO). Vacancy code VA/2014/B0051/6244 Position title Senior Technical Officer (IT) | 2 |                                                           | Ø                                                                                                   |                                                  |
| Department/office AEMO, Office of the Regional Director<br>Duty station Beijing, China<br>Contract type Local ICA Specialist<br>Contract level LICA Specialist-10<br>Duration 1 year                                                                                  |   | Expand<br>UN Peace<br>What are :<br>#peaceke<br>them? Fin | <b>:keeping </b> @@UNPeac<br>the key challenges of<br>eping, and how are w<br>d out here: ow.ly/ysk | ekeeping 22h<br>f<br>re tackling<br>czg          |
| Application period:09 Nov 2017 to 30 Nov 2017 Download PDF (53.55 KB)                                                                                                    | - | Tweet to @UNPeac                                          | .com/L3IEzjNeu8<br>ekeeping                                                                         |                                                  |
| Senior Interpreter, English (2 Posts), P5                                                                                                    | 8 |                                                           |                                                                                                    |                                                  |
| Staff members are subject to the authority of the Secretary-General and to assignment by him or her. In                                                                                                    |   |                                                           |                                                                                                    |                                                  |

# Documents

Documents are bulletins, publications, and reports that are uploaded to the site in PDF format. Documents are a content type; refer to the section: *Content Types* for more information.

## Add a Document

1. In the **ADMINISTRATION MENU:** click **CONTENT> ADD DOCUMENT**.

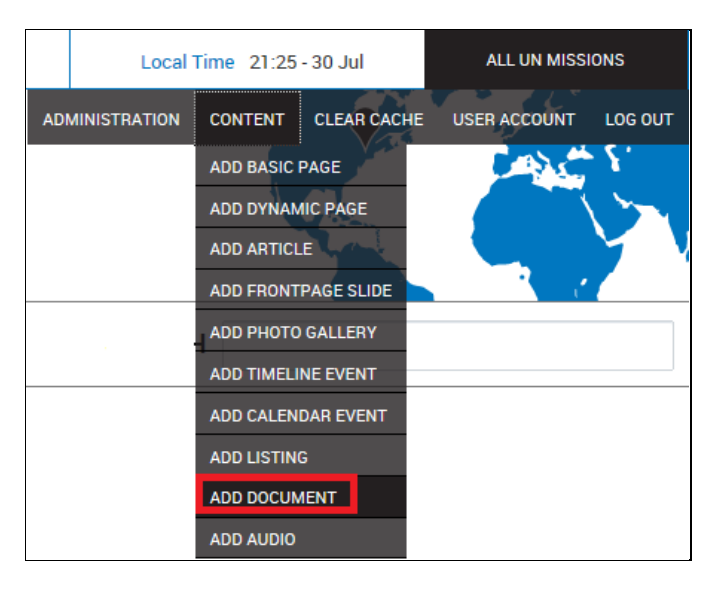

- 2. The ADD DOCUMENT screen is displayed. Complete the necessary fields:
  - Title: Enter a title for the document.
  - Language: Select the document's language from the dropdown list.
  - **Document type:** Check the term to which the document belongs. This determines in which section the document will appear. The default choices are **Publications** and **Reports**; however terms may be added or deleted as needed. [Refer to the section: *Add and Translate a Term* for more information.]
  - **PDF file:** Click **Browse** to navigate your hard drive and select the document, then click **UPLOAD**.
  - Add a new file: You can add an image that will appear as a thumbnail accompanying the document.
  - **Body:** Enter any optional text to accompany the document. Type text directly or paste it from another source. Use the formatting toolbar to apply fonts and other text effects.
  - **Text format:** The default choice is **Filtered HTML**, but you can choose the alternative **Plain text** from the dropdown list. The system will not accept JavaScript as it poses a security threat.

| ADD DOCUMENT                                                                                                    |                                       |
|----------------------------------------------------------------------------------------------------|---------------------------------------|
| Title *                                                                                                    |                                       |
| Ebola vaccines, therapies and diagnostics                                                                                    |                                       |
| Language<br>En 💌                                                                                                    |                                       |
| Document type<br>Bulletins C Publications C Reports                                                                          |                                       |
| PDF file<br>-RD-QA-Updated-July-201 <sup>£</sup> Browse UPLOAD<br>Files must be less than 48 MB.<br>Allowed file types: pdf. |                                       |
| Thumbnail                                                                                                    |                                       |
| The recommended size for the image is 140x160px                                                                              |                                       |
| Add a new file                                                                                                    |                                       |
| ey\Desktop\Ebola Health W Browse UPLOAD                                                                                      |                                       |
| Files must be less than <b>5 MB</b> .<br>Allowed file types: <b>png gif jpg jpeg</b> .                                       |                                       |
| Body                                                                                                    |                                       |
|                                                                                                    | n 🛹 📾 🙊 🖬 🤧 🖻 Source 🛛                |
|                                                                                                    |                                       |
|                                                                                                    | A                                     |
| Disable rich-text Text format Filtered HTML                                                                                  | More information about text formats @ |
| <ul> <li>Web page addresses and e-mail addresses turn into<br/>Lines and paragraphs break automatically.</li> </ul>          | ) links automatically.                |

3. Scroll down to add additional information to the document, if needed.

| Revision information<br>New revision         | Revision log message                                                                                                    |  |
|----------------------------------------------|----------------------------------------------------------------------------------------------------|--|
| Menu settings<br>Not in menu                 |                                                                                                    |  |
| Authoring information<br>By NKRINSLEY        | Provide an explanation of the changes you are making. This will help other authors understand your motivations.<br>Revision creation and moderation options                                           |  |
| Promotion settings<br>Promoted to front page | Create new revision, no moderation     Create new revision and moderate     Moderation means that the new revision is not publicly visible until approved by someone with the appropriate permission: |  |

- 4. Click **SAVE AS DRAFT** if you intend to do further work on the document, or **PUBLISH** if it is complete.
- 5. After publishing, the document is added and confirmed in a message at the top of the screen.

| Home > Ebola vaccines, therapies and diagnostics                                                                                                    |  |  |  |
|----------------------------------------------------------------------------------------------------|--|--|--|
| Ocument <i>Ebola vaccines, therapies and diagnostics</i> has been created.                                                                                                    |  |  |  |
| EBOLA VACCINES, THERAPIES AND DIAGNOSTICS                                                                                                    |  |  |  |
| View Edit Translate                                                                                                    |  |  |  |
| Reports         Image: Comparison of the second comparison of the second comparison of th |  |  |  |

- 6. Click the PDF link to download the report.
  7. When **Reports** are accessed from the Site Menu, a digest of the report appears at the top of the page. Click the title to view the entire report.

| Home > Resources > Documents > Reports    |  |  |
|-------------------------------------------|--|--|
| REPORTS                                   |  |  |
| View Edit                                 |  |  |
| 31 JUL 2015                               |  |  |
| Ebola vaccines, therapies and diagnostics |  |  |
| 17 SEP 2014                               |  |  |
| South Sudan crisis situation report       |  |  |

## Media

## Media Menu

The Media Menu is a preconfigured block that provides convenient access to site media through three graphic links on the Home Page. For instructions on updating, refer to the section: *Update Media Menu Links*.

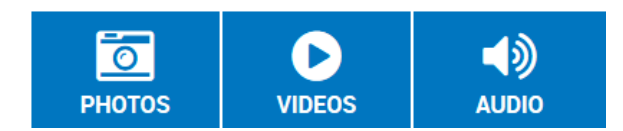

• To view photos: click **PHOTOS** to display the **GALLERY ALBUMS** screen, then click an album to view its photos.

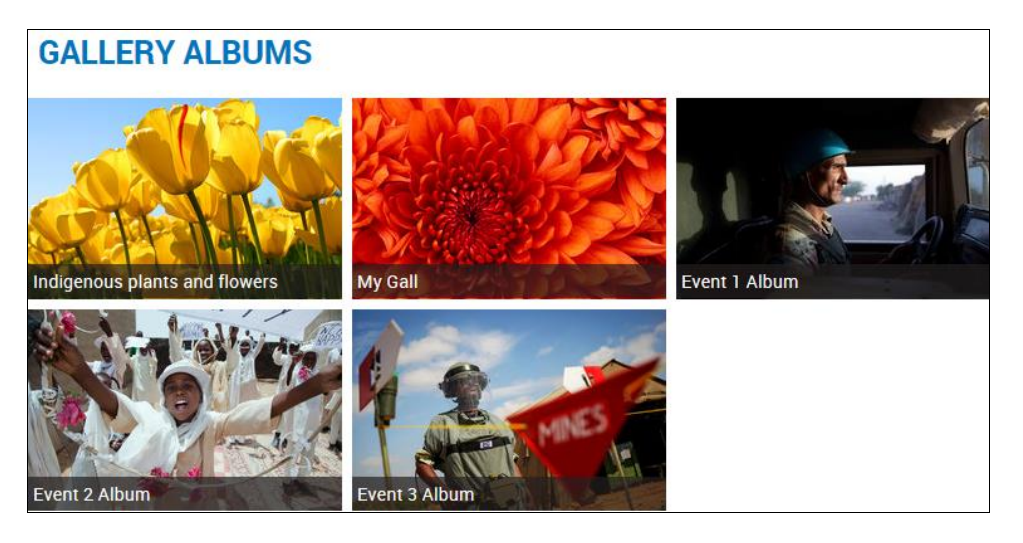

• To view videos: click VIDEOS to display the accessible videos, then click ► to play a video.

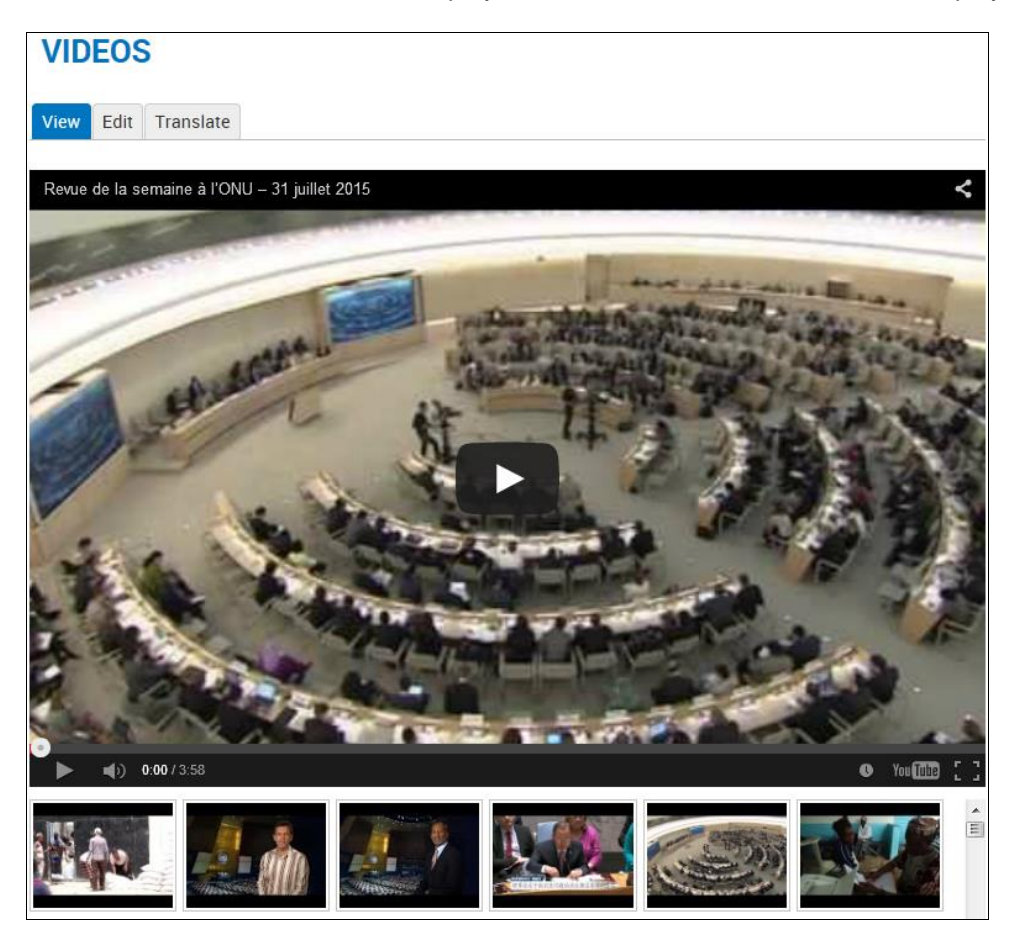

• To listen to audio files: click **AUDIO** to display the list of audio files that have been added to the site. You can either stream a file by clicking ► or click **DOWNLOAD**, depending upon the strength of your Internet connection.

| AUDIO                                                                                                    |
|----------------------------------------------------------------------------------------------------|
| Che Guevara addresses the General Assembly in 1964                                                                            |
| DOWNLOAD                                                                                                    |
| This archival material captures the Cuban revolutionary leader and close ally of Fidel Castro addressing the UN 50 years ago. |
| Pope Benedict XVI addresses the UN                                                                                            |
| ▶ 00.00 42.45 m DOWNLOAD                                                                                                    |
|                                                                                                    |

## Photo Gallery

You can add one or more photo galleries and populate them with photos you upload from your computer.

### Add a Photo Gallery

1. In the ADMINISTRATION MENU: click CONTENT> ADD PHOTO GALLERY.

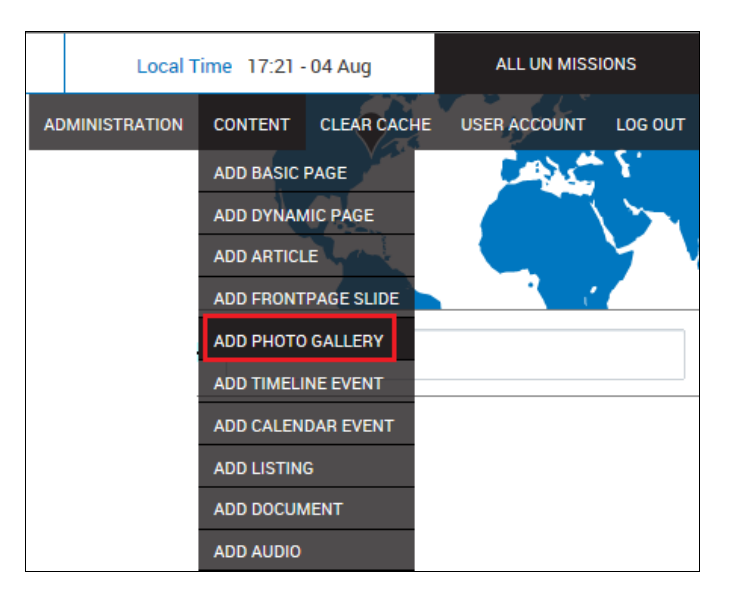

- 2. The ADD PHOTO GALLERY screen is displayed. Complete the necessary fields:
  - Language: Select the gallery's language from the dropdown list.
  - Title: Enter the title for the gallery.
  - Add a new file: Click Browse to navigate your hard drive and select the photo, then click UPLOAD.
    - A preview of the uploaded photo appears. Enter a caption, if desired, in the **Alternate text** field.
    - Repeat, as needed, to add additional photos.

| Language                                         |                                                                                                    |
|--------------------------------------------------|----------------------------------------------------------------------------------------------------|
| En                                               |                                                                                                    |
| Fitle *                                          |                                                                                                    |
| ndigenous plants and fi                          | owers                                                                                                    |
| Image                                            |                                                                                                    |
| The recommended                                  | d size for the image is 1200x800px<br>tulips.jpg (606.34 KB)<br>Alternate text                                                                                                    |
| The recommended File information + Image Preview | d size for the image is 1200x800px  Tulips.jpg (606.34 KB)  Alternate text Tulips This text will be used by screen readers, search engines, or when the image cannot be loaded. Click and drag the crosshair to target the most important portion of the image. This portion of the image will never be cropped              |
| The recommended File information                 | a size for the image is 1200x800px<br>tulips jpg (606.34 KB)<br>Alternate text<br>Tulips<br>This text will be used by screen readers, search engines, or when the image cannot be loaded.<br>Click and drag the crosshair to target the most important portion of the image. This portion of the image will never be cropped |

- 3. Click **SAVE AS DRAFT** if you intend to do further work on the album, or **PUBLISH** if it is complete.
- 4. After publishing, the album is created and confirmed in a message at the top of the screen. You can view each of the photos by clicking on the thumbnails at the bottom.

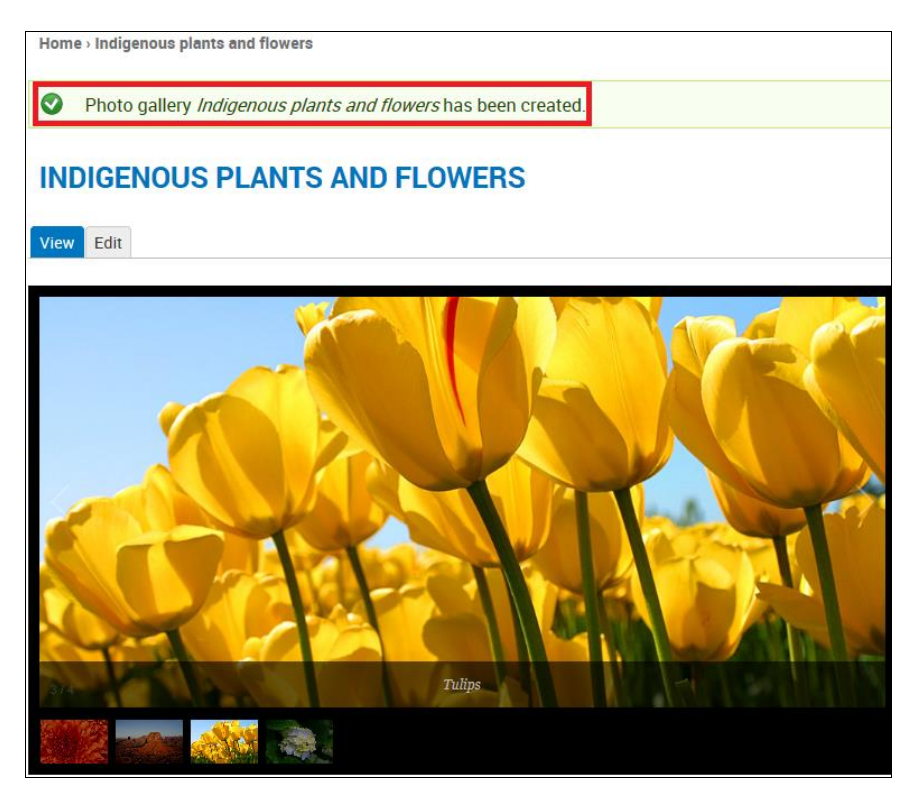

#### **Edit a Photo Gallery**

1. Access the gallery and click the Edit tab.

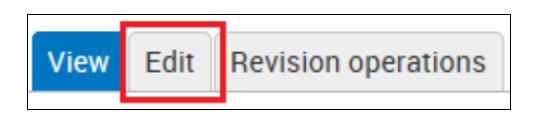

- 2. The **EDIT PHOTO GALLERY** screen for the selected gallery is displayed. From this screen, you can do the following:
  - Add a photo Follow the instructions to Add a new file in the previous section.
  - **Delete a photo –** Click **REMOVE** next to the photo.

| EDIT                   | EDIT PHOTO GALLERY INDIGENOUS PLANTS AND FLOWERS |                                                                                                    |                  |  |
|------------------------|--------------------------------------------------|----------------------------------------------------------------------------------------------------|------------------|--|
|                        |                                                  |                                                                                                    |                  |  |
| View E                 | dit Revisio                                      | n operations                                                                                                    |                  |  |
| Longuog                |                                                  |                                                                                                    |                  |  |
| En                     | -                                                |                                                                                                    |                  |  |
| Title *                |                                                  |                                                                                                    |                  |  |
| Indigenous             | plants and flo                                   | Ners                                                                                                    |                  |  |
|                        |                                                  |                                                                                                    |                  |  |
| Image                  |                                                  |                                                                                                    |                  |  |
| The reco               | ommenaea                                         | size for the image is 1200x800px                                                                                                    | Show row weights |  |
|                        |                                                  |                                                                                                    |                  |  |
| File info              | ormation                                         | <b>a</b>                                                                                                    | Operations       |  |
| +                      | SIL O                                            | 🥌 tulips.jpg (606.34 KB)<br>Alternate text                                                                                                    |                  |  |
|                        | RUM                                              | Tulips                                                                                                    | REMOVE           |  |
| Ima                    | ige Preview                                      | This text will be used by screen readers, search engines, or when the image cannot be loaded.<br>Click and drag the crosshair to target the most important portion of the image. This portion of the image will never be cropped. |                  |  |
| ÷                      |                                                  | And hydrangeas jpg (581.33 KB)                                                                                                    |                  |  |
|                        | the second                                       | Atternate text<br>Hydrangea                                                                                                    | REMOVE           |  |
| Ima                    | ge Preview                                       | This text will be used by screen readers, search engines, or when the image cannot be loaded.<br>Click and drag the crosshair to target the most important portion of the image. This portion of the image will never be cropped. |                  |  |
| +                      | -                                                | edesert.jpg (826.11 KB) Alternate text                                                                                                    |                  |  |
|                        | and water                                        | Desert                                                                                                    | REMOVE           |  |
| Ima                    | ige Preview                                      | This text will be used by screen readers, search engines, or when the image cannot be loaded.<br>Click and drag the crosshair to target the most important portion of the image. This portion of the image will never be cropped. |                  |  |
| +                      | 400                                              | Chrysanthemum.jpg (858.78 KB) Alternate text                                                                                                    |                  |  |
|                        |                                                  | Chrysanthemum                                                                                                    | REMOVE           |  |
| Ima                    | ige Preview                                      | This text will be used by screen readers, search engines, or when the image cannot be loaded.<br>Click and drag the crosshair to target the most important portion of the image. This portion of the image will never be cropped. |                  |  |
| Add a n                | ew file                                          |                                                                                                    |                  |  |
|                        |                                                  | Browse UPLOAD                                                                                                    |                  |  |
| Files mus<br>Allowed f | st be less that<br>file types: <b>pno</b>        | 15 MB.<br>jpg jpeg                                                                                                    |                  |  |
|                        |                                                  |                                                                                                    |                  |  |

• **Reorder photos –** Click the crossbow symbol next to a photo, then drag it to a different position within the gallery.

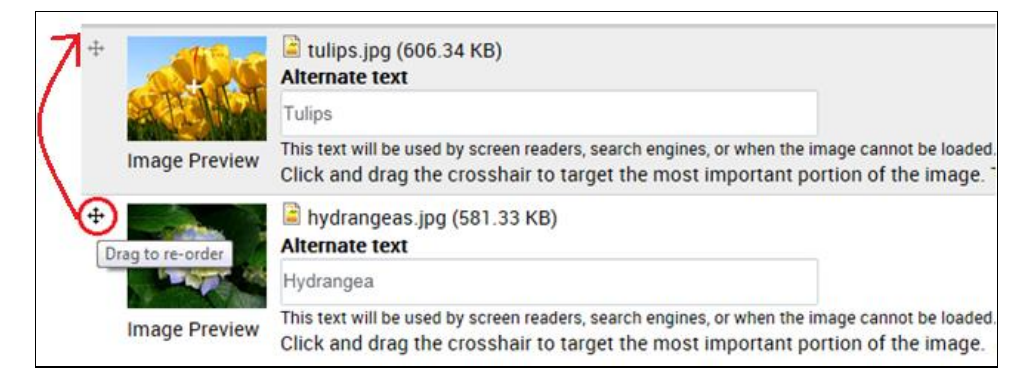

- 3. After making the desired changes: click SAVE.
- 4. To delete the changes and revert to the prior revision: click **DELETE (ALL REVISIONS)**.
- 5. After saving, the gallery is re-displayed with a banner confirming the update at the top of the screen.

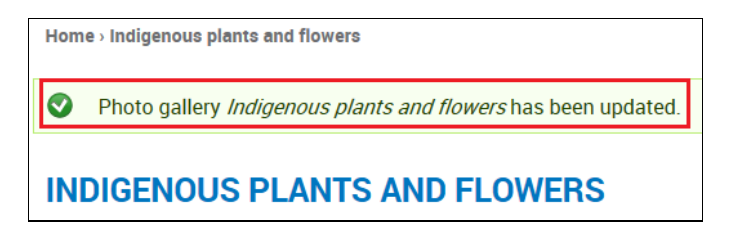

### Videos

#### Connect to YouTube and/or Vimeo

As part of the configuration process, your Mission Public Website will be linked to your YouTube channel (or playlist) or to Vimeo. This insures that your most recent videos will always be accessible through your site.

### Audio

You can upload podcasts or mp3 files to the site.

#### Add Audio to the Site

1. In the ADMINISTRATION MENU: click CONTENT> ADD AUDIO.

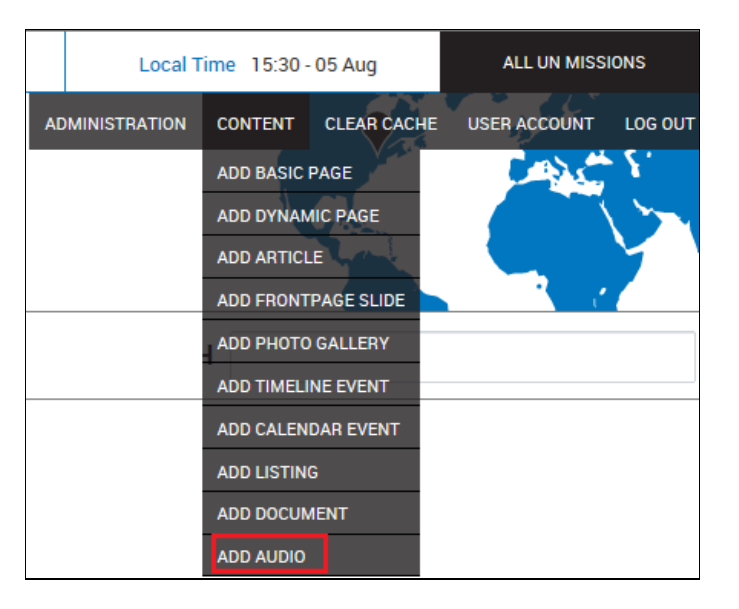

- 2. The ADD AUDIO screen is displayed. Complete the necessary fields:
  - Title: Enter a title for the file.
  - Audio: Click Browse to navigate your hard drive and select the file, then click UPLOAD.
  - **Body:** Enter any optional text to describe the audio file. Type text directly or paste it from another source. Use the formatting toolbar to apply fonts and other text effects.
  - **Text format:** The default choice is **Filtered HTML**, but you can choose the alternative **Plain text** from the dropdown list. The system will not accept JavaScript as it poses a security threat.
- 3. Click **SAVE AS DRAFT** if you intend to do further work on the document, or **PUBLISH** if it is complete.

| ADD AUDIO                                                                        |                                       |
|----------------------------------------------------------------------------------|---------------------------------------|
| Fitle *                                                                          |                                       |
| Che Guevara addresses the General Assembly in 1964                               |                                       |
| Audio                                                                            |                                       |
| C:\Users\Nita.Krinsley\Doci Browse UPLOAD                                        |                                       |
| iles must be less than <b>48 MB</b> .<br>Allowed file types: <b>mp3</b> .        |                                       |
| Body                                                                             |                                       |
| B I U = = = = +1 1 : := := := := + + + → ∞ ∞ ⊡ >> ⊙ Source I <sub>x</sub> Styles |                                       |
|                                                                                  |                                       |
|                                                                                  |                                       |
| body p                                                                           |                                       |
| body p<br>Disable rich-text<br>Text format Fittered HTML •                       | More information about text formats @ |

4. After publishing, the audio file is added and confirmed in a message at the top of the screen

| Home - Che Guevara addresses the General Assembly in 1964 |                                                                                                    |  |
|-----------------------------------------------------------|----------------------------------------------------------------------------------------------------|--|
| 0                                                         | Audio Che Guevara addresses the General Assembly in 1964 has been created.                                               |  |
| CHE GUEVARA ADDRESSES THE GENERAL ASSEMBLY IN 1964        |                                                                                                    |  |
| View Edit                                                 |                                                                                                    |  |
| This                                                      | archival material captures the Cuban revolutionary leader and close ally of Fidel Castro addressing the UN 50 years ago. |  |
|                                                           |                                                                                                    |  |

## Update Media Menu Links

You can change the links in the Media Menu to point to different targets, such as Flickr or external radio, if needed.

1. In the Media Menu: point to the upper-right corner to display . Click the icon to display a dropdown menu and click List links.

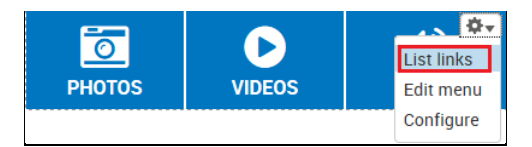

2. *The MEDIA MENU* screen is displayed. Select the media category to be updated, and click edit.

| MEDIA MENU List links Edit menu |                            |         |             |
|---------------------------------|----------------------------|---------|-------------|
| Add link                        |                            |         |             |
| All items                       | All items Show row weights |         |             |
| View Ar                         | Menu link                  | Enabled | Operations  |
| View En                         | +‡+ Photos                 |         | edit delete |
| View Es                         | +‡+ Photos                 | V       | edit delete |
| View Fr                         | الصور الم                  |         | edit delete |
| View Persian                    | +‡+ Videos                 |         | edit delete |
| View Pt                         | + Audio                    |         | edit delete |
| view i t                        | + Audio                    |         | edit delete |
|                                 |                            |         |             |
| View Ru                         | سمعي +                     |         | edit delete |

- 3. The EDIT MENU LINK screen for that category is displayed. Change the Menu link title, Path, or Parent link.
- 4. Click SAVE. The link is saved with the specified changes.

| EDIT MENO LINK                                                                                                    |
|----------------------------------------------------------------------------------------------------|
|                                                                                                    |
| Edit menu link Translate                                                                                                    |
| Manu link title *                                                                                                    |
| Meria IIIk uue "                                                                                                    |
| Audio                                                                                                    |
| The text to be used for this link in the ment.                                                                                                    |
| Path*                                                                                                    |
| audio                                                                                                    |
| The path for this menu link. This can be an internal Drupal path such as node/add or an external URL such as http://drupal.org. Enter <front> to link to the front page.</front> |
| ☑ Enabled                                                                                                    |
| Menu links that are not enabled will not be listed in any menu.                                                                                                    |
| Show as expanded                                                                                                    |
| If selected and this menu link has children, the menu will always appear expanded.                                                                                               |
| Parent link                                                                                                    |
| <media menu=""></media>                                                                                                    |
| The maximum depth for a link and all its children is fixed at 9. Some menu links may not be available as parents if selecting them would exceed this limit.                      |
| Weight                                                                                                    |
| wegin<br>ac w                                                                                                    |
| -30 Contract in the menu the begins linke will size and the lighter linke will be positioned peaker the top                                                                      |
| optional, in the meno, the nearer links will slick and the lighter links will be positioned nearer the top.                                                                      |
| Language                                                                                                    |
| En 💟                                                                                                    |
| This item belongs to a multilingual menu. You can set a language for it.                                                                                                    |
| - • Menu link attributes                                                                                                    |
| - • Menu item attributes                                                                                                    |
| SAVE DELETE                                                                                                    |
|                                                                                                    |

# Social Media

A block of Social Media icons is included in both the header and footer on all site screens. [Refer to the section: *On Every Page* for more information.] The links to be included are decided by mission management during the configuration process; and popular choices include Twitter, Facebook, YouTube, Flickr, Vimeo, and mission RSS feeds. You can update these links at any time.

### Update Social Media Links

1. In either Social Media block: point to the upper-right corner to display . Click the icon to display a dropdown menu and click **Edit social links**.

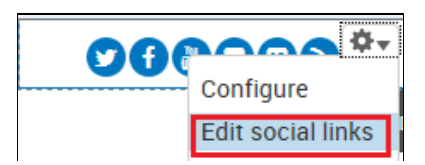

2. The **ON THE WEB SETTINGS** screen is displayed. Update existing URLs or add new ones as needed, and click **SAVE CONFIGURATION** at the bottom of the screen.

| ON THE WEB SETTINGS                                                                              |                                                                         |
|--------------------------------------------------------------------------------------------------|-------------------------------------------------------------------------|
| Use Site name in link titles<br>Unchecking this box will use "us" as the title attribute for the | se links, instead of Find UNMISC on Facebook.                           |
| Open links in new windows<br>Unchecking this box his will remove the target="_blank" attri       | bute from these links.                                                  |
| Social media site links                                                                          |                                                                         |
| Providing default values here may save you some time                                             | e when adding the On The Web block in more than one place on your site. |
| Twitter Page                                                                                     |                                                                         |
| https://twitter.com/UNPeacekeeping                                                               |                                                                         |
| Please enter the full url, including http://                                                     |                                                                         |
| Facebook Page                                                                                    |                                                                         |
| https://www.facebook.com/unpeacekeeping                                                          |                                                                         |
| Please enter the full url, including http://                                                     |                                                                         |
| Pinterest Page                                                                                   |                                                                         |
|                                                                                                  |                                                                         |
| Please enter the full url, including http://                                                     |                                                                         |
| Google+ Page                                                                                     |                                                                         |
|                                                                                                  |                                                                         |
| Please enter the full url, including http://                                                     |                                                                         |
| YouTube Page                                                                                     |                                                                         |
| https://www.youtube.com/playlist?list=PL49CE20981558F582                                         |                                                                         |
| Please enter the full url, including http://                                                     |                                                                         |
| Flickr Page                                                                                      |                                                                         |
| https://www.flickr.com/photos/unpeacekeeping/                                                    |                                                                         |
| Please enter the full url, including http://                                                     |                                                                         |

# PART 3 – ADMINISTRATIVE FUNCTIONS

# **Content Tab**

### Manage all Content

This function lets you view and modify all site pages.

1. In the ADMINISTRATION DASHBOARD: click the Content tab, then click Manage all content.

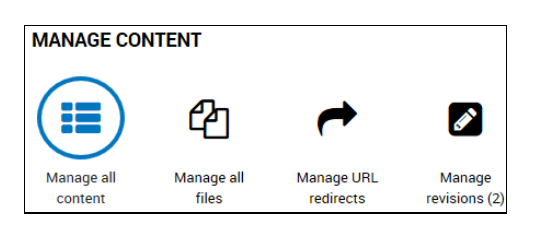

- 2. The CONTENT screen is displayed. It shows the list of pages on the site.
- 3. Use the navigation links at the bottom of the screen to scroll through the list of pages.

| « first < previous | 1 | 2 | 3 | next > | last » |  |
|--------------------|---|---|---|--------|--------|--|
|--------------------|---|---|---|--------|--------|--|

- Recently-added pages are marked: new.
- Recently updated pages are marked: updated.

\*Note – The pages which you yourself added or updated are not marked in this way, only those which were added or updated by others.

| С     | ONTENT                      |                                 |             |                         |          |          |               |                  |           |                    |      |        |
|-------|-----------------------------|---------------------------------|-------------|-------------------------|----------|----------|---------------|------------------|-----------|--------------------|------|--------|
| Cor   | tent Files                  |                                 |             |                         |          |          |               |                  |           |                    |      |        |
| Fitle |                             | <b>Type</b><br>- Any -          | •           | Author                  | Publishe | d Vocabu | ilary La<br>• | anguage<br>Any - | • APF     | PLY RESET          |      |        |
| - Op  | erations<br>hoose an operat | ion EXECUTE                     |             |                         |          |          |               |                  |           |                    |      |        |
|       |                             |                                 | •           |                         |          |          |               |                  |           |                    |      |        |
|       | Title                       |                                 |             |                         |          | Language | Туре          | Author           | Published | Updated            | Oper | ations |
|       | Photos 2 new                | /                               |             |                         |          |          | Dynamic pag   | e unadmin        | Yes       | 06/08/2015 - 13:37 | edit | delete |
|       | Photos 1 new                | /                               |             |                         |          |          | Dynamic pag   | e unadmin        | Yes       | 06/08/2015 - 13:33 | edit | delete |
|       | Che Guevara                 | addresses the Genera            | al Assemb   | ly in 1964              |          | En       | Audio         | NKRINSLEY        | Yes       | 05/08/2015 - 19:50 | edit | delete |
|       | Pope Benedic                | t XVI addresses the U           | JN          |                         |          | En       | Audio         | NKRINSLEY        | Yes       | 05/08/2015 - 19:40 | edit | delete |
|       | Community O                 | utreach                         |             |                         |          | En       | Basic page    | NKRINSLEY        | Yes       | 05/08/2015 - 18:52 | edit | delete |
|       | Indigenous pl               | ants and flowers                |             |                         |          | En       | Photo gallery | NKRINSLEY        | Yes       | 05/08/2015 - 18:35 | edit | delete |
|       | Senior IT Man               | lager <mark>updated</mark>      |             |                         |          | En       | Listing       | NKRINSLEY        | Yes       | 04/08/2015 - 13:58 | edit | delete |
|       | UN chief weld               | omes climate chang              | e plan unv  | eiled by President Obar | ma       | En       | Article       | NKRINSLEY        | Yes       | 04/08/2015 - 13:37 | edit | delete |
|       | UN Projects w               | vorld population will r         | reach 8.5 b | illion by 2030          |          | En       | Article       | NKRINSLEY        | Yes       | 04/08/2015 - 13:33 | edit | delete |
|       | UN urges acti               | on to combat illegal i          | rhino and e | elephant poaching       |          | En       | Article       | NKRINSLEY        | Yes       | 03/08/2015 - 19:41 | edit | delete |
|       | Ebola vaccine               | s, therapies and diag           | nostics     |                         |          | En       | Document      | NKRINSLEY        | Yes       | 31/07/2015 - 19:41 | edit | delete |
|       | Sensibilisatio              | n communautaire <mark>up</mark> | odated      |                         |          | Fr       | Basic page    | MDOULTON         | Yes       | 30/07/2015 - 20:20 | edit | delete |
|       | FR TITLE nev                | v                               |             |                         |          | Fr       | Article       | MDOULTON         | Yes       | 30/07/2015 - 20:16 | edit | delete |
|       | UN agencies                 | warn of 'acute shorta           | ge' of men  | ingitis vaccines        |          | En       | Article       | NKRINSLEY        | Yes       | 29/07/2015 - 18:10 | edit | delete |
|       | My Gall                     |                                 |             |                         |          | En       | Photo gallery | MDOULTON         | Yes       | 28/07/2015 - 20:29 | edit | delete |
|       | SRSG Bulletin               | 24 july new                     |             |                         |          | En       | Document      | MDOULTON         | Yes       | 24/07/2015 - 20:16 | edit | delete |
|       | Title of Exam               | ole Page new                    |             |                         |          | En       | Basic page    | OHYPPOLI         | No        | 24/07/2015 - 14:52 | edit | delete |
|       | Title of Exam               | ole Page new                    |             |                         |          | En       | Basic page    | OHYPPOLI         | No        | 22/07/2015 - 16:25 | edit | delete |
|       | Test new                    |                                 |             |                         |          | En       | Basic page    | OHYPPOLI         | No        | 16/07/2015 - 21:04 | edit | delete |
|       | SRSG appoint                | ed                              |             |                         |          | En       | Timeline ever | nt unadmin       | Yes       | 29/06/2015 - 10:42 | edit | delete |
|       | ي من دون أي صور             | بيان مىطر                       |             |                         |          | Ar       | Article       | unadmin          | Yes       | 18/06/2015 - 08:36 | edit | delete |

#### Edit a Page

1. Check the box next to the page name, and click edit.

| - C | hoose an operation - EXECUTE                   |          |                 |           |           |                    |             |
|-----|------------------------------------------------|----------|-----------------|-----------|-----------|--------------------|-------------|
|     | Title                                          | Language | Туре            | Author    | Published | Updated            | Operations  |
|     | Enlightened Universe by Cristóbal Gabarrón new | En       | Frontpage slide | MDOULTON  | Yes       | 17/11/2015 - 19:06 | edit delete |
|     | UN 70 Celebrations                             | En       | Dynamic page    | MDOULTON  | Yes       | 17/11/2015 - 19:05 | edit delete |
| V   | International Day of Tolerance observed        | En       | Calendar event  | NKRINSLEY | Yes       | 17/11/2015 - 16:08 | edit delete |

- 2. The edit screen for the page is displayed. Make the desired changes and click **SAVE**.
- 3. The page is saved with the specified changes.

#### **Delete a Page**

1. Check the box next to the page name, and click **delete**.

| - Op                    | Choose an operation -  EXECUTE                 |          |                 |           |           |                    |             |
|-------------------------|------------------------------------------------|----------|-----------------|-----------|-----------|--------------------|-------------|
|                         | Title                                          | Language | Туре            | Author    | Published | Updated            | Operations  |
|                         | Enlightened Universe by Cristóbal Gabarrón new | En       | Frontpage slide | MDOULTON  | Yes       | 17/11/2015 - 19:06 | edit delete |
|                         | UN 70 Celebrations                             | En       | Dynamic page    | MDOULTON  | Yes       | 17/11/2015 - 19:05 | edit delete |
|                         | International Day of Tolerance observed        | En       | Calendar event  | NKRINSLEY | Yes       | 17/11/2015 - 16:08 | edit delete |
| $\overline{\mathbf{N}}$ | Opening Ceremony Launches New Mission          | En       | Timeline event  | NKRINSLEY | Yes       | 13/11/2015 - 19:25 | edit delete |

2. A confirmation query is displayed. Click **DELETE** to proceed.

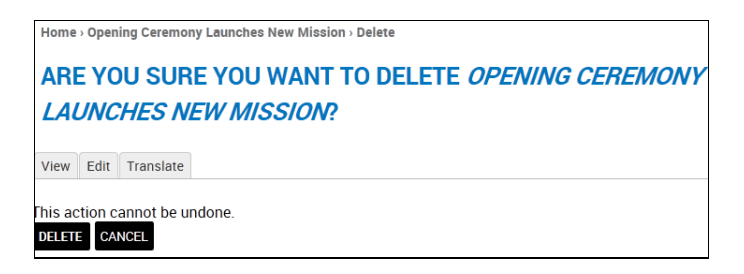

3. The page is deleted from the site.

#### Make Other Page Changes

You can make other changes including: publishing or unpublishing a page; changing its author; and promoting or demoting from the Home Page.

1. Check the box next to the page name, then select the change to be made from the **Operations** dropdown list.

| H | Operations                          |                                 |          |              |
|---|-------------------------------------|---------------------------------|----------|--------------|
|   | - Choose an operation -             | EXECUTE                         |          |              |
| _ | Delete                              |                                 |          |              |
|   | Change value                        |                                 | Language | Туре         |
| Γ | Unstick<br>Promote to front page    |                                 |          | Dynamic page |
| Ľ | Publish                             |                                 |          | Dynamic page |
| Γ | Demote from front page<br>Unpublish | es the General Assembly in 1964 | En       | Audio        |
| E | Pope Benedict XVI ad                | ddresses the UN                 | En       | Audio        |
| V | Community Outreach                  | 1                               | En       | Basic page   |

2. Click **EXECUTE**. The page is modified as per the selected option.

### Manage all Files

This function lets you view and modify all uploaded files.

1. In the ADMINISTRATION DASHBOARD: click the Content tab, then click Manage all files.

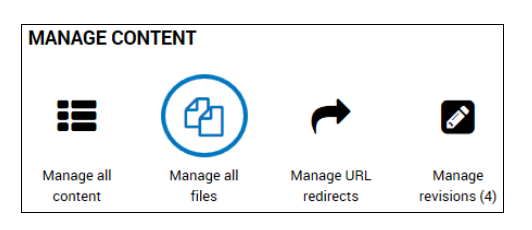

2. The **FILES** screen is displayed. It shows the list of uploaded files on the site. Use the navigation links at the bottom of the screen to scroll through the list of files.

| FIL   | ES                                                                                         |          |           |           |                    |          |      |        |  |  |
|-------|--------------------------------------------------------------------------------------------|----------|-----------|-----------|--------------------|----------|------|--------|--|--|
| Cont  | ent Files Newsletters                                                                      |          |           |           |                    |          |      |        |  |  |
| List  | Its Thumboalls                                                                             |          |           |           |                    |          |      |        |  |  |
|       |                                                                                            |          |           |           |                    |          |      |        |  |  |
| Add f | le                                                                                         |          |           |           |                    |          |      |        |  |  |
| Name  | e Type User APPLY RESET                                                                    |          |           |           |                    |          |      |        |  |  |
| 0     |                                                                                            |          |           |           |                    |          |      |        |  |  |
| Ope   |                                                                                            |          |           |           |                    |          |      |        |  |  |
| - 01  |                                                                                            |          |           |           |                    |          |      |        |  |  |
|       | Title                                                                                      | Туре     | Size      | Author    | Updated▼           | Used in  | Oper | ations |  |  |
|       | 06-03-2016rickymartin.jpg                                                                  | Image    | 190.89 KB | NKRINSLEY | 07/06/2016 - 17:49 | 7 places | Edit | Delete |  |  |
|       | sTIHZ-SaZkA.jpg                                                                            | Image    | 22.77 KB  | MDOULTON  | 02/06/2016 - 13:23 | 0 places | Edit | Delete |  |  |
|       | sample.mp3                                                                                 | Audio    | 78.78 KB  | MDOULTON  | 02/06/2016 - 13:21 | 0 places | Edit | Delete |  |  |
|       | sample.mp3                                                                                 | Audio    | 78.78 KB  | unadmin   | 13/05/2016 - 06:21 | 0 places | Edit | Delete |  |  |
|       | test-drive.jpg                                                                             | Image    | 486.18 KB | unadmin   | 02/05/2016 - 09:59 | 0 places | Edit | Delete |  |  |
|       | 12-11-2013guterres_appeal.jpg                                                              | Image    | 74.02 KB  | MDOULTON  | 27/04/2016 - 14:38 | 1 place  | Edit | Delete |  |  |
|       | rumsey-playflield_cadena_real_2_mpeq.jpg                                                   | Image    | 2.42 MB   | MDOULTON  | 17/11/2015 - 19:06 | 1 place  | Edit | Delete |  |  |
|       | tolerance.png                                                                              | Image    | 625.66 KB | NKRINSLEY | 17/11/2015 - 16:08 | 1 place  | Edit | Delete |  |  |
|       | 15th anniversary of Security Council Resolution 1325 (2000), on Women, Peace and Security. | Video    | 0 bytes   | MDOULTON  | 09/11/2015 - 21:57 | 0 places | Edit | Delete |  |  |
|       | Comissao Nacional Combate a Droga_GB_11.pdf                                                | Document | 1.06 MB   | unadmin   | 07/09/2015 - 10:03 | 3 places | Edit | Delete |  |  |
|       | dbtest.pdf                                                                                 | Document | 77.95 KB  | unadmin   | 04/09/2015 - 06:51 | 5 places | Edit | Delete |  |  |
|       | 491992-sevenbillion.jpg                                                                    | Image    | 147.56 KB | MDOULTON  | 28/08/2015 - 21:44 | 8 places | Edit | Delete |  |  |
|       | che_guevara_addresses_general_assembly1964.mp3                                             | Audio    | 19.08 MB  | NKRINSLEY | 05/08/2015 - 19:50 | 2 places | Edit | Delete |  |  |
|       | pope_benedict_xvi_addresses_the_un.mp3                                                     | Audio    | 19.57 MB  | NKRINSLEY | 05/08/2015 - 19:40 | 2 places | Edit | Delete |  |  |

#### **Change the View**

1. If you prefer to see thumbnail images instead of a list of files: click **Thumbnails**.

| FILE    | FILES           |       |    |           |  |  |  |  |  |
|---------|-----------------|-------|----|-----------|--|--|--|--|--|
| Content |                 | Files | Ne | wsletters |  |  |  |  |  |
| List    | List Thumbnails |       |    |           |  |  |  |  |  |

2. Thumbnail images of the files are displayed.

| Select: all, none                                                                                                    |                       |                             |                                                                                                    |
|----------------------------------------------------------------------------------------------------|-----------------------|-----------------------------|----------------------------------------------------------------------------------------------------|
| d<br>Comissao Nacional Combate a Droga_GB_11.pdf                                                                                                    | dbtest.pdf            | Maria ani                   | che_guevara_addresses_general_assembly1964.mp3                                                                                                  |
| Comissao Nacional Combate a Droga_GB_11.pdf                                                                                                    | dbtest.pdf            | 491992-<br>sevenbillion.jpg | che_guevara_addresses_general_assembly1964.mp3                                                                                                  |
|                                                                                                    |                       |                             | pope_benedict_xvi_addresses_the_un.mp3                                                                                                    |
| Industry         Industry         Industry | chrysanthemum.jp<br>g | emergency_                  | _preparednessa_guide_for_united_nations_personnel_in_new_york.pdf<br>emergency_preparednessa_guide_for_united_nations_personnel_in_new_york.pdf |
|                                                                                                    |                       | ebola-rd-qa-                | r-updated-july-2015.pdf<br>I-ge-updated-july-2015.pdf<br>I-ge-updated-july-2015.pdf                                                             |

3. To return to list view: click List.

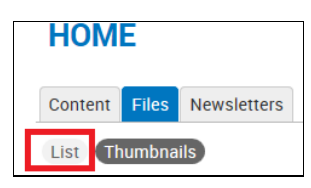

#### Edit a File

1. Check the box next to the file name, and click Edit.

|   | Title                                          | Туре     | Size      | Author    | Updated~           | Used in  | Operations  |
|---|------------------------------------------------|----------|-----------|-----------|--------------------|----------|-------------|
|   | 491992-sevenbillion.jpg                        | Image    | 147.56 KB | MDOULTON  | 28/08/2015 - 21:44 | 5 places | Edit Delete |
|   | che_guevara_addresses_general_assembly1964.mp3 | Audio    | 19.08 MB  | NKRINSLEY | 05/08/2015 - 19:50 | 2 places | Edit Delete |
|   | pope_benedict_xvi_addresses_the_un.mp3         | Audio    | 19.57 MB  | NKRINSLEY | 05/08/2015 - 19:40 | 2 places | Edit Delete |
| ~ | chrysanthemum.jpg                              | Image    | 858.78 KB | NKRINSLEY | 04/08/2015 - 17:44 | 8 places | Edit Delete |
|   | Comissao Nacional Combate a Droga_GB_11.pdf    | Document | 1.06 MB   | unadmin   | 07/09/2015 - 10:03 | 3 places | Edit Delete |

- 2. The edit screen for the file is displayed. Make the desired changes and click **SAVE**.
- 3. The file is saved with the specified changes.

#### Delete a File

1. Check the box next to the file name, and click **Delete**.

|   | Title                                          | Туре     | Size      | Author    | Updated▼           | Used in  | Operations  |
|---|------------------------------------------------|----------|-----------|-----------|--------------------|----------|-------------|
|   | 491992-sevenbillion.jpg                        | Image    | 147.56 KB | MDOULTON  | 28/08/2015 - 21:44 | 5 places | Edit Delete |
|   | che_guevara_addresses_general_assembly1964.mp3 | Audio    | 19.08 MB  | NKRINSLEY | 05/08/2015 - 19:50 | 2 places | Edit Delete |
|   | pope_benedict_xvi_addresses_the_un.mp3         | Audio    | 19.57 MB  | NKRINSLEY | 05/08/2015 - 19:40 | 2 places | Edit Delete |
| ~ | chrysanthemum.jpg                              | Image    | 858.78 KB | NKRINSLEY | 04/08/2015 - 17:44 | 8 places | Edit Delete |
|   | Comissao Nacional Combate a Droga_GB_11.pdf    | Document | 1.06 MB   | unadmin   | 07/09/2015 - 10:03 | 3 places | Edit Delete |

2. A confirmation query is displayed. Click **DELETE** to proceed.

| Home > chrysanthemum.jpg > Delete                                                                               |
|----------------------------------------------------------------------------------------------------|
| ARE YOU SURE YOU WANT TO DELETE THE FILE CHRYSANTHEMUM.JPG?                                                     |
| View Edit Usage Delete                                                                                          |
| This action cannot be undone. This file is currently in use and may cause problems if deleted.<br>DELETE CANCEL |

3. The file is deleted from the site.

## Manage URL Redirects

A redirect is used when a page changes its name or URL, so that users who try to access the old name/URL are automatically routed to the new. Without the redirect, these users would see an error message telling them that the page they requested cannot be found. It is also used when a page is deleted from the site and replaced with a newer version. For example, if you delete a page titled "Campaign 2015" and create a new page called "Campaign 2016", a redirect will ensure that when users search for the original page, the newer page is included in the search results.

1. In the ADMINISTRATION DASHBOARD: click the Content tab, then click Manage URL redirects.

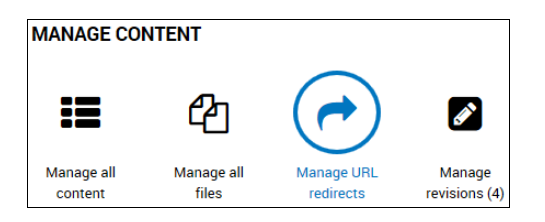

2. The URL Redirects screen is displayed. It shows the list of existing redirects on the site.

| Hon  | ne - URL redirects         |                                    |         |               |          |       |                     |             |  |  |  |
|------|----------------------------|------------------------------------|---------|---------------|----------|-------|---------------------|-------------|--|--|--|
| U    | URL REDIRECTS              |                                    |         |               |          |       |                     |             |  |  |  |
| List | List Settings              |                                    |         |               |          |       |                     |             |  |  |  |
| Add  | Add redirect               |                                    |         |               |          |       |                     |             |  |  |  |
| Filt | Filter redirects           |                                    |         |               |          |       |                     |             |  |  |  |
|      | FILTE                      | R                                  |         |               |          |       |                     |             |  |  |  |
|      |                            |                                    |         |               |          |       |                     |             |  |  |  |
|      | From                       | То                                 | Status  | Туре          | Language | Count | Last accessed       | Operations  |  |  |  |
|      | offres-0                   | taxonomy/term/348                  | Enabled | Default (301) | Fr       | 0     | Never               | Edit Delete |  |  |  |
|      | pdf-file-redirect-un-today | sites/default/files/un.today_0.pdf | Enabled | Default (301) | All      | 1     | 7 months 1 week ago | Edit Delete |  |  |  |
|      | radio                      | audio                              | Enabled | Default (301) | All      | 67    | 1 week 1 day ago    | Edit Delete |  |  |  |
|      | un-today-file              | file/2173                          | Enabled | Default (301) | All      | 1     | 7 months 1 week ago | Edit Delete |  |  |  |
|      | الاشتراك                   | node/100039197                     | Enabled | Default (301) | Ar       | 0     | Never               | Edit Delete |  |  |  |
|      | وسائل-الاعلام-الاجتماعية   | node/100039189                     | Enabled | Default (301) | Ar       | 0     | Never               | Edit Delete |  |  |  |

#### Add a Redirect

1. Click Add redirect.

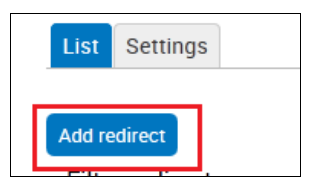

- 2. The **ADD REDIRECT** screen is displayed with the site URL pre-populated. Complete the necessary fields:
  - From: Enter the original page name as it appears after the slash mark (/) at the end of the site URL
  - To: Enter the current page name using the same format.
  - Enabled: Make sure this box is checked.

| ADD REDIRECT                                                                                                    |
|----------------------------------------------------------------------------------------------------|
| List Settings                                                                                                    |
| From *                                                                                                    |
| http://manual.dfs-drupalqa-81.dpko.un.org/ Dynamic                                                                                                    |
| Enter an internal Drupal path or path alias to redirect (e.g. node/123 or taxonomy/term/123). Fragment anchors (e.g. #anchol) are not allowed.                    |
| To*                                                                                                    |
| Dynamic Imagery ×                                                                                                    |
| Enter an internal Drupal path, path alias, or complete external URL (like http://example.com/) to redirect to. Use <front> to redirect to the front page.</front> |
| Language                                                                                                    |
| All languages 🗸                                                                                                    |
| A redirect set for a specific language will always be used when requesting this page in that language, and takes precedence over redirects set for All language.  |
| ☑ Enabled                                                                                                    |
| If this box is checked, this redirect will be enabled.                                                                                                    |
| - • Advanced options                                                                                                    |
| SAVE CANCEL                                                                                                    |

3. Click SAVE The redirect is saved, as confirmed in a message at the top of the screen and added to the list of redirects.

| Home > URL redirects           |                                   |                                    |         |               |          |       |                     |             |  |  |
|--------------------------------|-----------------------------------|------------------------------------|---------|---------------|----------|-------|---------------------|-------------|--|--|
| O The redirect has been saved. |                                   |                                    |         |               |          |       |                     |             |  |  |
| URL REDIRECTS                  |                                   |                                    |         |               |          |       |                     |             |  |  |
| Add Filt                       | redirect<br>er redirects<br>FILTE | Ŗ                                  |         |               |          |       |                     |             |  |  |
|                                | From                              | То                                 | Status  | Туре          | Language | Count | Last accessed       | Operations  |  |  |
|                                | dynamic                           | dynamic-imagery                    | Enabled | Default (301) | All      | 0     | Never               | Edit Delete |  |  |
|                                | offres-0                          | taxonomy/term/348                  | Enabled | Default (301) | Fr       | 0     | Never               | Edit Delete |  |  |
|                                | pdf-file-redirect-un-today        | sites/default/files/un.today_0.pdf | Enabled | Default (301) | All      | 1     | 7 months 1 week ago | Edit Delete |  |  |
|                                | radio                             | audio                              | Enabled | Default (301) | All      | 67    | 1 week 1 day ago    | Edit Delete |  |  |
|                                | un-today-file                     | file/2173                          | Enabled | Default (301) | All      | 1     | 7 months 1 week ago | Edit Delete |  |  |
|                                | الأشتراك                          | node/100039197                     | Enabled | Default (301) | Ar       | 0     | Never               | Edit Delete |  |  |
|                                | وسائل-الاعلام-الاجتماعية          | node/100039189                     | Enabled | Default (301) | Ar       | 0     | Never               | Edit Delete |  |  |

#### Edit a Redirect

1. Check the box next to the redirect, and click Edit.

|   | From                       | То                                 | Status  | Туре          | Language | Count | Last accessed        | Operations  |
|---|----------------------------|------------------------------------|---------|---------------|----------|-------|----------------------|-------------|
|   | dynamic                    | dynamic-imagery                    | Enabled | Default (301) | All      | 0     | Never                | Edit Delete |
| ~ | offres-0                   | taxonomy/term/348                  | Enabled | Default (301) | Fr       | 0     | Never                | Edit Delete |
|   | pdf-file-redirect-un-today | sites/default/files/un.today_0.pdf | Enabled | Default (301) | All      | 1     | 8 months 2 weeks ago | Edit Delete |

- The edit screen for the redirect is displayed. Make the desired changes and click SAVE.
   The redirect is saved with the specified changes.

#### **Delete a Redirect**

1. Check the box next to the redirect, and click **Delete**.

|   | From                       | То                                 | Status  | Туре          | Language | Count | Last accessed        | Operations  |
|---|----------------------------|------------------------------------|---------|---------------|----------|-------|----------------------|-------------|
|   | dynamic                    | dynamic-imagery                    | Enabled | Default (301) | All      | 0     | Never                | Edit Delete |
| ~ | offres-0                   | taxonomy/term/348                  | Enabled | Default (301) | Fr       | 0     | Never                | Edit Delete |
|   | pdf-file-redirect-un-today | sites/default/files/un.today_0.pdf | Enabled | Default (301) | All      | 1     | 8 months 2 weeks ago | Edit Delete |

2. A confirmation query is displayed. Click **DELETE** to proceed.

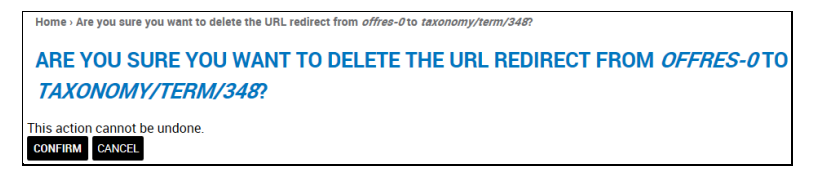

3. *The redirect is deleted.* Users who try to access the prior page name or version will see an error message indicating that the requested page cannot be found.

### Manage Revisions

This function lets you manage revisions which have been initiated.

1. In the ADMINISTRATION DASHBOARD: click the Content tab, then click Manage revisions.

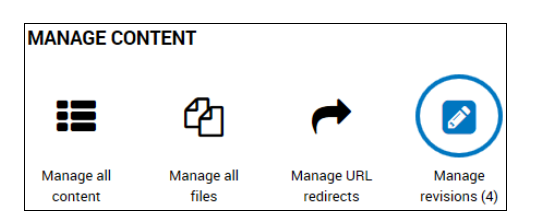

2. The **CONTENT REVISIONS SUMMARY** screen is displayed. It shows the list of revisions on the site.

\*Note – When you access the page, pending revisions are shown by default. Pending refers to pages which are unpublished, i.e., in draft status.

| CON              | ITENT REVIS                                             | IONS SU                                 | IMMARY                                                                        |                                                                                                    |                                        |  |  |  |  |
|------------------|---------------------------------------------------------|-----------------------------------------|-------------------------------------------------------------------------------|----------------------------------------------------------------------------------------------------|----------------------------------------|--|--|--|--|
| State<br>Pending | APPLY                                                   |                                         |                                                                               |                                                                                                    |                                        |  |  |  |  |
| - Choo           | - Choose an operation -  EXECUTE                        |                                         |                                                                               |                                                                                                    |                                        |  |  |  |  |
|                  |                                                         |                                         |                                                                               |                                                                                                    |                                        |  |  |  |  |
|                  | Nid                                                     | Vid                                     | Title                                                                         | Updated date -                                                                                                    | State                                  |  |  |  |  |
|                  | Nid<br>100039199                                        | <b>Vid</b><br>40022                     | Title<br>Leadership                                                           | Updated date -<br>Fri, 04/12/2015 - 4:22pm                                                                                     | State<br>Pending                       |  |  |  |  |
|                  | Nid<br>100039199<br>100039211                           | Vid<br>40022<br>39945                   | Title<br>Leadership<br>Title of Example Page                                  | Updated date =<br>Fri, 04/12/2015 - 4:22pm<br>Fri, 24/07/2015 - 2:52pm                                                         | State<br>Pending<br>Pending            |  |  |  |  |
|                  | Nid<br>100039199<br>100039211<br>100039210              | Vid<br>40022<br>39945<br>39943          | Title<br>Leadership<br>Title of Example Page<br>Title of Example Page         | Updated date *<br>Fri, 04/12/2015 - 4:22pm<br>Fri, 24/07/2015 - 2:52pm<br>Wed, 22/07/2015 - 4:25pm                             | State<br>Pending<br>Pending<br>Pending |  |  |  |  |
|                  | Nid<br>100039199<br>100039211<br>100039210<br>100039209 | Vid<br>40022<br>39945<br>39943<br>39942 | Title<br>Leadership<br>Title of Example Page<br>Title of Example Page<br>Test | Updated date *<br>Fri, 04/12/2015 - 4:22pm<br>Fri, 24/07/2015 - 2:52pm<br>Wed, 22/07/2015 - 4:25pm<br>Thu, 16/07/2015 - 9:04pm | State<br>Pending<br>Pending<br>Pending |  |  |  |  |

#### **Change the View**

1. To view other revision states: select a different option from the **State** dropdown, and click **APPLY**.

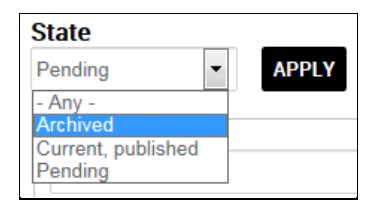

2. Revisions with the selected state are displayed.

| CO                                    | NTENT R                                                 | EVISIO                             | DNS SUMMARY                                                                |                                                                                                    |                                                       |  |  |
|---------------------------------------|---------------------------------------------------------|------------------------------------|----------------------------------------------------------------------------|----------------------------------------------------------------------------------------------------|-------------------------------------------------------|--|--|
| State<br>Archiv                       | red •                                                   | APPLY                              |                                                                            |                                                                                                    |                                                       |  |  |
| Choose an operation -                 |                                                         |                                    |                                                                            |                                                                                                    |                                                       |  |  |
| · · · · · · · · · · · · · · · · · · · |                                                         |                                    |                                                                            |                                                                                                    |                                                       |  |  |
|                                       | Nid                                                     | Vid                                | Title                                                                      | Updated date 💌                                                                                                    | State                                                 |  |  |
|                                       | Nid                                                     | <b>Vid</b><br>40020                | Title<br>UN 70 Celebrations                                                | Updated date  Wed, 02/12/2015 - 7:52pm                                                                                         | State<br>Archived                                     |  |  |
|                                       | Nid<br>100039230<br>100039230                           | Vid<br>40020<br>40018              | Title UN 70 Celebrations UN 70 Celebrations                                | Updated date  Wed, 02/12/2015 - 7:52pm Tue, 17/11/2015 - 7:05pm                                                                | State<br>Archived<br>Archived                         |  |  |
|                                       | Nid<br>100039230<br>100039230<br>100039231              | Vid<br>40020<br>40018<br>40014     | Title UN 70 Celebrations UN 70 Celebrations Mixed Media                    | Updated date                                                                                                    | State<br>Archived<br>Archived<br>Archived             |  |  |
|                                       | Nid<br>100039230<br>100039230<br>100039231<br>100039213 | <b>Vid</b> 40020 40018 40014 40011 | Title UN 70 Celebrations UN 70 Celebrations Mixed Media Community Outreach | Updated date ~<br>Wed, 02/12/2015 - 7:52pm<br>Tue, 17/11/2015 - 7:05pm<br>Fri, 13/11/2015 - 6:35pm<br>Wed, 11/11/2015 - 9:16pm | State<br>Archived<br>Archived<br>Archived<br>Archived |  |  |

### **Perform an Operation**

1. To perform an operation on one or more revisions: check the box next to the revision(s) and select the operation from the **Operations** dropdown.

| State<br>Archived   APPLY Operations                                                                              |                         |                           |          |
|----------------------------------------------------------------------------------------------------|-------------------------|---------------------------|----------|
| Choose an operation -     Choose an operation -     Delete archived revisions     Delete item     Delete revision | EXECUTE                 | Updated date 🕶            | State    |
| Publish content<br>Publish the most recent pending revision                                                       | n Celebrations          | Wed, 02/12/2015 - 7:52pm  | Archived |
| 100039230 40018 UN                                                                                                | 170 Celebrations        | Tue, 17/11/2015 - 7:05pm  | Archived |
| 100039231 40014 Mit                                                                                               | xed Media               | Fri, 13/11/2015 - 6:35pm  | Archived |
| ☑ 100039213 40011 Co                                                                                              | mmunity Outreach        | Wed, 11/11/2015 - 9:16pm  | Archived |
| ✓ 100039136 40006 Art                                                                                             | ticle: Images and video | Tue, 10/11/2015 - 10:50pm | Archived |

#### 2. Click **EXECUTE**.

3. A confirmation query is displayed. Click **CONFIRM** to proceed.

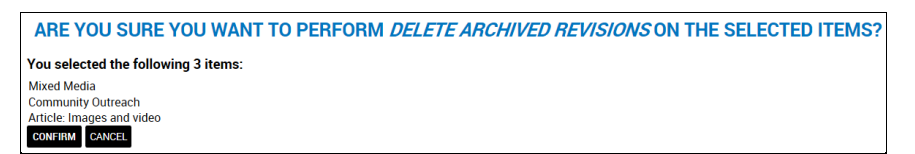

4. The selected operation is performed.

# Structure Tab

### Manage Blocks

This function lets you add, configure, reorder, delete, hide/restore, clone, and translate blocks.

1. In the ADMINISTRATION DASHBOARD: click the Structure tab, then click Manage blocks.

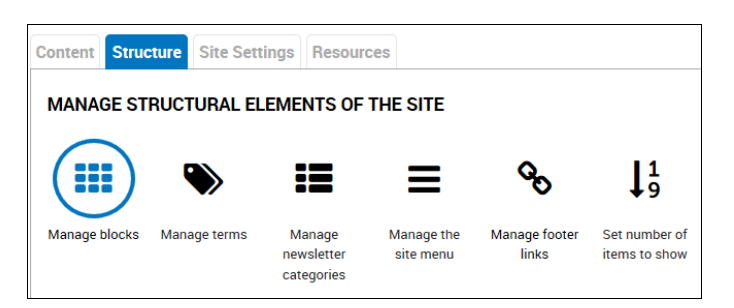

2. The **BLOCKS** screen is displayed. It shows all the blocks on the site within the regions they inhabit.

| BLOCKS                                                                                         |                         |                                                    |
|------------------------------------------------------------------------------------------------|-------------------------|----------------------------------------------------|
|                                                                                                |                         |                                                    |
| Instances unmpk theme Seven unmpa theme                                                        |                         |                                                    |
|                                                                                                |                         |                                                    |
| Add block Add promobox Add Twitter block                                                       |                         |                                                    |
| This page provides a drag-and-drop interface for assigning a block to a region, and for contro | lling the order of bloc | ks within regions. Since not all themes implement  |
| the same regions, or display regions in the same way, blocks are positioned on a per-theme b   | oasis. Remember that    | your changes will not be saved until you click the |
| Save blocks button at the bottom of the page. Click the configure link next to each block to c | onfigure its specific t | itle and visibility settings.                      |
| Demonstrate block regions (unmpk theme)                                                        |                         |                                                    |
|                                                                                                |                         |                                                    |
|                                                                                                |                         | Show row weights                                   |
|                                                                                                |                         |                                                    |
| Block                                                                                          | Region                  | Operations                                         |
| Header                                                                                         |                         |                                                    |
| + Pacekeeping logo                                                                             | Header                  | configure                                          |
| ++ Language Switcher Fallback                                                                  | Header                  | configure                                          |
| + On The Web                                                                                   | Header                  | configure                                          |
| + Clock                                                                                        | Header                  | configure                                          |
| + All UN missions                                                                              | Header                  | configure                                          |
| Navigation bar                                                                                 |                         |                                                    |
| No blocks in this region                                                                       |                         |                                                    |
| Featured slider                                                                                |                         |                                                    |
| No blocks in this region                                                                       |                         |                                                    |
| Highlighted                                                                                    |                         |                                                    |
| + View: News: news ticker                                                                      | Highlighted             | configure                                          |
| + Frontpage slider (2 columns)                                                                 | Highlighted             | configure                                          |
| + Latest news [HOMEPAGE]                                                                       | Highlighted             | configure                                          |
| + Press releases [HOMEPAGE]                                                                    | Highlighted             | configure                                          |
| + Last posts in YouTube Channel                                                                | Highlighted             | configure                                          |

#### Add a Promobox

A Promobox is a content block containing an important item. The default Promobox is on the Home Page, but you can create additional ones on other pages.

1. Click Add promobox.
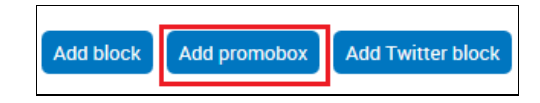

- 2. The ADD PROMOBOX screen is displayed. Complete the necessary fields:
  - **Block title:** Enter the title for the block.
  - Block description: Enter a brief description.
  - **Image:** To add an image to the block: click **Browse** to navigate your hard drive and select the image, then click **UPLOAD**.
  - Image style: Select a display style from the dropdown list.
  - Alternate text: Not for display purposes, this text is used for searching.
  - Title: Text that is displayed as a pop-up when a user points to the image.
  - Link: Enter this information if you want the block to access another page when clicked. This can be another page on this site, or a page on an external site.
    - For pages on this site: enter the page name as it appears after the slash mark (/) at the end of the the site URL, i.e. community-outreach
    - For pages on external sites: enter the entire URL of the site.
    - For the Home Page: enter <front>

| ADD PROMOBOX                                                                                                    |
|----------------------------------------------------------------------------------------------------|
| Instances unmpk theme Seven                                                                                                    |
| Block title                                                                                                    |
| Override the default title for the block. Use <i><none></none></i> to display no title, or leave blank to use the default block title. |
| Block description *                                                                                                    |
| A brief description of your block. Used on the Blocks administration page.                                                             |
| Image Browse                                                                                                    |
| Image style                                                                                                    |
| <none></none>                                                                                                    |
| Alternate text                                                                                                    |
| This text will be used by screen readers, search engines, or when the image cannot be loaded.                                          |
|                                                                                                    |
| The title is used as a tool tip when the user hovers the mouse over the image.                                                         |
|                                                                                                    |
| Leave empty for no link.                                                                                                    |
| _self _                                                                                                    |
| Leave empty for no link.                                                                                                    |

**Block body:** Type block content directly or paste it from another source. Use the formatting toolbar to apply fonts and other text effects.

- **Text format:** The default choice is **Filtered HTML**, but you can choose the alternative **Plain text** from the dropdown list. The system will not accept JavaScript as it poses a security threat.
- **Region settings:** Select the region of the page in which the block will appear. This can be the first sidebar, second sidebar, content section, etc. It will appear in the same region for all pages on which it appears.

\*Note - Do not select the Highlighted section, as this is only used for the Home Page.

• **Visibility settings:** Specify the pages on which the block will or will not appear. Click the correct radio button and enter the pages to be included or excluded in the text box.

| B | lock               | boo                               | ly                  |                           |                        |                       |                      |                    |             |            |                                   |                             |              |                        |                      |                        |                   |       |        |                     |        |     |    |         |  |
|---|--------------------|-----------------------------------|---------------------|---------------------------|------------------------|-----------------------|----------------------|--------------------|-------------|------------|-----------------------------------|-----------------------------|--------------|------------------------|----------------------|------------------------|-------------------|-------|--------|---------------------|--------|-----|----|---------|--|
|   | В                  | I                                 | U                   | Ē                         | ≘                      | Ē                     | ≡                    | ۶¶                 | ¶۰          | •=         | 1=<br>2=                          | ŧ                           | ÷E           | 4                      | 1                    | 69                     | R                 | ,,    | Source | $\underline{I}_{x}$ | Styles | s . | ₽ŧ | \$<br>- |  |
|   |                    |                                   |                     |                           |                        |                       |                      |                    |             |            |                                   |                             |              |                        |                      |                        |                   |       |        |                     |        |     |    |         |  |
| D | isab<br>Te         | le rie<br>ext fe<br>• We<br>• Lir | ch-t<br>orm<br>eb p | ext<br>at F<br>age<br>and | -ilter<br>addı<br>para | ed H<br>resse<br>grap | TML<br>es ar<br>hs b | ▼<br>nd e-<br>reak | mail<br>aut | add<br>oma | resse                             | es tu<br>y.                 | ırn in       | to lir                 | nks                  | auto                   | mati              | cally | 1.     |                     |        |     |    |         |  |
| T | ne co<br>Reg       | onte<br>ion s                     | nt o<br>sett        | of th<br>ings             | e bl                   | ock                   | as s                 | shov               | vn to       | o the      | euse                              | er.                         |              |                        |                      |                        |                   |       |        |                     |        |     |    |         |  |
|   | Spe<br>unn<br>- No | cify<br>npk 1<br>ne -             | in w<br>thei        | /hicl                     | h th<br>def            | eme<br>ault           | the                  | nd re<br>me)       | egio        | ns tl      | his b                             | loci                        | (is (        | disp                   | laye                 | ed.                    |                   |       |        |                     |        |     |    |         |  |
| v | isibi              | lity                              | sett                | ting                      | S                      |                       |                      |                    |             |            |                                   |                             |              |                        |                      |                        |                   |       |        |                     |        |     |    |         |  |
|   | Pag<br>Not<br>Role | es<br>rest<br>s                   | rict                | ed                        |                        |                       |                      |                    | 8           | Sho<br>Al  | <b>w bl</b> e<br>Il pag<br>nly ti | o <b>ck</b><br>ges<br>he li | on s<br>exce | spec<br>ept t<br>1 pag | cific<br>thos<br>ges | : <b>pag</b><br>se lis | <b>jes</b><br>ted |       |        |                     |        |     |    |         |  |
|   | Not<br>Usei<br>Not | rest<br>rs<br>cust                | ricte               | ed<br>izab                | ole                    |                       |                      |                    |             |            |                                   |                             |              |                        |                      |                        |                   |       |        |                     |        |     |    |         |  |

3. Click **SAVE BLOCK** at the bottom of the screen. *The block is added in the region and page/s specified.* 

### Configure a Block

1. In the **BLOCKS** screen: scroll down to the selected block, and click **configure**.

| Se  | cond sidebar                     |                |   |           |        |
|-----|----------------------------------|----------------|---|-----------|--------|
| ÷‡÷ | Media menu                       | Second sidebar | - | configure |        |
| ++  | Media menu [homepage]            | Second sidebar | • | configure |        |
| ÷   | promobox                         | Second sidebar | • | configure | delete |
| ÷   | View: latest articles: More news | Second sidebar | • | configure |        |

2. The *VIEW* screen for that block is displayed. Make the desired changes, and click **SAVE BLOCK** at the bottom of the screen

| VIEW: DOCUMENTS: FEATU                                                                                                    | RED DOCUMENT BLOCK                                                                                                    |
|----------------------------------------------------------------------------------------------------|----------------------------------------------------------------------------------------------------|
| Block title                                                                                                    |                                                                                                    |
| Featured document                                                                                                    |                                                                                                    |
| Override the default title for the block. Use <none> to dis</none>                                                                                                 | play no title, or leave blank to use the default block title.                                                               |
| ✓Block Title Link Settings                                                                                                    |                                                                                                    |
| Title Path                                                                                                    |                                                                                                    |
| URL path of Block Title. Tokens are supported.                                                                                                    |                                                                                                    |
| Title Attribute                                                                                                    |                                                                                                    |
| Value for the <a> title attribute.</a>                                                                                                    |                                                                                                    |
| Display Link<br>Select this option if title should render as a link. I<br>object as Sblock-stitle_link but is not rendered. Th<br>block template (ex: as an icon). | f deselected, the title path value is stored within the block<br>iis is useful if you wish to use the link elsewhere in the |

Alternatively, you can access this function directly, from inside the block.

3. In the block you want to configure: point to the upper-right corner to display . Click the icon to display a dropdown menu and click **Configure**.

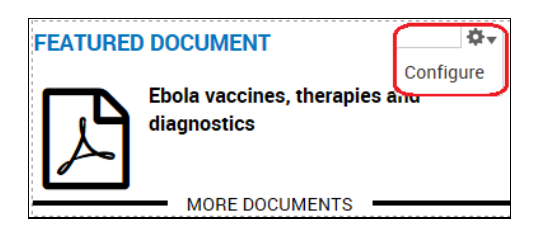

### **Reorder a Block**

You can move a block to a different position within the same region or to a different region.

1. In the **BLOCKS** screen: click the crossbow symbol next to a block name and drag it to the desired position.

|   | High  | lighted bottom                       |                |
|---|-------|--------------------------------------|----------------|
|   | No b  | locks in this region                 |                |
|   | First | sidebar                              |                |
| 7 | ÷ \   | /iew: Calendar: Featured event block | First sidebar  |
| 1 | Seco  | nd sidebar                           |                |
|   | ÷ 1   | Media menu                           | Second sidebar |
|   | ÷     | Aedia menu [homepage]                | Second sidebar |
|   | (÷    | promobox                             | Second sidebar |
|   | ÷ \   | /iew: latest articles: More news     | Second sidebar |

2. Click **SAVE BLOCKS** at the bottom of the screen.

#### **Delete a Block**

Only those blocks that have been custom created by the mission can be deleted, and they are marked as such.

1. In the **BLOCKS** screen: scroll down to the selected block, and click delete.

| + Latest news [4 NEWS] | Second sidebar   | configure        |
|------------------------|------------------|------------------|
| promobox 2*            | Second sidebar 💌 | configure delete |

2. A confirmation query is displayed:

| Home - Are you sure you want to delete the promobox <i>promobox 2</i> ? |
|-------------------------------------------------------------------------|
| ARE YOU SURE YOU WANT TO DELETE THE PROMOBOX PROMOBOX 2?                |
| DELETE CANCEL                                                           |

3. Click **DELETE** to continue. The block is removed from all the site pages on which it appeared.

### Hide and Restore a Block

You can hide a block from view without deleting it from the site.

- 1. In the **BLOCKS** screen: scroll down to the selected block.
- 2. Click **None** in the dropdown list in the **Region** column. *The block is no longer visible*.

| Block                           | Region                               | Operations |
|---------------------------------|--------------------------------------|------------|
| Highlighted                     |                                      |            |
| + View: News: news ticker       | Highlighted                          | configure  |
| + Frontpage slider (2 columns)  | - None -<br>Header<br>Navigation bar | configure  |
| + Latest news [HOMEPAGE]        | Featured slider<br>Highlighted       | configure  |
| + Press releases [HOMEPAGE]     | Highlighted bottom<br>First sidebar  | configure  |
| + Last posts in YouTube Channel | Footer<br>First bottom               | configure  |

3. To restore the block to view: repeat the process and click a region in the dropdown list in the **Region** column.

### **Clone a Block**

You may want to change the region in which a block appears on one or more pages. You do this by cloning the block, i.e., creating a separate instance of the block, which you can then modify without affecting the original block as it appears elsewhere on the site.

1. In the **BLOCKS** screen: click the **Instances** tab.

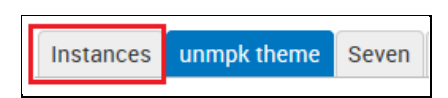

- 2. The *INSTANCES* screen is displayed. It shows the list of cloned blocks on the site.
- 3. In the **Instance Title** field: assign a different name to the new block.
- 4. In the **Block type** dropdown list: select the block to be cloned.
- 5. Click **SAVE**.

| INSTANCES<br>Instances unmpk theme Seven                                                                                                    |                                                                                                    |                                                                                                    |                                                                                             |                                                                                 |                                                                                                    |
|----------------------------------------------------------------------------------------------------|----------------------------------------------------------------------------------------------------|----------------------------------------------------------------------------------------------------|---------------------------------------------------------------------------------------------|---------------------------------------------------------------------------------|----------------------------------------------------------------------------------------------------|
| Add Instance                                                                                                    |                                                                                                    |                                                                                                    |                                                                                             |                                                                                 |                                                                                                    |
| Instance Title *                                                                                                    |                                                                                                    |                                                                                                    |                                                                                             |                                                                                 |                                                                                                    |
| Latest Images_Military                                                                                                    |                                                                                                    |                                                                                                    |                                                                                             |                                                                                 |                                                                                                    |
| Block type *<br>Latest images                                                                                                    | ×                                                                                                    |                                                                                                    |                                                                                             |                                                                                 |                                                                                                    |
| SAVE                                                                                                    |                                                                                                    |                                                                                                    |                                                                                             |                                                                                 |                                                                                                    |
| Manage Instances                                                                                                    |                                                                                                    |                                                                                                    |                                                                                             |                                                                                 |                                                                                                    |
| Title                                                                                                    | Original Block Title                                                                                                    | Original Module                                                                                                    | MultiBlock Enabled                                                                          | Original Delta                                                                  | Action                                                                                                    |
| social link footer                                                                                                    | a and the second second s |                                                                                                    |                                                                                             |                                                                                 |                                                                                                    |
|                                                                                                    | On The Web                                                                                                    | on_the_web                                                                                                    | 8                                                                                           | 0                                                                               | Edit Delete                                                                                                    |
| Twitter [social media page]                                                                                                    | On The Web                                                                                                    | on_the_web<br>twitter_pull                                                                                                    | 3<br>3                                                                                      | 0                                                                               | Edit Delete<br>Edit Delete                                                                                                    |
| Twitter [social media page]<br>Flickr [social media page]                                                                                                    | Flickr Bricks                                                                                                    | on_the_web<br>twitter_pull<br>flickr_bricks                                                                                         | 0<br>0<br>0                                                                                 | 0<br>0<br>flickr_bricks                                                         | Edit Delete<br>Edit Delete<br>Edit Delete                                                                                                    |
| Twitter [social media page]<br>Flickr [social media page]<br>Facebook [social media page]                                                                                                    | On The Web<br>Flickr Bricks<br>UNMISC on Facebook                                                                                                    | on_the_web<br>twitter_pull<br>flickr_bricks<br>fb_likebox                                                                           | 0<br>0<br>0<br>0                                                                            | 0<br>0<br>flickr_bricks<br>0                                                    | Edit Delete<br>Edit Delete<br>Edit Delete<br>Edit Delete                                                                                                    |
| Twitter [social media page]<br>Flickr [social media page]<br>Facebook [social media page]<br>YouTube [social media page]                                                                                                    | On The Web<br>Flickr Bricks<br>UNMISC on Facebook<br>Last posts in YouTube Channel                                                                                                    | on_the_web<br>twitter_pull<br>flickr_bricks<br>fb_likebox<br>ds_ytchannel                                                           | 0<br>0<br>0<br>0<br>0                                                                       | 0<br>0<br>flickr_bricks<br>0<br>yt_last                                         | Edit Delete<br>Edit Delete<br>Edit Delete<br>Edit Delete<br>Edit Delete                                                                                                    |
| Twitter [social media page]<br>Flickr [social media page]<br>Facebook [social media page]<br>YouTube [social media page]<br>YouTube [media page]                                                                                                    | On The Web     Flickr Bricks     UNMISC on Facebook     Last posts in YouTube Channel     Last posts in YouTube Channel                                                                                                    | on_the_web<br>twitter_pull<br>flickr_bricks<br>fb_likebox<br>ds_ytchannel<br>ds_ytchannel                                           | 8<br>8<br>8<br>8<br>8<br>8<br>8                                                             | 0<br>flickr_bricks<br>0<br>yt_last<br>yt_last                                   | Edit Delete<br>Edit Delete<br>Edit Delete<br>Edit Delete<br>Edit Delete<br>Edit Delete                                                                                           |
| Twitter [social media page]<br>Flickr [social media page]<br>Facebook [social media page]<br>YouTube [social media page]<br>YouTube [media page]<br>Latest images [media page]                                                                            | UNMISC on Facebook Last posts in YouTube Channel Last posts in YouTube Channel Latest images                                                                                                    | on_the_web<br>twitter_pull<br>flickr_bricks<br>fb_likebox<br>ds_ytchannel<br>ds_ytchannel<br>views                                  | 8<br>8<br>8<br>8<br>8<br>8<br>8<br>8<br>8<br>8<br>8<br>8<br>8<br>8<br>8<br>8<br>8<br>8<br>8 | 0<br>0<br>flickr_bricks<br>0<br>yt_last<br>gallery-block_1                      | Edit Delete<br>Edit Delete<br>Edit Delete<br>Edit Delete<br>Edit Delete<br>Edit Delete<br>Edit Delete                                                                            |
| Twitter [social media page]<br>Flickr [social media page]<br>Facebook [social media page]<br>YouTube [social media page]<br>YouTube [media page]<br>Latest images [media page]<br>Twitter [homepage]                                                      | Elickr Bricks UNMISC on Facebook Last posts in YouTube Channel Last posts in YouTube Channel Latest images                                                                                                    | on_the_web<br>twitter_pull<br>flickr_bricks<br>fb_likebox<br>ds_ytchannel<br>ds_ytchannel<br>views<br>twitter_pull                  | 2<br>2<br>2<br>2<br>2<br>2<br>2<br>2<br>2<br>2<br>2<br>2<br>2<br>2<br>2<br>2<br>2<br>2<br>2 | 0<br>0<br>flickr_bricks<br>0<br>yr_last<br>yr_last<br>gallery-block_1<br>0      | Edit Delete<br>Edit Delete<br>Edit Delete<br>Edit Delete<br>Edit Delete<br>Edit Delete<br>Edit Delete<br>Edit Delete<br>Edit Delete                                              |
| Twitter [social media page]<br>Flickr [social media page]<br>Facebook [social media page]<br>YouTube [social media page]<br>YouTube [media page]<br>Latest images [media page]<br>Twitter [homepage]<br>Twitter [social media page]                       | UNMISC on Facebook Last posts in YouTube Channel Last posts in YouTube Channel Latest images twitter                                                                                                    | on_the_web<br>twitter_pull<br>flickr_bricks<br>fb_likebox<br>ds_ytchannel<br>ds_ytchannel<br>views<br>twitter_pull<br>twitter_pulck | 2<br>2<br>2<br>2<br>2<br>2<br>2<br>2<br>2<br>2<br>2<br>2<br>2<br>2<br>2<br>2<br>2<br>2<br>2 | 0<br>0<br>flickr_bricks<br>0<br>yr_last<br>gallery-block_1<br>0<br>1            | Edit Delete<br>Edit Delete<br>Edit Delete<br>Edit Delete<br>Edit Delete<br>Edit Delete<br>Edit Delete<br>Edit Delete<br>Edit Delete<br>Edit Delete                               |
| Twitter [social media page]<br>Flickr [social media page]<br>Facebook [social media page]<br>YouTube [social media page]<br>YouTube [media page]<br>Latest images [media page]<br>Twitter [homepage]<br>Twitter [social media page]<br>Twitter [homepage] | UN The Web<br>Flickr Bricks<br>UNMISC on Facebook<br>Last posts in YouTube Channel<br>Latest images<br>twitter<br>twitter                                                                                                    | on_the_web<br>twitter_pull<br>flickr_bricks<br>fb_likebox<br>ds_ytchannel<br>ds_ytchannel<br>views<br>twitter_pull<br>twitter_pulck | 2<br>2<br>2<br>2<br>2<br>2<br>2<br>2<br>2<br>2<br>2<br>2<br>2<br>2<br>2<br>2<br>2<br>2<br>2 | 0<br>0<br>flickr_bricks<br>0<br>yt_last<br>yt_last<br>gallery-block_1<br>0<br>1 | Edit Delete<br>Edit Delete<br>Edit Delete<br>Edit Delete<br>Edit Delete<br>Edit Delete<br>Edit Delete<br>Edit Delete<br>Edit Delete<br>Edit Delete<br>Edit Delete<br>Edit Delete |

6. The new block is created, as confirmed in a message at the top of the screen and added to the list of cloned blocks on the site.

| Block instance Latest Images_                                                                                                    | <i>Military</i> created.                                                                                                    |                                                                                                    |                                                                                                    |                                                                                                    |                                                                                                    |
|----------------------------------------------------------------------------------------------------|----------------------------------------------------------------------------------------------------|----------------------------------------------------------------------------------------------------|----------------------------------------------------------------------------------------------------|----------------------------------------------------------------------------------------------------|----------------------------------------------------------------------------------------------------|
| INSTANCES                                                                                                    |                                                                                                    |                                                                                                    |                                                                                                    |                                                                                                    |                                                                                                    |
| Instances unmpk theme Seven                                                                                                    |                                                                                                    |                                                                                                    |                                                                                                    |                                                                                                    |                                                                                                    |
| Add Instance                                                                                                    |                                                                                                    |                                                                                                    |                                                                                                    |                                                                                                    |                                                                                                    |
| Instance Title *                                                                                                    |                                                                                                    |                                                                                                    |                                                                                                    |                                                                                                    |                                                                                                    |
|                                                                                                    |                                                                                                    |                                                                                                    |                                                                                                    |                                                                                                    |                                                                                                    |
| Block type *                                                                                                    |                                                                                                    |                                                                                                    |                                                                                                    |                                                                                                    |                                                                                                    |
| - Select -                                                                                                    | $\sim$                                                                                                    |                                                                                                    |                                                                                                    |                                                                                                    |                                                                                                    |
| SAVE                                                                                                    |                                                                                                    |                                                                                                    |                                                                                                    |                                                                                                    |                                                                                                    |
| Manage Instances                                                                                                    |                                                                                                    |                                                                                                    |                                                                                                    |                                                                                                    |                                                                                                    |
|                                                                                                    |                                                                                                    |                                                                                                    |                                                                                                    |                                                                                                    |                                                                                                    |
| Title                                                                                                    | Original Block Title                                                                                                    | Original Module                                                                                                    | MultiBlock Enabled                                                                                                    | Original Delta                                                                                                    | Action                                                                                                    |
| Title<br>social link footer                                                                                                    | Original Block Title<br>On The Web                                                                                                    | Original Module<br>on_the_web                                                                                                    | MultiBlock Enabled                                                                                                    | Original Delta                                                                                                    | Action<br>Edit Delete                                                                                                    |
| Title<br>social link footer<br>Twitter [social media page]                                                                                                    | Original Block Title<br>On The Web                                                                                                    | Original Module<br>on_the_web<br>twitter_pull                                                                                                    | MultiBlock Enabled                                                                                                    | Original Delta 0                                                                                                    | Action<br>Edit Delete<br>Edit Delete                                                                                                    |
| Title<br>social link footer<br>Twitter [social media page]<br>Flickr [social media page]                                                                                                    | Original Block Title On The Web Flickr Bricks                                                                                                    | Original Module on_the_web twitter_pull flickr_bricks                                                                                                    | MultiBlock Enabled                                                                                                    | Original Delta 0 0 flickr_bricks                                                                                                    | Action<br>Edit Delete<br>Edit Delete<br>Edit Delete                                                                                                    |
| Title<br>social link footer<br>Twitter [social media page]<br>Flickr [social media page]<br>Facebook [social media page]                                                                                                    | Original Block Title On The Web Flickr Bricks UNMISC on Facebook                                                                                                    | Original Module On_the_web twitter_pull flickr_bricks fb_likebox                                                                                                    | MultiBlock Enabled                                                                                                    | Original Delta 0 0 1 1 1 1 1 1 1 1 1 1 1 1 1 1 1 1 1                                                                                                    | Action<br>Edit Delete<br>Edit Delete<br>Edit Delete<br>Edit Delete                                                                                                    |
| Title<br>social link footer<br>Twitter [social media page]<br>Flickr [social media page]<br>Facebook [social media page]<br>YouTube [social media page]                                                                                                    | Original Block Title On The Web Flickr Bricks UNMISC on Facebook Last posts in YouTube Channel                                                                        | Original Module<br>on_the_web<br>twitter_pull<br>filekr_bricks<br>fb_likebox<br>ds_ytchannel                                                                                    | MultiBlock Enabled                                                                                                    | Original Delta<br>0<br>1<br>filckr_bricks<br>0<br>yt_last                                                                                                    | Action<br>Edit Delete<br>Edit Delete<br>Edit Delete<br>Edit Delete<br>Edit Delete                                                                                                    |
| Title<br>social link footer<br>Twitter [social media page]<br>Flickr [social media page]<br>Facebook [social media page]<br>YouTube [social media page]<br>YouTube [media page]                                                                                                    | Original Block Title On The Web Flickr Bricks UNMISC on Facebook Last posts in YouTube Channel Last posts in YouTube Channel                                          | Original Module<br>on_the_web<br>twitter_pull<br>filekr_bricks<br>fb_likebox<br>ds_ytchannel<br>ds_ytchannel                                                                    | MultiBlock Enabled                                                                                                    | Original Delta<br>0<br>0<br>filickr_bricks<br>0<br>y_Llast<br>y_Llast                                                                                                    | Action<br>Edit Delete<br>Edit Delete<br>Edit Delete<br>Edit Delete<br>Edit Delete                                                                                                    |
| Title<br>social link footer<br>Twitter [social media page]<br>Flickr [social media page]<br>Facebook [social media page]<br>YouTube [social media page]<br>YouTube [media page]<br>Latest images [media page]                                                                      | Original Block Title On The Web Flickr Bricks UNMISC on Facebook Last posts in YouTube Channel Latest images                                                          | Original Module<br>on_the_web<br>twitter_pull<br>filekr_bricks<br>fb_likebox<br>ds_ytchannel<br>ds_ytchannel<br>views                                                           | MultiBlock Enabled                                                                                                    | Original Delta<br>0<br>0<br>filickr_bricks<br>0<br>yr_last<br>gallery-block_1                                                                                            | Action<br>Edit Delete<br>Edit Delete<br>Edit Delete<br>Edit Delete<br>Edit Delete<br>Edit Delete                                                                                                    |
| Title<br>social link footer<br>Twitter [social media page]<br>Flickr [social media page]<br>Facebook [social media page]<br>YouTube [social media page]<br>YouTube [media page]<br>Latest images [media page]<br>Twitter [homepage]                                                | Original Block Title On The Web Flickr Bricks UNMISC on Facebook Last posts in YouTube Channel Latest images                                                          | Original Module<br>on_the_web<br>twitter_pull<br>filekr_bricks<br>fb_likebox<br>ds_ytchannel<br>ds_ytchannel<br>views<br>twitter_pull                                           | MultiBlock Enabled                                                                                                    | Original Delta           0           0           filickr_bricks           0           yt_last           gallery-block_1           0                                      | Action       Edit Delete       Edit Delete       Edit Delete       Edit Delete       Edit Delete       Edit Delete       Edit Delete       Edit Delete                                                                                                    |
| Title<br>social link footer<br>Twitter [social media page]<br>Filckr [social media page]<br>Facebook [social media page]<br>YouTube [social media page]<br>YouTube [media page]<br>Latest images [media page]<br>Twitter [homepage]<br>Twitter [social media page]                 | Original Block Title On The Web Flickr Bricks UNMISC on Facebook Last posts in YouTube Channel Latest images twitter                                                  | Original Module<br>on_the_web<br>twitter_pull<br>filckr_bricks<br>fb_likebox<br>ds_ytchannel<br>ds_ytchannel<br>views<br>twitter_pull<br>twitter_block                          | MultiBlock Enabled                                                                                                    | Original Delta           0           0           filckr_bricks           0           yt_last           gallery-block_1           0           1                           | Action       Edit Delete       Edit Delete       Edit Delete       Edit Delete       Edit Delete       Edit Delete       Edit Delete       Edit Delete       Edit Delete       Edit Delete                                                                                                    |
| Title<br>social link footer<br>Twitter [social media page]<br>Filckr [social media page]<br>Facebook [social media page]<br>YouTube [social media page]<br>YouTube [media page]<br>Latest images [media page]<br>Twitter [homepage]<br>Twitter [social media page]                 | Original Block Title On The Web Flickr Bricks UNMISC on Facebook Last posts in YouTube Channel Last posts in YouTube Channel Latest images twitter twitter            | Original Module<br>on_the_web<br>twitter_pull<br>flickr_bricks<br>fb_likebox<br>ds_ytchannel<br>ds_ytchannel<br>views<br>twitter_pull<br>twitter_block<br>twitter_block         | MultiBlock Enabled                                                                                                    | Original Delta           0           0           filckr_bricks           0           yt_last           gallery-block_1           0           1                           | Action Edit Delete Edit Delete Edit Delete Edit Delete Edit Delete Edit Delete Edit Delete Edit Delete Edit Delete Edit Delete Edit Delete Edit Delete Edit Delete Edit Delete Edit Delete                                                                                                    |
| Title<br>social link footer<br>Twitter [social media page]<br>Filckr [social media page]<br>Facebook [social media page]<br>YouTube [social media page]<br>YouTube [media page]<br>Latest images [media page]<br>Twitter [homepage]<br>Twitter [homepage]<br>Media menu [homepage] | Original Block Title On The Web Flickr Bricks UNMISC on Facebook Last posts in YouTube Channel Last posts in YouTube Channel Latest images fwitter twitter Media menu | Original Module<br>on_the_web<br>twitter_pull<br>flickr_bricks<br>fb_likebox<br>ds_ytchannel<br>ds_ytchannel<br>views<br>twitter_pull<br>twitter_pulck<br>twitter_block<br>menu | AutiBiock Enabled           I           I | Original Delta           0           0           flickr_bricks           0           yt_last           gallery-block_1           0           1           nenu-media-menu | Action       Edit Delete       Edit Delete |

7. Click the **unmpk theme** tab.

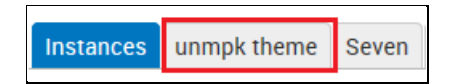

8. In the list which is displayed: scroll down to the **Disabled** section (the default section for newly-created blocks) and click **configure** next to the new block.

| Dis | abled                       |          |        |           |
|-----|-----------------------------|----------|--------|-----------|
| ÷   | Bids Introduction-2         | - None - | $\sim$ | configure |
| +‡+ | Clock                       | - None - | $\sim$ | configure |
| +‡+ | Latest Images_Military      | - None - | $\sim$ | configure |
| ++  | Latest images               | - None - | $\sim$ | configure |
| +‡+ | Twitter [homepage]          | - None - | $\sim$ | configure |
| +‡+ | Twitter [social media page] | - None - | $\sim$ | configure |

9. The screen for the selected block is displayed. Make any changes including to the **Region Settings** (which specify where on the page the block will appear) and the **Visibility Settings** (which specify the pages on which the block will appear).

\*Note – Changing any attributes of the cloned block, other than **Region** and **Visibility Settings**, will also change them for the original block on which it is based.

| Slock title                                      |                                                                                                    |
|--------------------------------------------------|----------------------------------------------------------------------------------------------------|
| _atest images_Military                           |                                                                                                    |
| Verride the default title for the block          | . Use <i><none></none></i> to display no title, or leave blank to use the default block title. This field supports tokens. |
| <ul> <li>Block Title Link Settings —</li> </ul>  |                                                                                                    |
| CSS class(es)                                    |                                                                                                    |
| Sustomize the styling of this block by           | y adding CSS classes. Separate multiple classes by spaces.                                                                 |
| Region settings                                  |                                                                                                    |
| Specify in which themes and                      | regions this block is displayed.                                                                                           |
| Content                                          | 9                                                                                                    |
| /isibility settings                              |                                                                                                    |
| Pages<br>Restricted to certain pages             | Show block on specific pages O All pages except those listed                                                               |
| Languages<br>Not translatable, Not<br>restricted | <ul> <li>Only the listed pages</li> <li>military<br/>press-releases</li> </ul>                                             |
|                                                  |                                                                                                    |
| Content types<br>Not restricted                  |                                                                                                    |

10. Click **SAVE BLOCK**. A message at the top of the screen confirms the new block configuration has been saved, and the block now appears in the region to which it was added (in this case **Content**).

| Hom        | e > Blocks                              |  |
|------------|-----------------------------------------|--|
| $\bigcirc$ | The block configuration has been saved. |  |

| Co           | ntent                              |         |              |           |
|--------------|------------------------------------|---------|--------------|-----------|
| +‡+          | Youtube Channel                    | Content | $\checkmark$ | configure |
| +++          | Latest images [media page]         | Content | $\checkmark$ | configure |
| +‡+          | Frontpage slider (Full width)      | Content | $\checkmark$ | configure |
| +‡+          | Twitter [social media page]        | Content | $\checkmark$ | configure |
| ÷‡+          | Facebook [social media page]       | Content | $\checkmark$ | configure |
| +‡+          | Flickr [social media page]         | Content | $\checkmark$ | configure |
| + <b>‡</b> + | YouTube [social media page]        | Content | $\checkmark$ | configure |
| +++          | View: Documents: Featured document | Content | $\checkmark$ | configure |
| +‡+          | timeline not available             | Content | ~            | configure |
| ÷‡÷          | Latest Images_Military             | Content | $\checkmark$ | configure |

#### Translate a Block

You can translate a block at any time. Before you translate a block into a language, the page on which it will appear must already exist in that language.

- 1. In the **BLOCKS** screen: scroll down to the selected block, and click **configure**.
- 2. The **VIEW** screen for that block is displayed.
- 3. In the Visibility settings section: click Show block on specific pages> Only the listed pages.
- Enter the relative path (the text which appears after the slash mark (/) in the URL) of the translated page in the textbox.

| Visibility settings                                           |                                                                                                    |
|---------------------------------------------------------------|----------------------------------------------------------------------------------------------------|
| Pages<br>Restricted to certain pages                          | Show block on specific pages                                                                                                    |
| Languages<br>Translatable, Restricted to<br>certain languages | Only the listed pages                                                                                                    |
| Content types<br>Not restricted                               |                                                                                                    |
| Roles<br>Not restricted                                       | Specify pages by using their paths. Enter one path per line. The ** character is a wildcard, personal blog. <i><front></front></i> is the front page. |
| <b>Users</b><br>Not customizable                              |                                                                                                    |
| SAVE BLOCK SAVE AND TRANSLA                                   | ТЕ                                                                                                    |

5. Click Languages in the left-side panel.

| Visibility settings                  |                              |  |
|--------------------------------------|------------------------------|--|
| Pages<br>Restricted to certain pages | Show block on specific pages |  |
| Languages                            | Only the listed pages        |  |
| Not translatable, Not restricted     | <front><br/>dynamic</front>  |  |

6. The onscreen options reconfigure. Check Make this block translatable.

| Visibility settings                       |                                                                          |
|-------------------------------------------|--------------------------------------------------------------------------|
| Pages<br>Not restricted                   | Make this block translatable                                             |
| Languages<br>Translatable, Not restricted | Show this block for these languages<br>Ar                                |
| Content types<br>Not restricted           | Fr<br>If no language is selected, block will show regardless of language |
| Roles<br>Not restricted                   |                                                                          |
| Users<br>Not customizable                 |                                                                          |

- 7. Click SAVE AND TRANSLATE.
- 8. The **TRANSLATE BLOCK** screen is displayed. Scroll to the correct language, and click **translate** in the **Operations** column.

| Configure Translate | CK    |                |            |
|---------------------|-------|----------------|------------|
| Language            | Title | Status         | Operations |
| Ar                  |       | not translated | translate  |
| En (source)         |       | original       | edit       |
| Es                  |       | not translated | translate  |
| Fr                  |       | not translated | translate  |
| Persian             |       | not translated | translate  |
| Pt                  |       | not translated | translate  |
| Ru                  |       | not translated | translate  |
| Zh                  |       | not translated | translate  |

- 9. *The TRANSLATE TO screen is displayed for the selected language.* Enter the translation for the title of the block and its body text, if appropriate.
- 10. Click **SAVE TRANSLATION**.

| Home > Translate to Fr                                                                                                   |
|----------------------------------------------------------------------------------------------------|
| TRANSLATE TO FR                                                                                                    |
| Title                                                                                                    |
| Offres                                                                                                    |
|                                                                                                    |
| Body                                                                                                    |
| La Mission des Nations Unies au Libéria (MINUL) est à la recherche EOI de personne qualifiée (s) / équipe de consultants |
|                                                                                                    |
|                                                                                                    |
| Text format: Filtered HTML                                                                                               |
| Web page addresses and email addresses form into links automatically.     Lines and paragraphs break automatically.      |
| SAVE TRANSLATION                                                                                                    |

11. *The TRANSLATE BLOCK* screen is redisplayed. The **Status** column now indicates the block is translated.

| TRANSLATE BLOCK     |        |                |            |
|---------------------|--------|----------------|------------|
| Configure Translate |        |                |            |
| Language            | Title  | Status         | Operations |
| Ar                  | Bids   | not translated | translate  |
| En (source)         | Bids   | original       | edit       |
| Es                  | Bids   | not translated | translate  |
| Fr                  | Offres | translated     | translate  |
| Persian             | Bids   | not translated | translate  |
| Pt                  | Bids   | not translated | translate  |
| Ru                  | Bids   | not translated | translate  |
| Zh                  | Bids   | not translated | translate  |

# Manage Terms

Terms are used to categorize content on the site. You can add and translate a term, and add a term to the Site Menu.

| RESOURCES -         |              |       |
|---------------------|--------------|-------|
| Policy and Guidance |              |       |
| UN reports          |              |       |
| Documents           | Bulletins    |       |
|                     | Publications | Terms |
|                     | Reports      |       |

### Add and Translate a Term

1. In the ADMINISTRATION DASHBOARD: click the Structure tab, then click Manage terms.

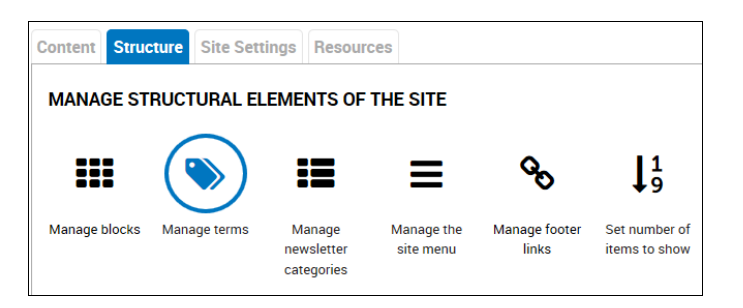

- 2. *The TAXONOMY screen is displayed.* You can add a new term under Articles, Documents, or Listings.
- 3. Click **add terms** for the correct category.

| TAXONOMY                                                                                                    |            |                  |  |
|----------------------------------------------------------------------------------------------------|------------|------------------|--|
| Taxonomy is for categorizing content. Terms are grouped into vocabularies. For example, a vocabulary called "Fruit" would contain the terms "Apple" and "Banana". |            |                  |  |
|                                                                                                    |            | Show row weights |  |
| + Article types                                                                                                    | list terms | add terms        |  |
| + Document types                                                                                                    | list terms | add terms        |  |
| + Listing types                                                                                                    | list terms | add terms        |  |
| SAVE                                                                                                    |            |                  |  |

- 4. The ADD TERM screen is displayed. Enter a name for the term and the language.
- 5. Click either SAVE or SAVE AND TRANSLATE.

\*Note – You must select a language from the Language dropdown in order for the **SAVE AND TRANSLATE** button to be visible. If you select the "Language neutral" option, only the **SAVE** button will be visible.

| ADD TERM                                                                                                    |      |
|----------------------------------------------------------------------------------------------------|------|
| Name *                                                                                                    |      |
| Meeting Minutes                                                                                                    |      |
| Description                                                                                                    |      |
| BIUEEEEN 11. :: :: :: :: :: :: :: :: :: :: :: :: ::                                                                                                 |      |
|                                                                                                    |      |
|                                                                                                    |      |
|                                                                                                    |      |
|                                                                                                    |      |
| Disable rich-text                                                                                                    |      |
| Text format Filtered HTML                                                                                                    |      |
|                                                                                                    |      |
|                                                                                                    |      |
| This term belongs to a multilingual vocabulary. You can set a language for it.                                                                      |      |
| - • Relations                                                                                                    |      |
| - VMI siteman                                                                                                    |      |
| , YME Stemap                                                                                                    |      |
|                                                                                                    |      |
| ☑ Generate automatic URL alias<br>Uncheck this to create a custom alias below.                                                                      |      |
| URI alias                                                                                                    |      |
|                                                                                                    |      |
| Optionally specify an alternative URL by which this term can be accessed. Use a relative path and don't add a trailing slash or the URL alias won't | work |
|                                                                                                    |      |
| SAVE AND TRANSLATE SAVE                                                                                                    |      |
|                                                                                                    |      |

6. If you click **SAVE**: the new term is created, as confirmed in a message at the top of the screen.

| Home - Add term                                                                |
|--------------------------------------------------------------------------------|
| Created new term <i>Meeting Minutes</i> .                                      |
| HOME                                                                           |
| Name *                                                                         |
|                                                                                |
| Language                                                                       |
| En                                                                             |
| This term belongs to a multilingual vocabulary. You can set a language for it. |
| Relations                                                                      |
|                                                                                |
| - • XML sitemap                                                                |

- You will notice also that the web address of the page is automatically generated and consists of the page title added at the end of the site URL, in this case: http://unmisc.unmissions.org/meeting-minutes
- 7. If you click **SAVE AND TRANSLATE**: the confirmation message is displayed along with the **Translations** screen.

8. Enter the term's translation in one or more languages, and click **SAVE**.

| View Edit Transl                                                                       | ate                                                 |                                         |
|----------------------------------------------------------------------------------------|-----------------------------------------------------|-----------------------------------------|
| anguage                                                                                | Title                                               | Operations                              |
| ١r                                                                                     | n/a                                                 | add translation                         |
| n (source)                                                                             | Meeting Minutes                                     | edit                                    |
|                                                                                        |                                                     |                                         |
| Fr<br>Select translations<br>Select existing terr                                      | n/a                                                 | add translation<br>d for each language. |
| Fr<br>Select translations<br>Select existing terr<br>Ar                                | n/a<br>ms or type new ones that will be create      | add translation<br>d for each language. |
| Fr<br>Select translations<br>Select existing terr<br>Ar<br>En<br>Meeting Minutes       | n/a<br>ms or type new ones that will be create      | add translation                         |
| Fr<br>Select translations<br>Select existing terr<br>Ar<br>En<br>Meeting Minutes<br>Fr | n/a<br>s<br>ms or type new ones that will be create | add translation<br>d for each language. |

9. A message at the top of the screen confirms the term's translation.

| Home > Meeting Minutes > Trai                    | nslate                |                 |  |  |
|--------------------------------------------------|-----------------------|-----------------|--|--|
| Term translations have been updated.             |                       |                 |  |  |
| TRANSLATIONS       View     Edit       Translate | of term <i>meetin</i> | IG MINUTES      |  |  |
| Language                                         | Title                 | Operations      |  |  |
| Ar                                               | n/a                   | add translation |  |  |
| En                                               | Meeting Minutes       | edit            |  |  |
| Fr                                               | Procès-verbaux        | edit            |  |  |

### Add a Term to the Site Menu

1. In the ADMINISTRATION DASHBOARD: click the Structure tab, then click Manage the site menu.

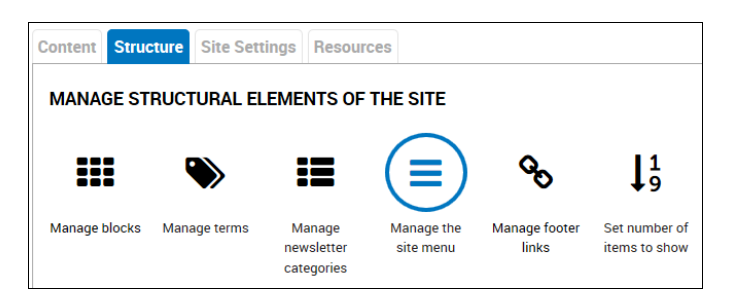

2. The MAIN MENU screen is displayed. Click Add link.

| MAIN MENU            |           |         |            |                  |
|----------------------|-----------|---------|------------|------------------|
| List links Edit menu |           |         |            |                  |
| Add link             |           |         |            |                  |
| All items            |           |         |            | Show row weights |
| View Ar              | Menu link | Enabled | Operations |                  |
| View En              | ÷ Home    | 2       | edit       | delete           |
| View Es              | + About   | 4       | edit       | delete           |

- 3. The MAIN MENU input screen is displayed. Complete the necessary fields:
  - Menu link title: Enter the title of the link to be added to the menu.
  - **Path**: Enter the page name, as it appears after the slash mark (/) at the end of the site URL.
  - **Enabled**: Make sure the checkbox is checked.
  - **Parent link:** Select the item under which the link will appear on the Site Menu in this case **Documents**.
  - Language: Select the correct language for the link.

\*Note – If the term has been translated into multiple languages, you will need to complete this process for each language.

| MAIN           | MENU                                                                                                    |
|----------------|----------------------------------------------------------------------------------------------------|
| List links     | Edit menu                                                                                                    |
| Menu lini      | itle *                                                                                                    |
| Meeting Mi     | les                                                                                                    |
| The text to    | used for this link in the menu.                                                                                                    |
| Path *         |                                                                                                    |
| meeting-m      | tes                                                                                                    |
| The path fo    | his menu link. This can be an internal Drupal path such as node/add or an external URL such as http://drupal.org. Enter <pre>stront</pre> > to link to the front page |
| Show a         | ks that are not enabled will not be listed in any menu.<br>expanded<br>ed and this menu link has children, the menu will always appear expanded.                      |
| Docum          | ls 🔹                                                                                                    |
| The maxim      | to depth for a link and all its children is fixed at 9. Some menu links may not be available as parents if selecting them would exceed this limit.                    |
| Weight<br>0 •  |                                                                                                    |
| -provinsion in | e menu, the heavier links will sink and the lighter links will be positioned nearer the top.                                                                          |

4. Click **SAVE** at the bottom of the screen. *The term is added to the Site Menu at the specified location.* 

| RESOURCES -         |                 |
|---------------------|-----------------|
| Policy and Guidance |                 |
| UN reports          |                 |
| Documents           | Bulletins       |
|                     | Publications    |
|                     | Reports         |
|                     | Meeting Minutes |

### Manage the Site Menu

This function lets you view the **Site Menu** and modify its components. You can change the name of a page as it appears in the menu; the parent under which it appears; or its path (URL), where necessary.

1. In the ADMINISTRATION DASHBOARD: click the Structure tab, then click Manage the site menu.

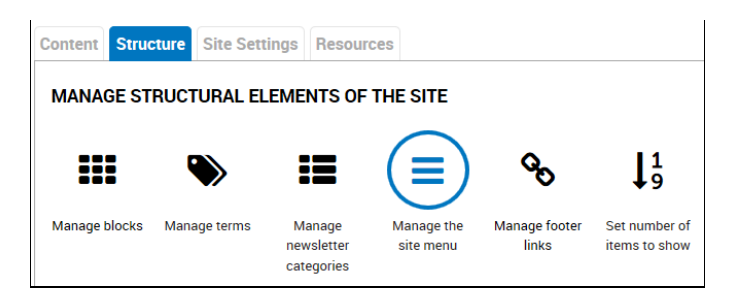

The MAIN MENU screen is displayed. It shows the list of links which appear on the menu.
 Select the page whose link needs to be updated, and click edit.

| MAIN MENU            |                   |          |            |                 |
|----------------------|-------------------|----------|------------|-----------------|
| List links Edit menu |                   |          |            |                 |
| Add link:            |                   |          |            |                 |
| All items            |                   |          |            | Show row weight |
| View Ar              | Menu link         | Enabled  | Operations |                 |
| View En              | + Home            | 5        | edit       | delete          |
| View Es              | + About           | 5        | edit       | delete          |
| View Fr              | + Timeline        | <i>P</i> | edit       | delete          |
| View Persian         | + Leadership      | F        | -edit      | delete          |
| View Pt              | + Bids            | F        | edit       | delete          |
| View Ru              | + Jobs            | F        | edit       | delete          |
| View 7h              | + Contact         | E        | edit       | delete          |
|                      | + À propos        | R        | edit       | delete          |
|                      | + Chronologie     | F        | edit       | delete          |
|                      | + Leadership      | P        | edit       | delete          |
|                      | + Offres          | E.       | edit       | delete          |
|                      | + Offres d'emploi | R.       | edit       | delete          |
|                      | + Contactez nous  | 5        | edit       | delete          |
|                      | من تمن 🕂          | E        | edit       | delete          |
|                      | هرل ومتي 🕂        | 2        | edit       | delete          |

4. The EDIT MENU LINK screen for that page is displayed. Change the Menu link title, Path, or Parent link as necessary.

| EDIT MENU LINK                                                                                                    |                                                                        |
|----------------------------------------------------------------------------------------------------|------------------------------------------------------------------------|
| Edit menu link Translate                                                                                                   |                                                                        |
| Menu link title *                                                                                                    |                                                                        |
| Leadership                                                                                                    |                                                                        |
| The text to be used for this link in the menu.                                                                             |                                                                        |
| Path *                                                                                                    |                                                                        |
| node/100039199                                                                                                    |                                                                        |
| The path for this menu link. This can be an internal Drupal path such as node/add or an external URL such as http://dru    | <i>pal.org.</i> Enter <i><front></front></i> to link to the front page |
| Enabled     Menu links that are not enabled will not be listed in any menu.                                                |                                                                        |
| Show as expanded<br>if selected and this menu link has children, the menu will always appear expanded.                     |                                                                        |
| Parent link                                                                                                    |                                                                        |
| About 🗸                                                                                                    |                                                                        |
| The maximum depth for a link and all its children is fixed at 9. Some menu links may not be available as parents if select | ting them would exceed this limit.                                     |
| Weight                                                                                                    |                                                                        |
| -49 🗸                                                                                                    |                                                                        |
| Optional. In the menu, the heavier links will sink and the lighter links will be positioned nearer the top.                |                                                                        |
| Language                                                                                                    |                                                                        |
| En                                                                                                    |                                                                        |
| This menu item belongs to a node, so it will have the same language as the node and cannot be localized.                   |                                                                        |
| Menu link attributes                                                                                                    |                                                                        |
| Menu item attributes                                                                                                    |                                                                        |
| SAVE DELETE                                                                                                    |                                                                        |

5. Click **SAVE** at the bottom of the screen. *The updated link appears on the Main Menu.* 

# Manage Footer Links

1. In the ADMINISTRATION DASHBOARD: click the Structure tab, then click Manage footer links.

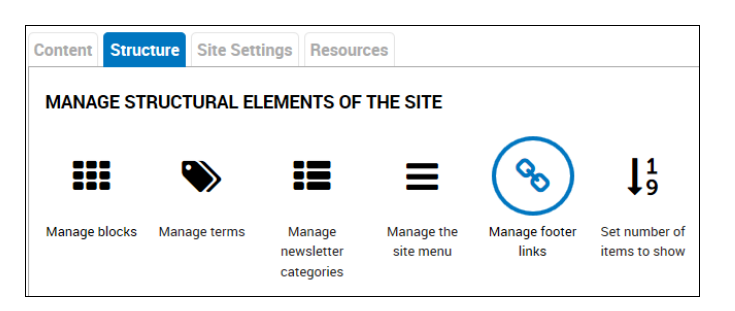

2. The FOOTER LINKS screen is displayed. It shows the list of footer links on the site.

| FOOTER LINKS                   |                            |          |            |        |                  |
|--------------------------------|----------------------------|----------|------------|--------|------------------|
| List links Edit menu Translate |                            |          |            |        |                  |
| Add link                       |                            |          |            |        |                  |
| All items                      |                            |          |            |        | Show row weights |
| View Ar                        | Menu link                  | Enabled  | Operations |        |                  |
| View En                        | + Sitemap                  |          | edit       | delete | translate        |
| View Es                        | + Plan du Site             | <b>V</b> | edit       | delete | translate        |
| View Fr                        | خريطة الموقع 🕂             |          | edit       | delete | translate        |
| View Persian                   | + Contact us               |          | edit       | delete | translate        |
| View Pt                        | + Copyright                |          | edit       | delete | translate        |
| View Pu                        | + Copyright                |          | edit       | delete | translate        |
|                                | جميع الحقوق محفرظة 🕂       |          | edit       | delete | translate        |
| View Zh                        | + Terms of use             | V        | edit       | delete | translate        |
|                                | + Conditions d'utilisation |          | edit       | delete | translate        |
|                                | سّروط الاستخدام الم        | V        | edit       | delete | translate        |
|                                | + Privacy notice           |          | edit       | delete | translate        |

### Add a Footer Link

1. Click Add link.

| List links | Edit menu | Translate |
|------------|-----------|-----------|
| Add link   |           |           |

- 2. The FOOTER LINKS screen is displayed. Complete the necessary fields:
  - Menu link title: Enter the title for the link.
  - Path: Enter the link's path and any additional information you choose to include.
  - Enabled: Make sure this box is checked.

| FOOT              | ER LINH         | S                                                                               |
|-------------------|-----------------|---------------------------------------------------------------------------------|
| List links        | Edit menu       | Translate                                                                       |
| Menu link         | title *         |                                                                                 |
| UN Charter -      | 70 Years        |                                                                                 |
| The text to b     | e used for this | link in the menu.                                                               |
| Path *            |                 |                                                                                 |
| http://www.u      | n.org/en/charte | r-united-nations/index.html                                                     |
| The path for      | this menu lin   | . This can be an internal Drupal path such as <i>node/add</i> or an external UR |
| Enabled 🗹 Menu li | inks that are n | ot enabled will not be listed in any menu.                                      |

3. Click **SAVE** at the bottom of the screen. *The footer link is saved, as confirmed in a message at the top of the screen and added to the list of footer links.* 

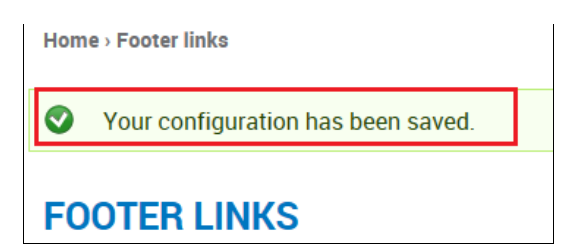

| Menu link                      | Enabled                 | Operations |        |           |
|--------------------------------|-------------------------|------------|--------|-----------|
| 4 Sitemap                      |                         | edit       | delete | translate |
| 🕂 🛛 Plan du Site               | V                       | edit       | delete | translate |
| خريطة الموقع 🕂                 |                         | edit       | delete | translate |
| + Contact us                   | V                       | edit       | delete | translate |
| + Copyright                    | V                       | edit       | delete | translate |
| + Copyright                    |                         | edit       | delete | translate |
| جميع الحقوق محفوظة 🕂           | V                       | edit       | delete | translate |
| + Terms of use                 |                         | edit       | delete | translate |
| + Conditions d'utilisation     | $\overline{\mathbf{v}}$ | edit       | delete | translate |
| شروط الاستخدام 🕂               |                         | edit       | delete | translate |
| + Privacy notice               | $\overline{\mathbf{v}}$ | edit       | delete | translate |
| + Politique de Confidentialité | V                       | edit       | delete | translate |
| إشعار الخصوصية 🕂               | V                       | edit       | delete | translate |
| +‡+ Fraud alert                |                         | edit       | delete | translate |
| + Alerte à la fraude           |                         | edit       | delete | translate |
| تتبيه الاحتيال +‡+             |                         | edit       | delete | translate |
| ↔ UN Charter - 70 Years        |                         | edit       | delete | translate |

### Edit a Footer Link

1. Select the link to be edited, and click edit.

| Menu link      | Enabled                 | Operations |        |           |
|----------------|-------------------------|------------|--------|-----------|
| 4 Sitemap      |                         | edit       | delete | translate |
| 🕂 Plan du Site | V                       | edit       | delete | translate |
| خريطة الموقع 🕂 | $\overline{\mathbf{v}}$ | edit       | delete | translate |
| + Contact us   | V                       | edit       | delete | translate |
| ⊕ Copyright    | ~                       | edit       | delete | translate |

- 2. The **EDIT MENU LINK** screen for the link is displayed. Make the desired changes, and click **SAVE**.
- 3. The link is saved with the specified changes.

### **Delete a Footer Link**

1. Select the link to be deleted, and click **delete**.

| Me  | enu link     | Enabled | Operations |        |           |
|-----|--------------|---------|------------|--------|-----------|
| ÷‡÷ | Sitemap      | ~       | edit       | delete | translate |
| ÷‡• | Plan du Site |         | edit       | delete | translate |
| ÷   | خريطة الموقع |         | edit       | delete | translate |
| ÷‡• | Contact us   | ~       | edit       | delete | translate |
| ÷   | Copyright    |         | edit       | delete | translate |

2. A confirmation query is displayed. Click **DELETE** to proceed.

Home - Are you sure you want to delete the custom menu link *Contact us*?

ARE YOU SURE YOU WANT TO DELETE THE CUSTOM MENU LINK *CONTACT US*?

This action cannot be undone.

CONFIRM CANCEL

3. The link is deleted.

### Manage Number of Items to Show

This function lets you control the number of items to be included in the lists which appear on your site.

1. In the ADMINISTRATION DASHBOARD: click the Structure tab, then click Set number of items to show.

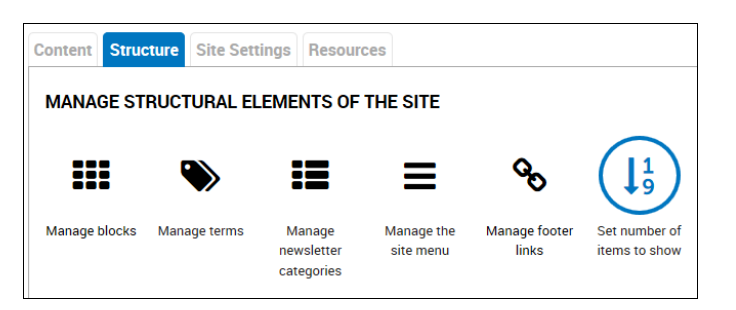

- 2. The **NUMBER OF ITEMS IN SITE VIEWS** screen is displayed. It shows the lists on your Home page and other site pages. The default number of included items appears beneath each list name.
- 3. Click v next to any number, then select the preferred number from the dropdown list.

| NUMBER OF ITEMS IN SITE VIEWS                                                   |
|---------------------------------------------------------------------------------|
| Number of items for lists of content in the home page                           |
| Number of articles displayed in the "Press Releases" block of the home page     |
| 3 V                                                                             |
| The default value is 3.                                                         |
| $\frac{1}{2}$ of articles displayed in the "Latest News" block on the home page |
| <u>4</u><br>6                                                                   |
| 8 t value is 2.                                                                 |
| wamper of Documents listed into the "Latests Documents" block of the home page  |
| 3 V<br>The default value is 2                                                   |
|                                                                                 |
| Number of Events listed into the "Latest Events" block of the home page         |
| The default value is 2                                                          |
|                                                                                 |
| Number of items for lists of content in other pages                             |
|                                                                                 |
| Number of articles displayed in the "News" page                                 |
| The default value is 10.                                                        |
| Number of proce releases displayed in the "Droce Deleases" term page            |
|                                                                                 |
| The default value is 10.                                                        |
| Number of items displayed in the "Listings" term pages (iobs, bids)             |
|                                                                                 |
| The default value is 10.                                                        |
| Number of documents listed in the main "Documents" page                         |
| 10 🗸                                                                            |
| The default value is 10.                                                        |

- You can also change the order in which Timeline events appear. With the default option (Yes) selected, the most recently-added item appears first.
   With all selections made on the screen: click SUBMIT.

| Other configuration options                                      |
|------------------------------------------------------------------|
| Timeline should start at the end?                                |
| The most recent event will be shown first. Default option is YES |
|                                                                  |
| SUBMIT CANCEL                                                    |

6. The new settings are saved, as confirmed in a message at the top of the screen.

| Home - Number of items in site views |                      |  |  |  |  |  |  |
|--------------------------------------|----------------------|--|--|--|--|--|--|
| 0                                    | Configuration saved. |  |  |  |  |  |  |
| NUMBER OF ITEMS IN SITE VIEWS        |                      |  |  |  |  |  |  |

# Site Settings Tab

# Manage Users

This function lets you manage users -- the persons who have the authority to access your site and make content and formatting changes as site editors and/or site managers.

\*Note – Only a Site Manager or Administrator can perform these functions.

1. In the ADMINISTRATION DASHBOARD: click the Site Settings tab, then click Manage users.

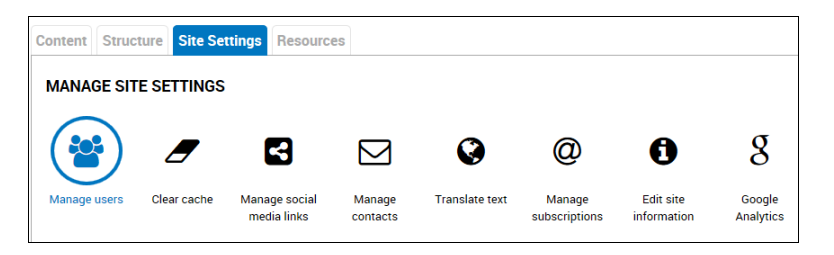

2. The **PEOPLE** screen is displayed. It shows the list of users on the site.

| PEOPLE                        |        |        |                   |                                       |                       |            |  |  |  |
|-------------------------------|--------|--------|-------------------|---------------------------------------|-----------------------|------------|--|--|--|
| List Newsletter subscriptions |        |        |                   |                                       |                       |            |  |  |  |
|                               |        |        |                   |                                       |                       |            |  |  |  |
| Add user                      |        |        |                   |                                       |                       |            |  |  |  |
| Username                      | E-mail |        | Active            |                                       |                       |            |  |  |  |
|                               |        |        | - Any - V APPLY R | SET                                   |                       |            |  |  |  |
|                               |        |        |                   |                                       |                       |            |  |  |  |
| Name                          |        | Active | Roles             | Member for                            | Last access           | Operations |  |  |  |
|                               |        |        | aditor            |                                       |                       |            |  |  |  |
| krinslev@un.org               |        | Yes    | manager           | 6 months 3 weeks                      | 1 min 54 sec ago      | edit       |  |  |  |
| MDOULTON                      |        |        | oditor            |                                       |                       |            |  |  |  |
| doulton@un.org                |        | Yes    | manager           | 9 months 2 days                       | 1 week 5 days ago     | edit       |  |  |  |
| JNAVABB013                    |        |        | editor            |                                       |                       |            |  |  |  |
| navarro3@un.org               |        | Yes    | manager           | 9 months 2 days                       | 2 months 2 weeks ago  | edit       |  |  |  |
| OHYPPOLI                      |        | Maa    | editor            | Z menthe C dave                       | 6 mantha 0 manla ana  | a dia      |  |  |  |
| hyppolite@un.org              |        | res    | manager           | 7 months 5 days                       | o montins 2 weeks ago | edit       |  |  |  |
| SROMEROI                      |        | Vec    | editor            | 0 months 2 days                       |                       | edit       |  |  |  |
| romero1@un.org                |        | res    | manager           | 9 months 2 days                       |                       | eun        |  |  |  |
| FRUBIO                        |        | Ves    | editor            | 9 months 2 days                       |                       | edit       |  |  |  |
| rubiof@un.org                 |        |        | manager           | 5 month 2 days                        |                       | con        |  |  |  |
| YYANG1                        |        | Yes    | editor            | 7 months 5 days                       |                       | edit       |  |  |  |
| yang/@un.org                  |        |        | manager           | · · · · · · · · · · · · · · · · · · · |                       |            |  |  |  |
| LTOM                          |        | Yes    | editor            | 5 months 4 weeks                      |                       | edit       |  |  |  |
| tonni@un.org                  |        |        | manager           |                                       |                       |            |  |  |  |

### Add a User

1. Click Add user.

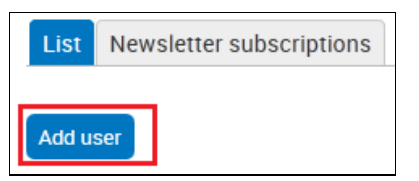

- 2. The ADD USER screen is displayed.
- 3. Enter the user's name and email address, and click **CREATE NEW ACCOUNT**.

| ADD                     | USER                                                          |                                                                                                    |
|-------------------------|---------------------------------------------------------------|----------------------------------------------------------------------------------------------------|
| List I                  | Newsletter subscriptions                                      |                                                                                                    |
| This we                 | b page allows administi                                       | ators to register new users. Users' e-mail addresses and usernames must be unique.                         |
| Userna                  | me *                                                          |                                                                                                    |
| JGREEN                  | IWA1                                                          |                                                                                                    |
| Spaces a                | re allowed; punctuation is n                                  | at allowed except for periods, hyphens, apostrophes, and underscores.                                      |
| E-mail a                | address *                                                     |                                                                                                    |
| greenwa                 | ay@un.org                                                     |                                                                                                    |
| A valid e-<br>certain n | mail address. All e-mails fro<br>ews or notifications by e-ma | n the system will be sent to this address. The e-mail address is not made public and will only be used il. |
| Status                  | ked                                                           |                                                                                                    |
| Activ                   | e                                                             |                                                                                                    |
| - • LDA                 | P Options                                                     |                                                                                                    |
| Langu                   | lage settings                                                 |                                                                                                    |
| Langu                   | lage                                                          |                                                                                                    |
| 🖸 Ar                    |                                                               |                                                                                                    |
| En                      |                                                               |                                                                                                    |
| C Fr                    |                                                               |                                                                                                    |
| inis ac                 | count's default language fo                                   | e-mails, and preferred language for site presentation.                                                     |
| CREATE                  | NEW ACCOUNT                                                   |                                                                                                    |

4. *The new user is added and appears on the list of users.* S/he is automatically assigned the role of site editor.

| PEOPLE                        |                               | PEOPLE           |                    |                      |            |  |  |  |  |  |
|-------------------------------|-------------------------------|------------------|--------------------|----------------------|------------|--|--|--|--|--|
|                               | List Mawelatter subscriptions |                  |                    |                      |            |  |  |  |  |  |
|                               |                               |                  |                    |                      |            |  |  |  |  |  |
| Add user                      |                               |                  |                    |                      |            |  |  |  |  |  |
| Username                      | E-mail                        | Active           |                    |                      |            |  |  |  |  |  |
|                               |                               | - Any - 🗙 AP     | PLY RESET          |                      |            |  |  |  |  |  |
| Name                          | Acti                          | ve Roles         | Member for         | Last access          | Operations |  |  |  |  |  |
| NKRINSLEY<br>krinsley@un.org  | Yes                           | editor<br>manage | 6 months 3 weeks   | 1 min 54 sec ago     | edit       |  |  |  |  |  |
| MDOULTON<br>doulton@un.org    | Yes                           | editor<br>manage | r 9 months 2 days  | 1 week 5 days ago    | edit       |  |  |  |  |  |
| JNAVARRO13<br>navarro3@un.org | Yes                           | editor<br>manage | 9 months 2 days    | 2 months 2 weeks ago | edit       |  |  |  |  |  |
| OHYPPOLI<br>hyppolite@un.org  | Yes                           | editor<br>manage | r 7 months 5 days  | 6 months 2 weeks ago | edit       |  |  |  |  |  |
| SROMEROI<br>romero1@un.org    | Yes                           | editor<br>manage | 9 months 2 days    |                      | edit       |  |  |  |  |  |
| FRUBIO<br>rubiof@un.org       | Yes                           | editor<br>manage | 9 months 2 days    |                      | edit       |  |  |  |  |  |
| YYANG1<br>yang7@un.org        | Yes                           | editor<br>manage | r 7 months 5 days  |                      | edit       |  |  |  |  |  |
| LTOM<br>toml@un.org           | Yes                           | editor<br>manage | r 5 months 4 weeks |                      | edit       |  |  |  |  |  |
| JGREENWA1<br>greenway@un.org  | Yes                           | editor           | 1 week             |                      | edit       |  |  |  |  |  |

# Clear the Cache

If you make changes to a page and are not able to see them, you can clear the cache to make the changes immediately visible.

1. In the **ADMINISTRATION DASHBOARD**: click the **Site Settings** tab, then click **Clear cache**.

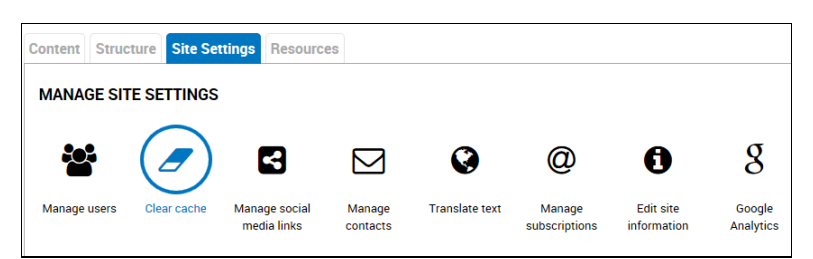

 The CLEAR CACHE – CONFIRM screen is displayed. Click Clear cache to initiate the process.

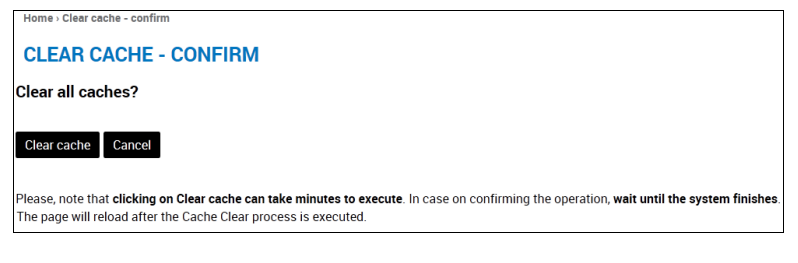

3. When the process is complete, the following confirmation message is displayed.

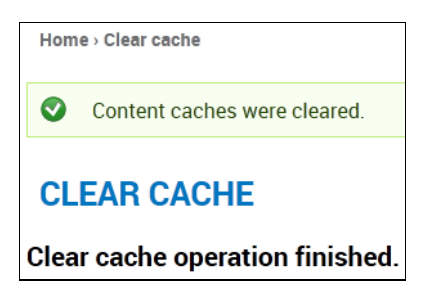

\*Note – This process clears the following Drupal caches: Views cache, CSS Aggregation, JS Aggregation, Menu cache, Page cache, Slider cache, and Theme registry. It does not clear your browser's cache, which you also may want to do periodically. Each browser is different, so check your browser's documentation for instructions.

### Manage Social Media Links

1. In the ADMINISTRATION DASHBOARD: click the Site Settings tab, then click Manage social media links.

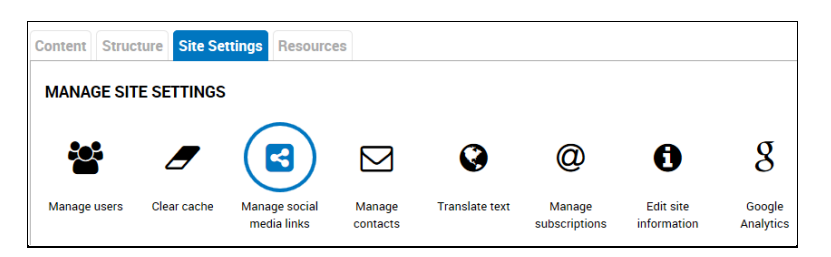

2. The **ON THE WEB SETTINGS** screen is displayed. Update existing URLs or add new ones as needed, and click **SAVE CONFIGURATION** at the bottom of the screen.

Alternatively, you can access this function using the **Configure** dropdown menu inside the block. [For details, refer to the section: Update Media Menu Links.]

# Manage Contacts

This function lets you manage your site contacts – the individuals or groups to whom user input will be sent for various sections of the site.

1. In the ADMINISTRATION DASHBOARD: click the Site Settings tab, then click Manage contacts.

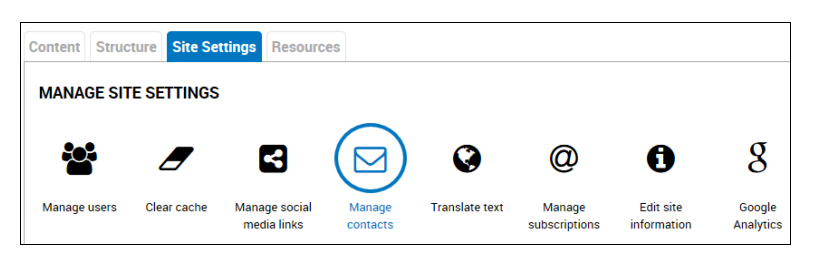

 The CONTACT FORM screen is displayed. It shows the site sections (categories) along with their corresponding contacts.

| Home > Contact form                                                            |                                           |                                   |                           |            |  |  |  |  |  |
|--------------------------------------------------------------------------------|-------------------------------------------|-----------------------------------|---------------------------|------------|--|--|--|--|--|
| CONTACT FORM                                                                   |                                           |                                   |                           |            |  |  |  |  |  |
| Add category                                                                   |                                           |                                   |                           |            |  |  |  |  |  |
| Add one or more categories on this page to set up your site-wide contact form. |                                           |                                   |                           |            |  |  |  |  |  |
| A Contact menu item (disabled by default) is ac                                | lded to the Navigation menu, which you    | can modify on the Menus admini    | istration page.           |            |  |  |  |  |  |
| If you would like additional text to appear on th                              | e site-wide contact page, use a block. Yo | u can create and edit blocks on t | the Blocks administratior | n page.    |  |  |  |  |  |
|                                                                                |                                           |                                   |                           |            |  |  |  |  |  |
| Category                                                                       | Recipients                                |                                   | Selected                  | Operations |  |  |  |  |  |
| Ask a Peacekeeper ask-peacekeeper@un.org Yes Edit Delete                       |                                           |                                   |                           |            |  |  |  |  |  |
| Media Inquiries                                                                | media-pio@un.org                          | No                                | Edit                      | Delete     |  |  |  |  |  |
| Web Editorial Board                                                            | webeditorialboard@un.org                  | No                                | Edit                      | Delete     |  |  |  |  |  |

### Add a Contact

1. Click Add category.

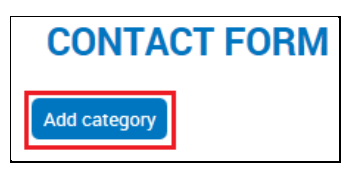

- 2. The ADD CATEGORY screen is displayed. Complete the necessary fields:
  - **Category:** Enter the name of the section for which you are creating the contact.
  - **Recipients:** Enter one or more email addresses which will receive the input from users.
  - **Auto-reply:** (Optional). You can enter an automated response to be sent to all users who submit input.

| ADD CATEGORY                                                                                                    |            |
|----------------------------------------------------------------------------------------------------|------------|
| Category *                                                                                                    |            |
| Suggestion Box                                                                                                    |            |
| Example: 'website feedback' or 'product information'.                                                                                                    |            |
| Recipients *                                                                                                    |            |
| webmaster@unmisc.org                                                                                                    |            |
| Example: 'webmaster@example.com' or 'sales@example.com,support@example.com' . To specify multiple recipients, separate each e-mail address with a comma.                                                                                                    |            |
| Auto ronky                                                                                                    |            |
| Autortopy<br>Thank you for submitting your suggestion. All suggestions are carefully considered by our Editorial Board. If we require any<br>information, we will contact you.                                                                                                    | additional |
| Optional auto-reply. Leave empty if you do not want to send the user an auto-reply message.                                                                                                    |            |
| Weight         Image: Second Second | betically. |
| Selected No Set this to Yes if you would like this category to be selected by default.                                                                                                    |            |
| SAVE SAVE AND TRANSLATE                                                                                                    |            |

3. Click **SAVE**. The contact information is saved, as confirmed in a message at the top of the screen and added to the list of contacts.

| Home - Contact form                            |                               |                           |                                    |                |            |
|------------------------------------------------|-------------------------------|---------------------------|------------------------------------|----------------|------------|
| Category <i>Suggestion Box</i> has been s      | aved.                         |                           |                                    |                |            |
| CONTACT FORM                                   |                               |                           |                                    |                |            |
| Add category                                   |                               |                           |                                    |                |            |
| Add one or more categories on this page to     | set up your site-wide contact | form.                     |                                    |                |            |
| A Contact menu item (disabled by default) is   | added to the Navigation mer   | nu, which you can modify  | on the Menus administration pag    | je.            |            |
| If you would like additional text to appear or | the site-wide contact page, u | ise a block. You can crea | te and edit blocks on the Blocks a | Idministration | page.      |
| Category                                       |                               | Recipients                | Selected                           |                | Operations |
| Ask a Peacekeeper                              | ask-peacekeeper@un.org        |                           | Yes                                | Edit           | Delete     |
| Media Inquiries                                | media-pio@un.org              |                           | No                                 | Edit           | Delete     |
| Suggestion Box                                 | webmaster@unmisc.org          |                           | No                                 | Edit           | Delete     |
| Web Editorial Board                            | webeditorialboard@un.org      |                           | No                                 | Edit           | Delete     |

### Edit a Contact

1. In the row for the contact: click **Edit**.

| Category          | Recipients             | Selected |      | Operations |
|-------------------|------------------------|----------|------|------------|
| Ask a Peacekeeper | ask-peacekeeper@un.org | Yes      | Edit | Delete     |
| Media Inquiries   | media-pio@un.org       | No       | Edit | Delete     |
| Suggestion Box    | webmaster@unmisc.org   | No       | Edit | Delete     |

- 2. The **EDIT CONTACT CATEGORY** screen for the contact is displayed. Make the desired changes and click **SAVE**.
- 3. The contact is saved with the specified changes.

### **Translate Text**

This function lets you translate stationary elements, such as headings and labels, on the site.

- To translate pages, refer to the section: *Translate a Basic Page*.
- To translate blocks, refer to the section: Translate a Block.

1. In the ADMINISTRATION DASHBOARD: click the Site Settings tab, then click Translate text.

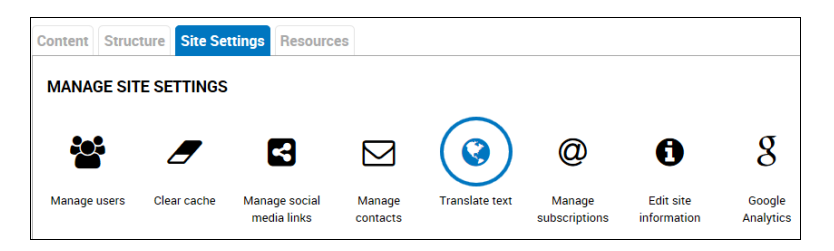

2. The **TRANSLATE** screen is displayed. It shows the list of stationary elements on the site and the languages into which they can be translated. The text group shown by default is **Built-in** interface.

| TRANSLA                                                      | TE                                              |                                   |                                                          |                                            |                                                     |                                                                                                    |                                                                     |                 |                                |
|--------------------------------------------------------------|-------------------------------------------------|-----------------------------------|----------------------------------------------------------|--------------------------------------------|-----------------------------------------------------|----------------------------------------------------------------------------------------------------|---------------------------------------------------------------------|-----------------|--------------------------------|
|                                                              | ata Import                                      | Otringo                           | Export                                                   |                                            |                                                     |                                                                                                    |                                                                     |                 |                                |
| Overview Trains                                              | import                                          | Sumgs                             | Export                                                   |                                            |                                                     |                                                                                                    |                                                                     |                 |                                |
| This page allows<br>involving many st<br>within a specific t | a translator f<br>rings, it may<br>ext group or | to search<br>be more<br>in a spec | n for specific tra<br>convenient to e<br>cific language. | nslated and untrar<br>export strings for o | nslated strings, and is<br>ffline editing in a desk | used when creator the set of the set of the | ating or editing translations. (N<br>nslation editor.) Searches may | Note: For trans | slation tasks<br>strings found |
| - • Filter translat                                          | able strings                                    |                                   |                                                          |                                            |                                                     |                                                                                                    |                                                                     |                 |                                |
| String contains                                              |                                                 |                                   |                                                          |                                            |                                                     |                                                                                                    |                                                                     |                 |                                |
|                                                              |                                                 |                                   |                                                          |                                            |                                                     |                                                                                                    |                                                                     |                 |                                |
| Leave blank to sho                                           | w all strings. T                                | The search                        | is case sensitive.                                       |                                            |                                                     |                                                                                                    |                                                                     |                 |                                |
| Language                                                     |                                                 |                                   | Search in                                                |                                            | Limit search to                                     | _                                                                                                    |                                                                     |                 |                                |
| All languages                                                |                                                 | •                                 | Both translated and                                      | I untranslated str -                       | Built-in interface                                  | •                                                                                                    | FILTER RESET                                                        |                 |                                |
| Text or                                                      | DUD                                             |                                   |                                                          | String                                     | Cont                                                | ext                                                                                                    | Languages                                                           | 0               | perations                      |
| Built-in interface                                           |                                                 | Home                              |                                                          | ,                                          |                                                     |                                                                                                    | ar es fr fa <del>pt</del> ru zh-hans                                | edit            | delete                         |
| Built-in interface                                           |                                                 | User in                           | terface                                                  |                                            |                                                     |                                                                                                    | ar es fr fa <del>pt</del> ru zh-hans                                | edit            | delete                         |
| Built-in interface                                           |                                                 | Title                             |                                                          |                                            |                                                     |                                                                                                    | ar es fr fa <del>pt</del> ru zh-hans                                | edit            | delete                         |
| Built-in interface                                           |                                                 | Body                              |                                                          |                                            |                                                     |                                                                                                    | ar es fr fa <del>pt</del> ru zh-hans                                | edit            | delete                         |
| Built-in interface                                           |                                                 | Next<br>; module:                 | s/locale/locale.datepi                                   | cker.js                                    |                                                     |                                                                                                    | ar es fr fa <del>pt</del> ru zh-hans                                | edit            | delete                         |
| Built-in interface                                           |                                                 | user                              |                                                          |                                            |                                                     |                                                                                                    | ar es fr fa <del>pt</del> ru zh-hans                                | edit            | delete                         |
| Built-in interface                                           |                                                 | Pages                             |                                                          |                                            |                                                     |                                                                                                    | ar es fr fa <del>pt</del> ru zh-hans                                | edit            | delete                         |
| Built-in interface                                           |                                                 | Save co                           | onfiguration                                             |                                            |                                                     |                                                                                                    | ar es fr fa <del>pt</del> ru zh-hans                                | edit            | delete                         |
| Built-in interface                                           |                                                 | Reset t                           | o defaults                                               |                                            |                                                     |                                                                                                    | ar es <del>fr fa pt ru zh-hans</del>                                | edit            | delete                         |

#### **Delete a Contact**

1. In the row for the contact: click **Delete**.

| Category          | Recipients             | Selected |      | Operations |
|-------------------|------------------------|----------|------|------------|
| Ask a Peacekeeper | ask-peacekeeper@un.org | Yes      | Edit | Delete     |
| Media Inquiries   | media-pio@un.org       | No       | Edit | Delete     |
| Suggestion Box    | webmaster@unmisc.org   | No       | Edit | Delete     |

2. A confirmation query is displayed. Click **DELETE** to proceed.

| Home › A    | Are you sure you want to delete Suggestion Box? |  |  |
|-------------|-------------------------------------------------|--|--|
| ARE         | ARE YOU SURE YOU WANT TO DELETE SUGGESTION BOX? |  |  |
| This action | on cannot be undone.                            |  |  |
| DELETE      | CANCEL                                          |  |  |

3. The contact is deleted.

### **Change the View**

1. To view other text groups: select a different option from the Limit search to dropdown, and click FILTER.

| Limit search to                                                                                                |                     |
|----------------------------------------------------------------------------------------------------|---------------------|
| Built-in interface                                                                                             | <b>FILTER RESET</b> |
| All text groups<br>Built-in interface<br>Rules<br>Views<br>Contact forms<br>Node types<br>Metatag<br>Quicktabs |                     |
| Menu                                                                                                    |                     |
| Taxonomy<br>Blocks                                                                                             |                     |

2. Text items in the selected category are displayed.

| TR                        | ANSLATE                                                                                                |                                                                                                    |                                                                                |                                                                      |                                            |                         |
|---------------------------|----------------------------------------------------------------------------------------------------|----------------------------------------------------------------------------------------------------|--------------------------------------------------------------------------------|----------------------------------------------------------------------|--------------------------------------------|-------------------------|
| Over                      | view Translate Import Strin                                                                            | ngs Export                                                                                         |                                                                                |                                                                      |                                            |                         |
| This  <br>involv<br>withi | page allows a translator to sea<br>ving many strings, it may be m<br>n a specific text group or in a s | rch for specific translated and untra<br>ore convenient to export strings for<br>pecific language. | inslated strings, and is used when c<br>offline editing in a desktop Gettext t | reating or editing translations.<br>translation editor.) Searches ma | (Note: For translat<br>y be limited to str | ion tasks<br>ings found |
| F                         | ilter translatable strings                                                                             |                                                                                                    |                                                                                |                                                                      |                                            |                         |
| Stri                      | ing contains                                                                                           |                                                                                                    |                                                                                |                                                                      |                                            |                         |
| Lear                      | ve blank to show all strings. The sea                                                                  | arch is case sensitive.                                                                            |                                                                                |                                                                      |                                            |                         |
| Lar                       | nquage                                                                                                 | Search in                                                                                          | Limit search to                                                                |                                                                      |                                            |                         |
| All                       | languages 🔹                                                                                            | Both translated and untranslated str •                                                             | Menu                                                                           | FILTER RESET                                                         |                                            |                         |
|                           |                                                                                                    |                                                                                                    |                                                                                |                                                                      |                                            |                         |
| Te:<br>gro                | xt<br>up                                                                                               | String                                                                                             |                                                                                | Context                                                              | Languages                                  | Operations              |
| Menu                      | Video Playlist<br>menu:item:1083:title                                                                 |                                                                                                    | r                                                                              | tem:1083:title                                                       | ar es fr fa pt ru zh-<br>hans              | edit delete             |
| Menu                      | Video Channel<br>menu:item:1124:title                                                                  |                                                                                                    | i                                                                              | tem:1124:title                                                       | ar es fr fa pt ru zh-<br>hans              | edit delete             |
| Menu                      | Images - Gallery 1<br>menu:item:1125:title                                                             |                                                                                                    | i                                                                              | tem:1125:title                                                       | ar es fr fa pt ru zh-<br>hans              | edit delete             |
| Menu                      | Images - Gallery 2<br>menu:item:1126:title                                                             |                                                                                                    | ł                                                                              | tem:1126:title                                                       | ar es fr fa pt ru zh-<br>hans              | edit delete             |
| Menu                      | Images - Gallery 3<br>menu:item:1127:title                                                             |                                                                                                    | r                                                                              | tem:1127:title                                                       | ar es fr fa pt ru zh-<br>hans              | edit delete             |
| Menu                      | Gender and peacekeeping<br>menu:item:11952:title                                                       |                                                                                                    | i                                                                              | tem:11952:title                                                      | ar es fr fa pt ru zh-<br>hans              | edit delete             |

### Add a Translation

\*Note – When a language is shown in <del>crossed out</del> format, the associated text has not been translated into that language on the site: when a language is shown in standard format, the associated text has been translated into that language.

1. In the row for the text to be translated: click edit.

| Menu | Images - Gallery 3<br>menuitem:1127.title                     | item:1127:title  | ar es fr fa pt ru zh-<br>hans edit delete |
|------|---------------------------------------------------------------|------------------|-------------------------------------------|
| Menu | Gender and peacekeeping<br>menu:item:11952.title              | item:11952:title | ar es fr fa pt ru zh-<br>hans edit delete |
| Menu | Menu for articles (menu position rule)<br>menuitem:12940.ttle | item:12940:title | ar es fr fa pt ru zh-<br>hans edit delete |

2. The **EDIT STRING** screen for the text is displayed. Enter the translation into the text field for one or more languages.

| EDIT STRING                              |
|------------------------------------------|
| Original text<br>Gender and peacekeeping |
| Context<br>item:11952:title              |
| Ar                                       |
| الجنس رحفظ السلام                        |
| Es                                       |
|                                          |
| Fr<br>Genre et maintien de la paix       |
| Persian                                  |
|                                          |
| Pt                                       |
|                                          |
| Ru                                       |
| Zh                                       |
|                                          |
| SAVE TRANSLATIONS                        |

3. Click **SAVE TRANSLATIONS**. The text is translated on the site, and the selected languages (in this example, Arabic and French) no longer appear as crossed out.

| Menu | Images - Gallery 3<br>menu:tem:1127.title                       | item:1127:title  | <del>ar es fr fa pt ru zh-</del> edit delete<br><del>hans</del> |
|------|-----------------------------------------------------------------|------------------|-----------------------------------------------------------------|
| Menu | Gender and peacekeeping<br>menu:tem:11952:title                 | item:11952:title | ar es fr fa pt ru zh-<br>hans edit delete                       |
| Menu | Menu for articles (menu position rule)<br>menu:tem: 12940:title | item:12940:title | <del>ares frfaptruzh</del> edit delete<br>h <del>ans</del>      |

### **Edit a Translation**

- 1. In the row for the text to be edited: click edit.
- 2. The **EDIT STRING** screen for the text is displayed. Make the desired changes and click **SAVE TRANSLATIONS**.
- 3. The text is saved with the specified changes.

### **Delete a Translation**

1. In the row for the text to be deleted: click **delete**.

| Menu | Subscribe<br>menu:item:13342.title  | item:13342:title | ar <del>es</del> fr <del>fa pt ru zh-</del> edit delete<br><del>hans</del> edit delete |
|------|-------------------------------------|------------------|----------------------------------------------------------------------------------------|
| Menu | Videos<br>menu:item:13563.title     | item:13563:title | ar es fr <del>fa pt ru zh-</del> edit delete<br>hans                                   |
| Menu | Add Article<br>menuitem:13601.title | item:13601:title | <del>ar es fr fa pt ru zh-</del> edit delete<br><del>hans</del>                        |

2. A confirmation query is displayed. Click **DELETE** to proceed.

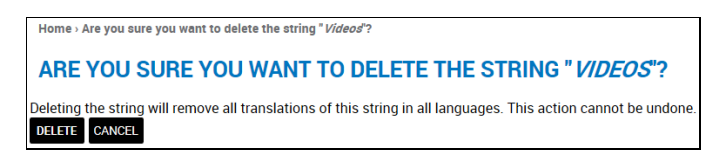

3. The text is deleted.

### Manage Site Information

This function lets you edit your mission's name and acronym – as shown in the site banner at the top of the screen – and its email address.

1. In the ADMINISTRATION DASHBOARD: click the Site Settings tab, then click Edit site information.

| Content Struc | ture Site Set | ttings Resource              | es                 |                |                         |                       |                     |
|---------------|---------------|------------------------------|--------------------|----------------|-------------------------|-----------------------|---------------------|
| MANAGE SIT    | E SETTINGS    |                              |                    |                |                         |                       |                     |
|               |               |                              |                    | Ø              | @                       | 0                     | 8                   |
| Manage users  | Clear cache   | Manage social<br>media links | Manage<br>contacts | Translate text | Manage<br>subscriptions | Edit site information | Google<br>Analytics |

- 2. The SITE INFORMATION screen is displayed.
- 3. In the language bar: select the language for the site version you are editing.
- 4. Edit the Site details, as needed:
  - Mission acronym/Site name: This is the mission acronym.
  - Mission name/Slogan: This is the full name of the mission.
  - **Email address:** As stated on the screen, this is the address which appears in the From field on all automated emails generated by the site.

| SITE INFORMATION                                                                                                    |                                                                                           |  |  |
|----------------------------------------------------------------------------------------------------|-------------------------------------------------------------------------------------------|--|--|
| There are <i>multilingual</i> variables in this form                                                                                     |                                                                                           |  |  |
| Check you are editing the variables for the right <i>Language</i> value or select the desired <i>Language</i> .                          |                                                                                           |  |  |
| Ar <b>En</b> Es   Fr   Persian   Pt   Ru   Zh                                                                                            |                                                                                           |  |  |
| Site details                                                                                                    |                                                                                           |  |  |
| Mission acronym/Site name *                                                                                                    |                                                                                           |  |  |
| UNMISC                                                                                                    |                                                                                           |  |  |
| This is a multilingual variable.                                                                                                    |                                                                                           |  |  |
| Mission name/Slogan                                                                                                    |                                                                                           |  |  |
| United Nations Mission in Some Country                                                                                                   |                                                                                           |  |  |
| How this is used depends on your site's theme. This is a multili                                                                         | ngual variable.                                                                           |  |  |
| E-mail address *                                                                                                    |                                                                                           |  |  |
| unmissions@un.org                                                                                                    |                                                                                           |  |  |
| The <i>From</i> address in automated e-mails sent during registration<br>(Use an address ending in your site's domain to help prevent th | n and new password requests, and other notifications<br>is e-mail being flagged as spam.) |  |  |
| SAVE CONFIGURATION                                                                                                    |                                                                                           |  |  |

5. Click **SAVE CONFIGURATION**. The updated configuration is saved, as confirmed in a message at the top of the screen.

| Home > Site information                    |  |  |  |  |
|--------------------------------------------|--|--|--|--|
| The configuration options have been saved. |  |  |  |  |
| SITE INFORMATION                           |  |  |  |  |

6. Repeat, as needed, for other language versions of the site.

### View Google Analytics

This function lets you view Google Analytics (statistics regarding usage of your site). There are two ways to do this: you can either access the analytics directly at any time, or by request through Service Desk, on an as-needed basis.

### View Analytics Directly

- 1. In order to view analytics directly, you must first create a Google account.
  - a. Use this link to create a Google account: https://accounts.google.com/SignUp?hl=en
  - b. Select the option: I prefer to use my current email address
  - c. Enter your UN email address in the standard format: name@un.org

| Crea | ate your (               | Google Ac         | count |
|------|--------------------------|-------------------|-------|
|      | Name                     |                   |       |
|      | Nita                     | Kayle             |       |
|      | Choose your usernan      | ne                |       |
|      | kayle@un.org             | @gmail.co         | m     |
|      | I prefer to use my curre | ent email address | _     |

d. Once the account is created, send an email addressed as follows, requesting access to analytics for your mission website:

#### To: Business Solutions Center Field Support [bscfieldsupport@un.org] Cc: FTOC ASU DS/UNGSC/UNFIELDMISSIONS, Melanie Doulton

- e. Be sure to provide the name of your specific mission website and your UN email address, as registered with Google.
- 2. To view analytics once the account is created: in the **ADMINISTRATION DASHBOARD**: click the **Site Settings** tab, then click **Google Analytics**.

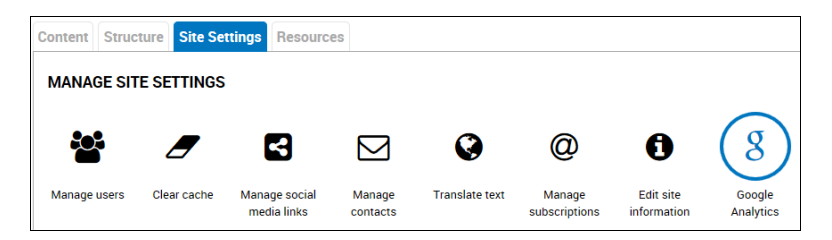

- a. The **Google Analytics** site is displayed. Click **SIGN IN** at the upper-right of the screen and select **Google Analytics** from the menu.
- b. The data for your site is displayed.

### View Analytics through Service Desk

- 1. In order to view analytics through Service Desk, do the following:
  - a. Send an email to the address shown in step 1-d above, each time you want to see analytics.
  - b. Specify the timeframe (week, month, quarter, year, etc.) and specific data you want to view (daily traffic, total # users, users' countries of origin, users' browsers and/or operating systems, etc.).
- 2. Service Desk will query Google Analytics and send you the requested information.

# **Resources Tab**

## **Get Stock Photos**

This function provides an image repository, from which you can download images to use on your website.

1. In the ADMINISTRATION DASHBOARD: click the RESOURCES tab, then click Get stock photos.

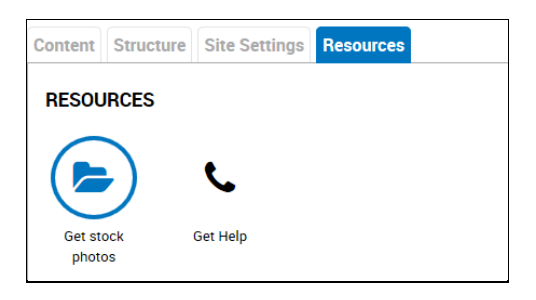

The **STOCK PHOTOS** screen is displayed. It shows the albums which contain the images.
 Click on an album to view its content.

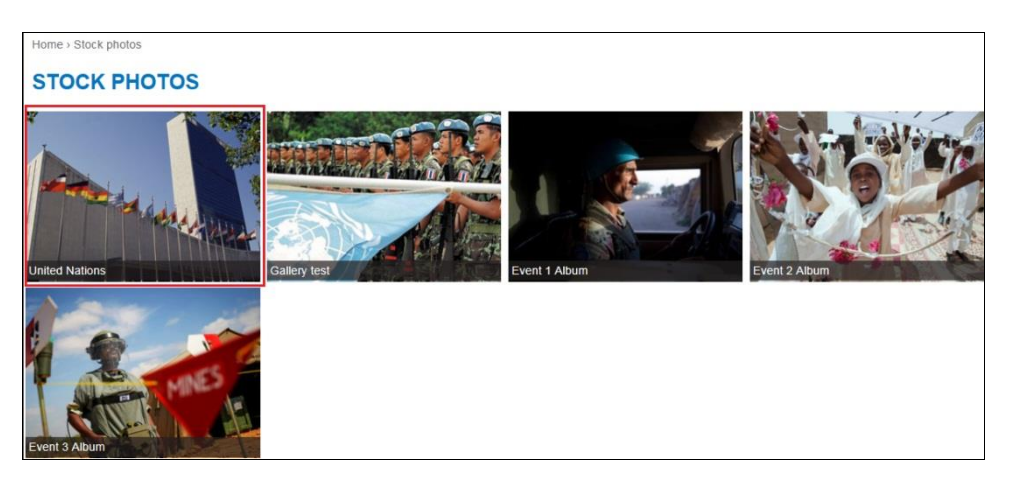

- 4. The selected album (in this example, United Nations) opens for viewing. There is a **Download** link below each image.
- 5. Click the link for the image you want, and follow the instructions for downloading to your desktop.
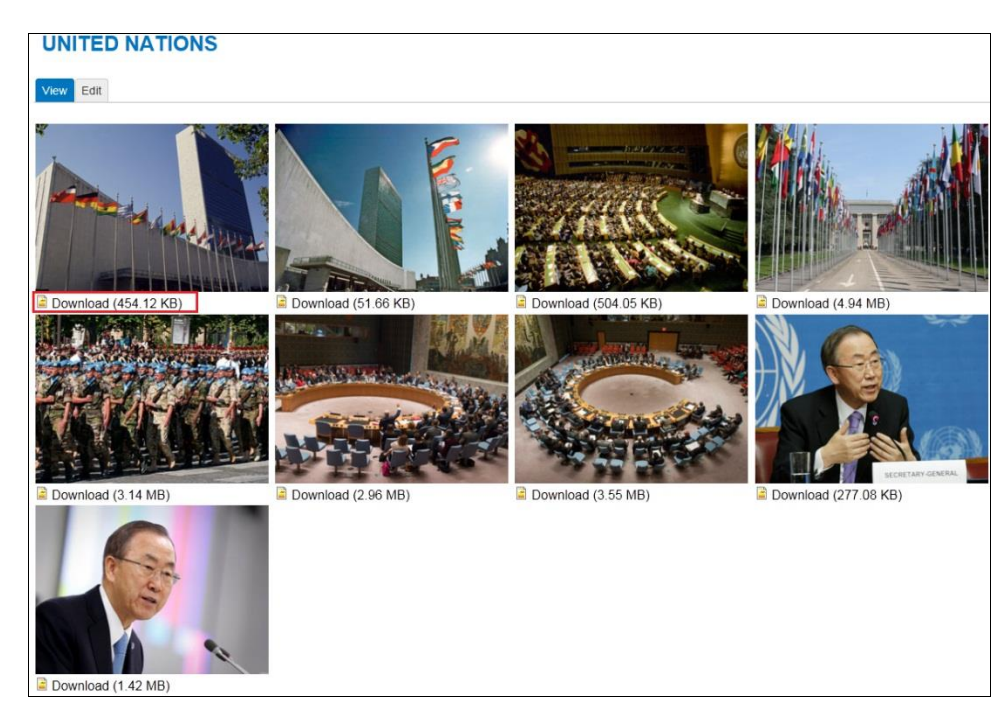

6. Repeat as needed to download additional images.

### Get Help

1. In the ADMINISTRATION DASHBOARD: click the RESOURCES tab, then click Get Help.

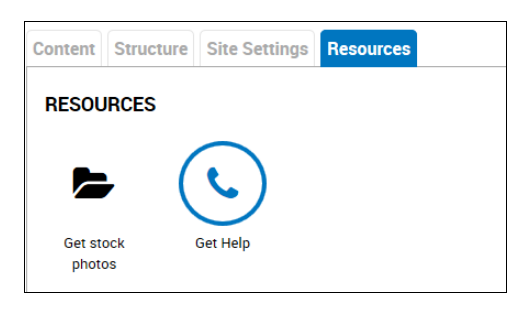

- 2. The **GET HELP** screen is displayed. It provides a list of available resources for site managers.
  - The **Quick Support** section has links for: requesting access for new users; downloading the User Guide; and viewing the FAQ (Frequently Asked Questions).
  - The **Technical Support** section has hours, phone numbers, and email addresses for Service Desks.
  - The **Substantive Support** section has contact information for support providers in DPI, DPKO, and DPA.

| Home > Get Help                                                                                                    |
|----------------------------------------------------------------------------------------------------|
| GET HELP                                                                                                    |
| View Edit Outline Revisions Translate                                                                                                    |
| For quick support, review the following:                                                                                                    |
| <ul> <li>Instructions to request access for new users</li> <li>Download the user guide</li> <li>Solutions to frequently asked questions</li> </ul>                                                                                                    |
| For additional support, please contact the appropriate focal point listed below:                                                                                                    |
| Technical Support                                                                                                    |
| <ul> <li>Service Desk between 8am-4pm CET (Central European Time) <ul> <li>Phone: 158 6888</li> <li>Email: bscfieldsupport@un.org∞</li> </ul> </li> <li>NCC 24x7 <ul> <li>Phone: 158 6222</li> <li>Email: ncc@un.org∞</li> </ul> </li> </ul>                                                                                                    |
| Substantive Support                                                                                                    |
| <ul> <li>DPI/PSS - Jon Greenway         <ul> <li>Phone: +1 212 963 32124</li> <li>Email: greenway@un.org ∞</li> </ul> </li> <li>DPKO/PAS - Ismini Palla         <ul> <li>Phone: +1 917 367 3847</li> <li>Email: palla@un.org ∞</li> </ul> </li> <li>DPA/SC - Laura Gees         <ul> <li>Phone: +1 917 367-3882</li> <li>Email: gees@un.org ∞</li> </ul> </li> </ul> |

# PART 4 – NEWSLETTERS

# **Overview of Newsletters Functionality**

The newsletter feature on the site is flexible and provides several options for you to distribute content via email to your subscribers. You can create newsletters for your mission in one of the following ways: you can create content specifically for each newsletter issue or you can have a newsletter issue populated with other site content. You can also set up newsletters to be distributed on a schedule, if required.

We recommend that you plan in advance the basic steps, which are listed below. Each of these steps is described in detail in the pages which follow.

- **Create a newsletter category**. This is the subject of the newsletter: it can cover any aspect of your mission's operations news, job openings, community events, etc. Additional newsletter categories can be added at any time.
- **Create a newsletter**. This is an issue of the newsletter, for which you will need to create content and select the mode of distribution.
- Decide how you will create newsletter content.
  - Create/Draft newsletter content only. With this method, you directly input the specific content for the newsletter. This method is used for a single-instance or occasional newsletter; and newsletters created this way cannot be scheduled.
  - **Use Token only**. A token is a means of automatically adding/pulling content from the site into the newsletter. It lets you create links from the newsletter to content which appears on your site. Tokens are required for scheduled newsletters, but can also be used for single-instance or occasional newsletters.
  - **Create/Draft newsletter content and use tokens**. You can create a newsletter using a combination of drafted and automated content. This method can e used for a single-instance, occasional or scheduled newsletters.
- Decide how the newsletter will be distributed.
  - **Direct distribution**. You can send the newsletter yourself. This method is used for single instance or occassional newsletters.
  - Scheduled distribution. You can have the system send the newsletter (with site content using tokens) in accordance with a schedule you define. This method is used for newsletters which are sent on a recurring basis; for example, weekly, daily, monthly, etc.
- Manage your subscription lists. Newsletters are distributed to the email addresses which appear on your subscription lists, and you can manage these lists to insure optimum visibility for your newsletters.

# Manage Newsletter Categories

This function lets you manage the categories of newsletters for your mission. Any newsletter which is created must be added to a newsletter category.

1. In the ADMINISTRATION DASHBOARD: click the Structure tab, then click Manage newsletter categories.

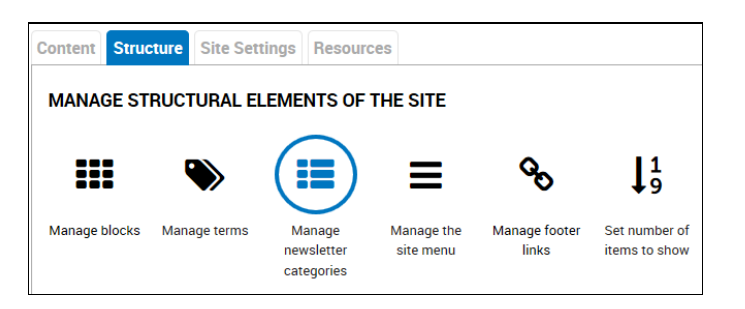

2. The **NEWSLETTERS** screen is displayed. It shows the list of existing newsletter categories.

| Home - Newsletters                                                                                                    |                                                                                    |                     |                                                                                                    |  |
|----------------------------------------------------------------------------------------------------|------------------------------------------------------------------------------------|---------------------|----------------------------------------------------------------------------------------------------|--|
| NEWSLETTERS                                                                                                    |                                                                                    |                     |                                                                                                    |  |
| Newsletters Settings                                                                                                    |                                                                                    |                     |                                                                                                    |  |
| Add newsletter category<br>Newsletter allow you to send periodic e-mails to subscribers. See Newsletter subscriptions for a listing of the subscribers |                                                                                    |                     |                                                                                                    |  |
|                                                                                                    |                                                                                    |                     |                                                                                                    |  |
| Newsletter category name                                                                                                    | Taxonomy term                                                                      | Subscribers         | Operations                                                                                                    |  |
| Newsletter category name<br>+ Newsletter [AR]                                                                                                    | Taxonomy term<br>Newsletter [AR]                                                   | Subscribers         | Operations<br>edit newsletter category                                                                                     |  |
| Newsletter category name<br>+ Newsletter [AR]<br>+ Mission Events                                                                                      | Taxonomy term<br>Newsletter [AR]<br>Mission Events                                 | Subscribers         | Operations<br>edit newsletter category<br>edit newsletter category                                                         |  |
| Newsletter category name + Newsletter [AR] + Mission Events + Our Community                                                                            | Taxonomy term<br>Newsletter [AR]<br>Mission Events<br>Our Community                | Subscribers 1 4 4   | Operations<br>edit newsletter category<br>edit newsletter category<br>edit newsletter category                             |  |
| Newsletter category name  + Newsletter [AR]  + Mission Events  + Our Community  + Job Updates                                                          | Taxonomy term<br>Newsletter [AR]<br>Mission Events<br>Our Community<br>Job Updates | Subscribers 1 4 4 3 | Operations<br>edit newsletter category<br>edit newsletter category<br>edit newsletter category<br>edit newsletter category |  |

### Add a Newsletter Category

1. Click Add newsletter category.

| NEWSL          | ETTER    | S |
|----------------|----------|---|
| Newsletters    | Settings |   |
| Add newsletter | category |   |

- The ADD NEWSLETTER CATEGORY screen is displayed. This is where you provide general information about the newsletter category, including its name and description, subscription options, and email options.
  - **Name:** Enter a name for the newsletter category. (Autotext is not allowed in this field.)
  - **Description:** Enter a description for the newsletter category.
  - Subscribe new account: Select an option from the dropdown list. The options are defined on the screen.

- **Opt-in/out method:** Select an option from the dropdown list. The options are defined on the screen.
- Email format: Select HTML.

| D NEWSLETTER CATEGORY                                                                                |
|----------------------------------------------------------------------------------------------------|
| wsletters Settings                                                                                   |
| can create different newsletters (or subjects) to categorize your news (e.g. Cats news, Dogs news,). |
| n*                                                                                                   |
| IISC Media Monitor                                                                                   |
| cription                                                                                             |
| rences to our mission's activities in regional media                                                 |
| bscription settings                                                                                  |
| bscribe new account         ant <ul> <li></li></ul>                                                  |
| ail settings Plain Plain HTML Plain Reguest receipt                                                  |

- 3. Scroll down to the **Sender information** section. This is for the email which will accompany the newsletter.
  - From name: Edit the default sender name, if necessary.
  - From email address: Edit the default sender address, if necessary.
  - **Email subject:** Enter the subject line for the email. You can add autotext to this field. [Refer to the section: *Add Automated Text to a Field* for more information.]

| Sender information                                       |                                                             |
|----------------------------------------------------------|-------------------------------------------------------------|
| From name                                                |                                                             |
| UNMISC                                                   |                                                             |
| From email address *                                     |                                                             |
| noreply-unmissions@un.org                                |                                                             |
| Newsletter subject                                       |                                                             |
| - • Replacement patterns                                 |                                                             |
|                                                          |                                                             |
| Email subject *                                          |                                                             |
| Your weekly Media Monitor newsletter is here!            |                                                             |
| HTML to text conversion                                  |                                                             |
| When your newsletter is sent as plain text, these option | ons will determine how the conversion to text is performed. |
| Hyperlink conversion                                     |                                                             |
| • Append hyperlinks as a numbered reference list         |                                                             |
| Oisplay hyperlinks inline with the text                  |                                                             |
|                                                          |                                                             |
| SAVE                                                     |                                                             |

4. Click **SAVE.** The newsletter category is created and added to the list of categories.

| NEWSLETTERS                                                                                                    |                                                                                             |                                                                         |                                                                                                    |  |  |
|----------------------------------------------------------------------------------------------------|---------------------------------------------------------------------------------------------|-------------------------------------------------------------------------|----------------------------------------------------------------------------------------------------|--|--|
| NEWSLETTERS                                                                                                    |                                                                                             | Home > Newsletters                                                      |                                                                                                    |  |  |
|                                                                                                    |                                                                                             |                                                                         |                                                                                                    |  |  |
| Newsletters Settings                                                                                                    |                                                                                             |                                                                         |                                                                                                    |  |  |
| Add newsletter category                                                                                                    |                                                                                             |                                                                         |                                                                                                    |  |  |
| Newsletter allow you to send periodic e-mails                                                                                                    | to subscribers. See Newsletter subscrip                                                     | otions for a listing of the subscr                                      | ibers                                                                                                    |  |  |
|                                                                                                    |                                                                                             |                                                                         |                                                                                                    |  |  |
|                                                                                                    |                                                                                             |                                                                         |                                                                                                    |  |  |
|                                                                                                    |                                                                                             |                                                                         |                                                                                                    |  |  |
|                                                                                                    |                                                                                             |                                                                         |                                                                                                    |  |  |
| Newsletter category name                                                                                                    | Taxonomy term                                                                               | Subscribers                                                             | Operations                                                                                                    |  |  |
| Newsletter category name                                                                                                    | Taxonomy term<br>Newsletter [AR]                                                            | Subscribers                                                             | Operations<br>edit newsletter category                                                                                                    |  |  |
| Newsletter category name           +         Newsletter [AR]           +         Mission Events                                                                                        | Taxonomy term Newsletter [AR] Mission Events                                                | Subscribers 1 4                                                         | Operations<br>edit newsletter category<br>edit newsletter category                                                                                                    |  |  |
| Newsletter category name           +         Newsletter [AR]           +         Mission Events           +         Our Community                                                      | Taxonomy term Newsletter [AR] Mission Events Our Community                                  | Subscribers 1 4 4 4                                                     | Operations<br>edit newsletter category<br>edit newsletter category<br>edit newsletter category                                                                                                    |  |  |
| Newsletter category name       +     Newsletter [AR]       +     Mission Events       +     Our Community       +     Job Updates                                                      | Taxonomy term Newsletter [AR] Mission Events Our Community Job Updates                      | Subscribers 1 4 4 3                                                     | Operations           edit newsletter category           edit newsletter category           edit newsletter category           edit newsletter category                                                                                                    |  |  |
| Newsletter category name       +     Newsletter [AR]       +     Mission Events       +     Our Community       +     Job Updates       +     UNMISC Media Monitor                     | Taxonomy term Newsletter [AR] Mission Events Our Community Job Updates UNMISC Media Monitor | Subscribers           1           4           4           3           4 | Operations           edit newsletter category           edit newsletter category           edit newsletter category           edit newsletter category           edit newsletter category           edit newsletter category           edit newsletter category |  |  |
| Newsletter category name         +       Newsletter [AR]         +       Mission Events         +       Our Community         +       Job Updates         +       UNMISC Media Monitor | Taxonomy term Newsletter [AR] Mission Events Our Community Job Updates UNMISC Media Monitor | Subscribers           1           4           4           3           4 | Operations           edit newsletter category           edit newsletter category           edit newsletter category           edit newsletter category           edit newsletter category           edit newsletter category                                    |  |  |
| Newsletter category name  + Newsletter [AR]  + Mission Events  + Our Community  + Job Updates  + UNMISC Media Monitor  SAVE                                                            | Taxonomy term Newsletter [AR] Mission Events Our Community Job Updates UNMISC Media Monitor | Subscribers           1           4           4           3           4 | Operations<br>edit newsletter category<br>edit newsletter category<br>edit newsletter category<br>edit newsletter category<br>edit newsletter category                                                                                                    |  |  |

# Add Automated Text to a Field

You can add autotext to certain input fields. These are:

- Email subject -- on ADD NEWSLETTER CATEGORY screen
- **Title pattern for new edition nodes** -- on **NEWSLETTER** screen/ Schedule details panel.

The following example illustrates this procedure.

1. In the **Email subject** field: click where you want the automated text to appear.

| Newsletter subject                               |  |
|--------------------------------------------------|--|
| - • Replacement patterns                         |  |
|                                                  |  |
|                                                  |  |
| Email subject *                                  |  |
| Email subject *<br>Here is today's briefing! - 🔥 |  |

#### 2. Click Replacement patterns.

3. Expand the category of text you want to include, then click the specific format.

| Name          | Token                     | Description                                               |
|---------------|---------------------------|-----------------------------------------------------------|
| Current date  |                           | Tokens related to the current date and time.              |
| Custom format | [current-date:custom:?]   | A date in a custom format. See the PHP documentatio       |
| Local time    | [current-date:local_time] | A date in 'local_time' format. (14:02 - 14 Jul)           |
| Long format   | [current-date:long]       | A date in 'long' format. (Thursday, 14 July, 2016 - 14:02 |
| Medium format | [current-date:medium]     | A date in 'medium' format. (Thu, 14/07/2016 - 2:02pm)     |
| Node date     | [current-date:node_date]  | A date in 'node_date' format. (14 Jul 2016)               |
| Raw timestamp | [current-date:raw]        | A date in UNIX timestamp format (1468504921)              |
| Short format  | [current-date:short]      | A date in 'short' format. (14/07/2016 - 14:02)            |
| Time-since    | [current-date:since]      | A date in 'time-since' format. (46 years 6 months)        |
| day           | [current-date:day]        | A date in 'day' format. (14)                              |
| month         | [current-date:month]      | A date in 'month' format. (Jul)                           |
| weekday       | [current-date:weekday]    | A date in 'weekday' format. (Thu)                         |
| Current page  |                           | Tokens related to the current page request.               |
| Current user  |                           | Tokens related to the currently logged in user.           |

4. The text string for that format is added to the field.

| Email subject *                                 |  |
|-------------------------------------------------|--|
| Here is today's briefing! - [current-date:long] |  |

5. When the newsletter is delivered to subscribers, the email subject line appears as below.

| Here is today's briefing! - Thursday, 30 June, 2016 - 16: |                                    |
|-----------------------------------------------------------|------------------------------------|
| -                                                         | Sent by: noreply-unmissions@un.org |

\*Note – Issues are delivered as per the time zone of the sending mission.

## Edit a Newsletter Category

1. Select the category in the **NEWSLETTERS** screen, and click **edit newsletter category**.

| Newsletter category name | Taxonomy term        | Subscribers | Operations               |
|--------------------------|----------------------|-------------|--------------------------|
| + Newsletter [AR]        | Newsletter [AR]      | 1           | edit newsletter category |
| + Mission Events         | Mission Events       | 4           | edit newsletter category |
| + Our Community          | Our Community        | 4           | edit newsletter category |
| + Job Updates            | Job Updates          | 3           | edit newsletter category |
| + UNMISC Media Monitor   | UNMISC Media Monitor | 4           | edit newsletter category |
| SAVE                     |                      |             |                          |

2. The **NEWSLETTERS** input screen for the newsletter is displayed. Make the desired changes, and click **SAVE** at the bottom of the screen.

| NEWSLETTERS                                                                                                    |                                                                                                    |
|----------------------------------------------------------------------------------------------------|----------------------------------------------------------------------------------------------------|
| Name *                                                                                                    |                                                                                                    |
| UNMISC Media Monitor                                                                                                    |                                                                                                    |
| Description                                                                                                    |                                                                                                    |
| References to our mission's activities in regional media                                                                                                    |                                                                                                    |
| Subscription settings                                                                                                    |                                                                                                    |
| Subscribe new account           Silent         Image: Silent           None: This newsletter is not listed on the user registration page.           Default on: This newsletter is listed on the user registion page an           Default off: This newsletter is listed on the user registion page an           Silent: A new user is automatically subscribed to this newsletter           Optimizer           Double           Hidden: This newsletter does not appear on subscription forms.           Single: Users are (un)subscribed immediately, no confirmation en           Double: When (un)subscribing at a subscription form, anonymout           Subscription block           A subscription block will be provided for this newsletter cate | d is selected by default.<br>Id is not selected by default.<br>The newsletter is not listed on the user registration page.<br>Vo unsubscription footer in newsletter.<br>nail is sent.<br>s users receive an (un)subscription confirmation email. Authenticated users are (un)subscribed immediately.<br>egory. Anonymous and authenticated users can subscribe and unsubscribe using this block. |
| Email settings                                                                                                    |                                                                                                    |
| Email format<br>○ Plain<br>◎ HTML                                                                                                    |                                                                                                    |

3. The newsletter category is saved with the specified changes.

## Delete a Newsletter Category

1. Select the category in the **NEWSLETTERS** screen, and click edit newsletter category.

| Home > Newsletters                                                                                                    |                                                                                                    |                                                             |                                                                                                    |  |
|----------------------------------------------------------------------------------------------------|----------------------------------------------------------------------------------------------------|-------------------------------------------------------------|----------------------------------------------------------------------------------------------------|--|
| NEWSLETTERS                                                                                                    |                                                                                                    |                                                             |                                                                                                    |  |
| Newsletters Settings                                                                                                    |                                                                                                    |                                                             |                                                                                                    |  |
| Add newsletter category<br>Newsletter allow you to send periodic e-mails to sul                                                                                                    | bscribers. See Newsletter subscriptions for                                                                               | a listing of the subscribers                                |                                                                                                    |  |
|                                                                                                    |                                                                                                    |                                                             |                                                                                                    |  |
| Newsletter category name                                                                                                    | Taxonomy term                                                                                                    | Subscribers                                                 | Operations                                                                                                    |  |
| Newsletter category name<br>+ Newsletter [AR]                                                                                                    | Taxonomy term<br>Newsletter [AR]                                                                                          | Subscribers                                                 | Operations<br>edit newsletter category                                                                                                    |  |
| Newsletter category name           +         Newsletter [AR]           +         Mission Events                                                                                                    | Taxonomy term<br>Newsletter [AR]<br>Mission Events                                                                        | Subscribers 1 4                                             | Operations<br>edit newsletter category<br>edit newsletter category                                                                                                    |  |
| Newsletter category name           +         Newsletter [AR]           +         Mission Events           +         Our Community                                                                          | Taxonomy term<br>Newsletter [AR]<br>Mission Events<br>Our Community                                                       | Subscribers 1 4 4 4                                         | Operations<br>edit newsletter category<br>edit newsletter category<br>edit newsletter category                                                                                  |  |
| Newsletter category name           +         Newsletter [AR]           +         Mission Events           +         Our Community           +         Job Updates                                          | Taxonomy term<br>Newsletter [AR]<br>Mission Events<br>Our Community<br>Job Updates                                        | Subscribers<br>1<br>4<br>4<br>3                             | Operations<br>edit newsletter category<br>edit newsletter category<br>edit newsletter category<br>edit newsletter category                                                      |  |
| Newsletter category name           +         Newsletter [AR]           +         Mission Events           +         Our Community           +         Job Updates           +         UNMISC Media Monitor | Taxonomy term       Newsletter [AR]       Mission Events       Our Community       Job Updates       UNMISC Media Monitor | Subscribers           1           4           3           4 | Operations         edit newsletter category         edit newsletter category         edit newsletter category         edit newsletter category         edit newsletter category |  |
| Newsletter category name       +     Newsletter [AR]       +     Mission Events       +     Our Community       +     Job Updates       +     UNMISC Media Monitor                                         | Taxonomy term       Newsletter [AR]       Mission Events       Our Community       Job Updates       UNMISC Media Monitor | Subscribers           1           4           3           4 | Operations<br>edit newsletter category<br>edit newsletter category<br>edit newsletter category<br>edit newsletter category                                                      |  |

2. The **NEWSLETTERS** input screen for the newsletter is displayed. Click **DELETE** at the bottom of the screen.

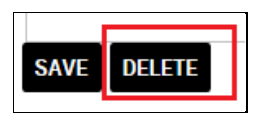

3. A confirmation query is displayed. Click **DELETE** to proceed.

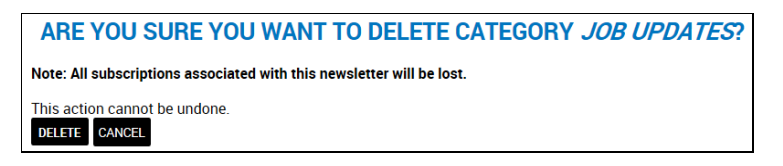

4. The newsletter category is deleted, along with all of its subscriptions.

| Home > Newsletters                                                                                                    |                             |             |                          |
|----------------------------------------------------------------------------------------------------|-----------------------------|-------------|--------------------------|
| <ul> <li>All subscriptions to newsletter Job Updates hi<br/>Newsletter category Job Updates has been designed.</li> </ul>                              | ave been deleted.<br>leted. |             |                          |
| NEWSLETTERS                                                                                                    |                             |             |                          |
| Newsletters Settings                                                                                                    |                             |             |                          |
| Add newsletter category<br>Newsletter allow you to send periodic e-mails to subscribers. See Newsletter subscriptions for a listing of the subscribers |                             |             |                          |
| Newsletter category name                                                                                                    | Taxonomy term               | Subscribers | Operations               |
| + Newsletter [AR]                                                                                                    | Newsletter [AR]             | 1           | edit newsletter category |
| + Mission Events                                                                                                    | Mission Events              | 4           | edit newsletter category |
| 4 Our Community                                                                                                    | Our Community               | 4           | edit newsletter category |
| ++ UNMISC Media Monitor                                                                                                    | UNMISC Media Monitor        | 4           | edit newsletter category |
| SAVE                                                                                                    |                             |             |                          |

### Add a Newsletter Category to the Site Menu

1. In the ADMINISTRATION DASHBOARD: click the Structure tab, then click Manage the site menu.

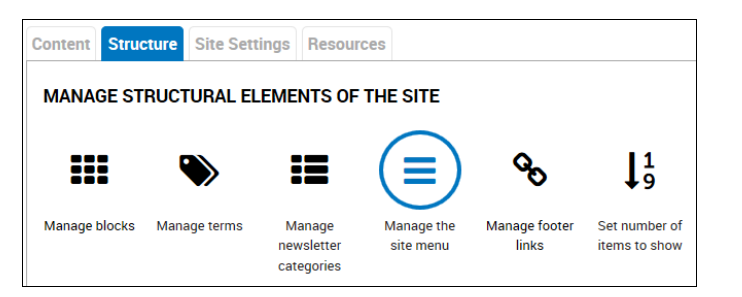

2. The MAIN MENU screen is displayed. Click Add link.

| MAIN MENU            |           |         |            |                  |
|----------------------|-----------|---------|------------|------------------|
| List links Edit menu |           |         |            |                  |
| Add link             |           |         |            |                  |
| All items            |           |         |            | Show row weights |
| View Ar              | Menu link | Enabled | Operations |                  |
| View En              | + Home    | 7       | edit       | delete           |
| View Es              | + About   |         | edit       | delete           |

- 3. The MAIN MENU input screen is displayed. Complete the necessary fields:
  - Menu link title: Enter the title of the link to be added to the menu.

• Path: To find the path, access the NEWSLETTERS screen (ADMINISTRATION DASHBOARD> Structure tab> Manage newsletter categories). Point to the newsletter category in the Taxonomy term column. *Its path is displayed at the bottom of the screen*. Enter the text which appears after the slash mark (/) in the site URL.

| NEWSLETTERS                                                                              |                                                            |             |                          |
|------------------------------------------------------------------------------------------|------------------------------------------------------------|-------------|--------------------------|
| Newsletters Settings                                                                     |                                                            |             |                          |
| Add newsletter category<br>Newsletter allow you to send periodic e-mails to subscribers. | See Newsletter subscriptions for a listing of the subscrib | ers         |                          |
|                                                                                          |                                                            |             | Show row weights         |
| Newsletter category name                                                                 | Taxonomy term                                              | Subscribers | Operations               |
| + Newsletter [AR]                                                                        | Newsletter [AR]                                            | 1           | edit newsletter category |
| + Mission Events                                                                         | Mission Events                                             | 4           | edit newsletter category |
| + Our Community                                                                          | Our Community                                              | 4           | edit newsletter category |
| + Job Updates                                                                            | Job Updates                                                | 3           | edit newsletter category |
| + UNMISC Media Monitor                                                                   | UNMISC Media Monitor                                       | 4           | edit newsletter category |
| + PR Roundup                                                                             | PR Roundup                                                 | 4           | edit newsletter category |
| SAVE                                                                                     |                                                            |             |                          |
| COPYRIGHT © 2016 UNITED NATIONS SITEMAP   CONTACT US<br>UN HARTER - 70 YEARS             | COPYRIGHT   TERMS OF USE   PRIVACY NOTICE   FRAUD ALERT    | SUE         | ISCRIBE 🖌 🗗 🗃 🐨 🔊        |
| http://manual.dfs-drupalqa-81.dpko.un.org/taxonomy/term/363                              |                                                            |             |                          |

- **Enabled**: Make sure the checkbox is checked.
- **Parent link:** Select the item under which the link will appear on the Site Menu in this case **Newsletters**.
- Language: Select the correct language for the link.

| MAIN MENU                                                                                                    |
|----------------------------------------------------------------------------------------------------|
|                                                                                                    |
| List links Edit menu Translate                                                                                                    |
| Menu link title *                                                                                                    |
| UNMISC Media Monitor                                                                                                    |
| The text to be used for this link in the menu.                                                                                                    |
| Path *                                                                                                    |
| taxonomy/term/363                                                                                                    |
| The path for this menu link. This can be an internal Drupal path such as node/add/or an external URL such as http://drupal.org. Enter «front» to link to the front page.            |
| Enabled<br>Menu links that are not enabled will not be listed in any menu.                                                                                                    |
| Show as expanded<br>if selected and this menu link has children, the menu will always appear expanded.                                                                              |
| Parent link Wewsletters The maximum depth for a link and all its children is fixed at 9. Some menu links may not be available as parents if selecting them would exceed this limit. |
| Weight           0         v           Optional. In the menu, the heavier links will sink and the lighter links will be positioned nearer the top.                                  |
| Language<br>En V<br>This item belongs to a multilingual menu. You can set a language for it.                                                                                        |
| - • Menu link attributes                                                                                                    |
| - • Menu item attributes                                                                                                    |
| SAVE                                                                                                    |

4. Click **SAVE**. The newsletter category is added to the Site Menu.

| NEWS -             |                      |
|--------------------|----------------------|
| Media              |                      |
| Mixed Media        |                      |
| Newsletters        | UNMISC Media Monitor |
| Social media       |                      |
| UN 70 Celebrations |                      |

\*Note – If the newsletter category has been translated into multiple languages, you will need to complete this process for each language.

# Manage Newsletter Issues

This function lets you create an issue of a newsletter. Before doing so, you must create the newsletter itself, as described in the section: *Add a Newsletter Category*.

Before creating a newsletter issue, you must decide whether you will need a token. If a newsletter is to be distributed on a schedule, the content for the newsletter must be pulled from the site. To specify which content is pulled into a newsletter issue, you need a token.

## **Request Tokens**

If you want to automate the inclusion of text in your newsletter, you will need a token. This is a string of text which specifies which content you want to include in the newsletter and how it should appear. Please contact the development team to request the token(s) you will need. [Refer to the section: *Get Help* for contact details.]

- > For each token you request, you must provide the following information:
  - Content Type: Articles; Listings; Documents
  - Term: Press Releases; News Articles; Jobs; Reports. Access the NEWSLETTERS screen (ADMINISTRATION DASHBOARD> Structure tab> Manage newsletter categories) and use the term in the Taxonomy term column.
  - **Period of time:** Defines the timeframe for items to be included in the newsletter. This can be expressed as # of hours, days, weeks, months, or years. For example, if a newsletter is to be issued twice a day, you could specify articles posted within the last 12 hours will be included in each issue.
  - Formatting of the content being pulled by the token:
    - Fields to be included: Title; Body; Image; PDF; mp3.
    - Styles of the fields: Defines the style for each field. For example: title text should be larger than body text; colors and text attributes (boldface, italic, underline) can be specified; body should be limited to 255 characters, followed by 3 dots...

This is illustrated in the sample newsletter below:

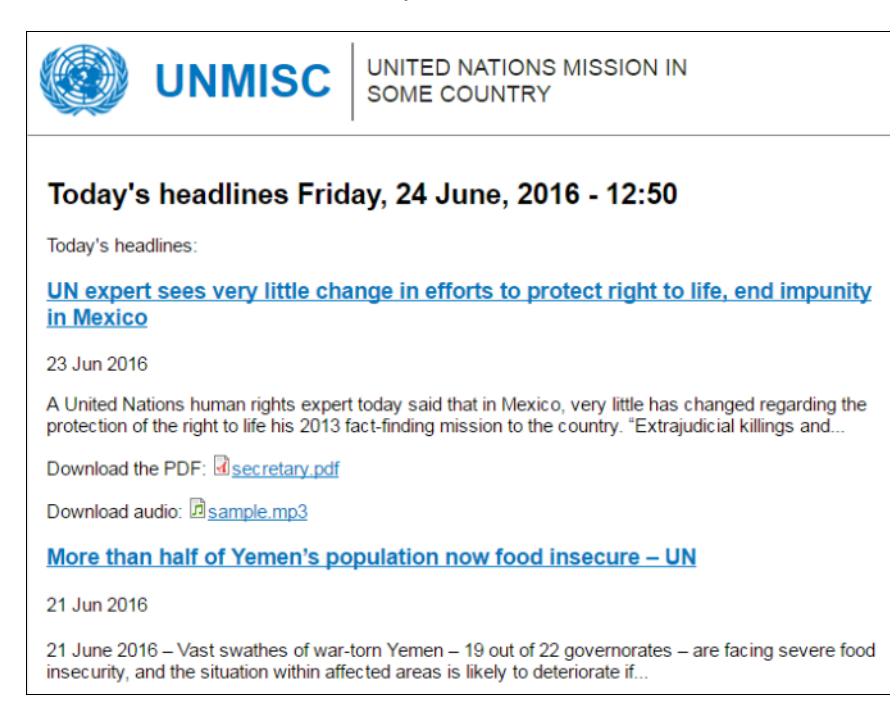

You can use more than one token for a newsletter. If multiple tokens will be used, you can insert a table to illustrate their onscreen placement, for example:

| 3. | Token A | 4. | Token B |  |
|----|---------|----|---------|--|
| 5. | Token C | 6. | Token D |  |

• To insert a table: click the Table icon on the formatting toolbar. In the dialog box which opens, specify the properties to be applied, and click **OK**.

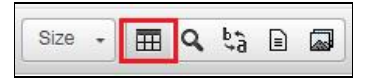

### Add a Newsletter Issue

You can create a newsletter issue with draft content only, with token content only, or with both draft and token content.

#### Add a Newsletter Issue with Draft Content Only

1. In the ADMINISTRATION MENU: click CONTENT> ADD NEWSLETTER.

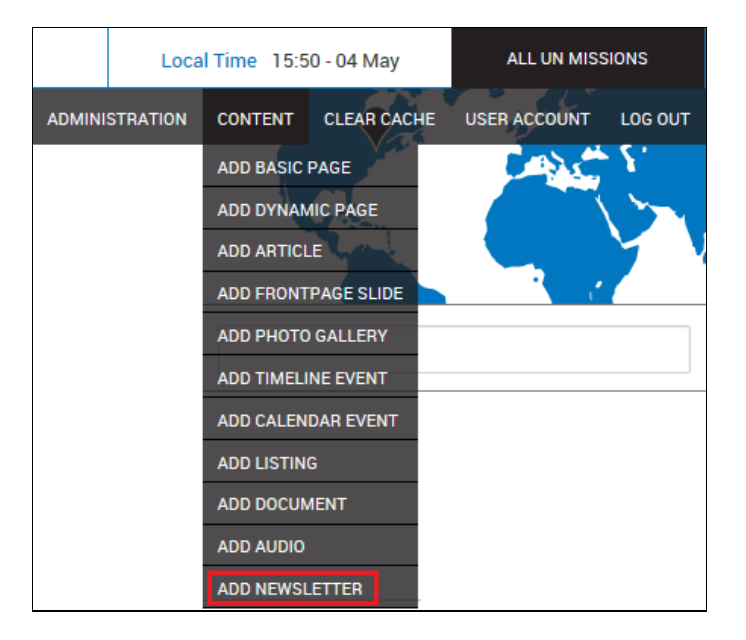

- 2. The ADD NEWSLETTER screen is displayed. Complete the necessary fields.
  - Title: Enter a title for the newsletter issue. (Autotext is not allowed in this field.)
  - **Newsletter category:** Click the correct category for the newsletter.
  - **Body:** Type the newsletter content directly or paste it ffrom another source. Use the formatting toolbar to apply fonts and other text effects.

| ADD NEWSLETTER                                                                                                    |
|----------------------------------------------------------------------------------------------------|
| <ul> <li>Add this newsletter issue to a newsletter by selecting a newsletter from the select list. To send this newsletter issue, first save the node, then use the "Newsletter" tab.</li> <li>Set default send options at Administration &gt; Configuration &gt; Web services &gt; Newsletters.</li> <li>Set newsletter specific options at Administration &gt; Content &gt; Newsletters.</li> </ul>                                                                                                    |
| Title *                                                                                                    |
| This Morning's News - 10 May                                                                                                    |
| - > Replacement patterns                                                                                                    |
| Dob Updates Division Events Diversetter [AR] Diversetter Quarter Diversetter Quarter Diversetter Diversetter Dive |
|                                                                                                    |
| UN refugee agency notes 'profound concern' over Kenya's plan to close refugee camps. The United Nations refugee agency today expressed "profound concern" over<br>the Government of Kenya's announcement this past week that it intends to end the hosting of refugees because of economic, security and environmental burdens, an<br>called on the Government to reconsider its decision.                                                                                                    |
| In Seychelles, Ban calls for global action on climate change and easing humanitarian suffering. Small States like Seychelles have served as a "magnifying lens" for many issues that all nations must face, United Nations Secretary-General Ban Ki-moon told the National Assembly today, calling for the archipelago's continued support as the UN tackles three critical challenges: climate change, global sustainability and easing humanitarian suffering.                                                                                                    |
| On World Malaria Day, UN says world closer to eliminating 'ancient killer'. A year after the World Health Assembly resolved to eliminate malaria from at least 35 countries by 2030, a new World Health Organization (WHO) report released today – on World Malaria Day – shows that the goal although ambitious is achievable                                                                                                    |

• **Link:** You can create a link by highlighting the text to be linked, then clicking the **Link** toolbar icon. In the dialog box which opens, enter the URL for the target article, and click **OK**.

| Mission Events 🗆 Newsletter [AR] 🗆 Our Comn           | Link X                    |
|-------------------------------------------------------|---------------------------|
|                                                       | Link Info Target Advanced |
| ≝ ≝ ≣ ;≣ <u>A</u> - 99 ⊮ Source I <sub>x</sub>        | Link Type                 |
| 1                                                     | URL                       |
| otes 'profound concern' over Kenya's plan to close    | Protocol URL              |
| ment to reconsider its decision.                      | http://                   |
| Ils for global action on climate change and easing    |                           |
| nations must face, United Nations Secretary-Gene      |                           |
| ckles three critical challenges: climate change, glo  |                           |
| /, UN says world closer to eliminating 'ancient kille |                           |
| new World Health Organization (WHO) report relea      | OK Cancel                 |

\*Note – If the article appears on this site: enter the page name as it appears after the slash mark (/) at the end of the the site URL, i.e. community-outreach. If the article appears on an external site: enter the entire URL of the site.

• **Format using a template:** Click the **Template** toolbar icon. In the dialog box which opens, click the template to be applied to your content. Make sure the option to **Replace actual contents** is unchecked.

| Content Templates                                                                          | ×   |
|--------------------------------------------------------------------------------------------|-----|
| Please select the template to open in the editor                                           |     |
| Strange Template A template that defines two colums, each one with a title, and some text. | ^   |
| Text and Table           A title with some text and a table.                               | ~   |
| Replace actual contents                                                                    |     |
| Can                                                                                        | cel |

3. Click **SAVE AS DRAFT** if you intend to do further work on the issue, or **PUBLISH** if it is complete.

| Menu settings<br>This Morning's News - 10 May       Menu link title         URL path settings<br>Automatic alias       Parent item<br>Newsletters       Image: Comparison of the setting of the setting | Revision information<br>New revision | ✓ Provide a menu link                                                           |
|----------------------------------------------------------------------------------------------------|--------------------------------------|---------------------------------------------------------------------------------|
| Mend settings       This Morning's News - 10 May         This Morning's News - 10 May       This Morning's News - 10 May         URL path settings       Parent item         Authoring information       Image: Comparison of the settings         By NKRINSLEY       Image: Comparison of the settings         Promotion settings       Menu links with smaller weights are displayed before links with larger weights.         Promoted to front page       Image: Comparison of the setting of the setting of the setti                                                                                                    | Manu antinga                         | Menu link title                                                                 |
| URL path settings<br>Automatic alias       Parent item         Automatic alias       Newsletters         Authoring information<br>By NKRINSLEY       Weight<br>0         Promotion settings<br>                                                                                                    | This Morning's News - 10 May         | This Morning's News - 10 May                                                    |
| Automatic alias       Newsletters       V         Authoring information<br>By NKRINSLEY       Weight<br>0       V         Promotion settings<br>Promoted to front page       Menu links with smaller weights are displayed before links with larger weights.         - • Menu link attributes       - • Menu item attributes                                                                                                    | URL path settings                    | Parent item                                                                     |
| Authoring information       Weight         By NKRINSLEY       • •         Promotion settings       • •         Promoted to front page       - • Menu link attributes         - • Menu link attributes       - • Menu link attributes                                                                                                    | Automatic alias                      | Newsletters                                                                     |
| By NKRINSLEY     0     ✓       Promotion settings     Menu links with smaller weights are displayed before links with larger weights.       Promoted to front page     - > Menu link attributes       - > Menu item attributes                                                                                                    | Authoring information                | Weight                                                                          |
| Promotion settings       Menu links with smaller weights are displayed before links with larger weights.         Promoted to front page       - • Menu link attributes         - • Menu item attributes       - • Menu item attributes                                                                                                    | By NKRINSLEY                         | 0 🗸                                                                             |
| Promoted to front page     - • Menu link attributes       - • Menu item attributes                                                                                                    | Promotion settings                   | Menu links with smaller weights are displayed before links with larger weights. |
| → Menu item attributes                                                                                                    | Promoted to front page               | - • Menu link attributes                                                        |
|                                                                                                    |                                      | → Menu item attributes                                                          |
|                                                                                                    |                                      |                                                                                 |
| PUBLISH SAVE AS DRAFT PREVIEW CANCEL                                                                                                    | PUBLISH SAVE AS DRAFT PREVIEW        | W CANCEL                                                                        |

4. The new issue is displayed with a message at the top of the screen confirming its creation.

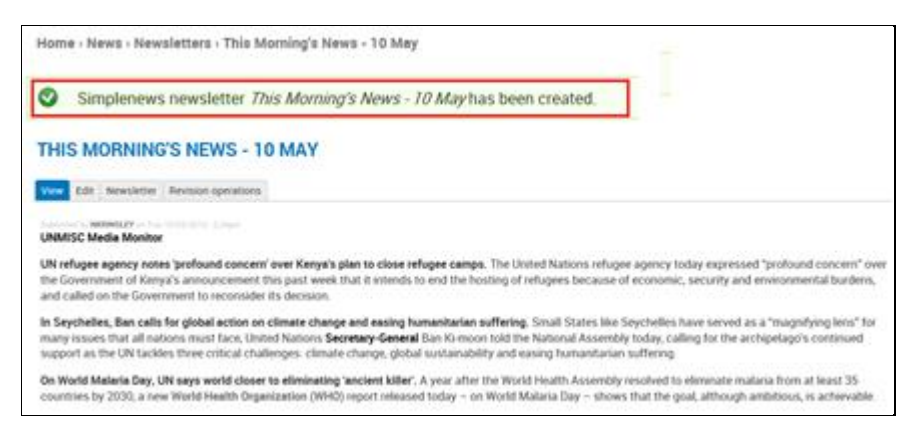

#### Add a Newsletter Issue with Token Content Only

1. Follow steps 1-2 in the section: *Add a Newsletter Issue with Draft Content Only;* however, instead of inserting newsletter content in the **Body** field, enter one or more tokens. As shown below, your available tokens appear on the screen, beneath the **Body** field.

| ADD NEWSLETTER                                                                                                    |                                                                                                    |
|----------------------------------------------------------------------------------------------------|----------------------------------------------------------------------------------------------------|
| <ul> <li>Add this newsletter issue to a newsletter by selectir<br/>tab.</li> <li>Set default send options at Administration &gt; Config</li> <li>Set newsletter specific options at Administration &gt; (19)</li> </ul> | ng a newsletter from the select list. To send this newsletter issue,<br>juration > Web services > Newsletters.<br>Content > Newsletters. |
| Title *                                                                                                    |                                                                                                    |
| PR Roundup                                                                                                    |                                                                                                    |
| - > Replacement patterns                                                                                                    |                                                                                                    |
| Newsletter category *                                                                                                    | ≀] 🗆 Our Community 🗵 PR Roundup 🗆 UNMISC Media Monitor                                                                                   |
|                                                                                                    | ୨ 🕞 Source 👖 Size → 🖽 🔍 🎝 🗎 📾                                                                                                    |
| [view:schedulednewsletter=lastweekpressreleases]                                                                                                    |                                                                                                    |
| body p                                                                                                    |                                                                                                    |
| Disable rich-text<br>Available tokens are:<br>[view:schedulednewsletter=lastweeknewsarticles]<br>[view:schedulednewsletter=lastweekpressreleases]<br>[view:schedulednewsletter=lastweekjobs]                            |                                                                                                    |

- Click SAVE AS DRAFT if you intend to do further work on the issue, or PUBLISH if it is complete.
- 3. The new issue is created, as confirmed in a message at the top of the screen.

| Home > PR Roundup                                         |  |
|-----------------------------------------------------------|--|
| Simplenews newsletter <i>PR Roundup</i> has been created. |  |
| PR ROUNDUP                                                |  |
| View Edit Newsletter                                      |  |
|                                                           |  |
| PR Roundup                                                |  |

#### Add a Newsletter Issue with Draft and Token Content

You may want the issue to contain both draft and token text.

- 1. Follow steps 1-2 in the section: Add a Newsletter Issue with Draft Content Only.
- 2. In the **Body** field: indicate the placement of the components.

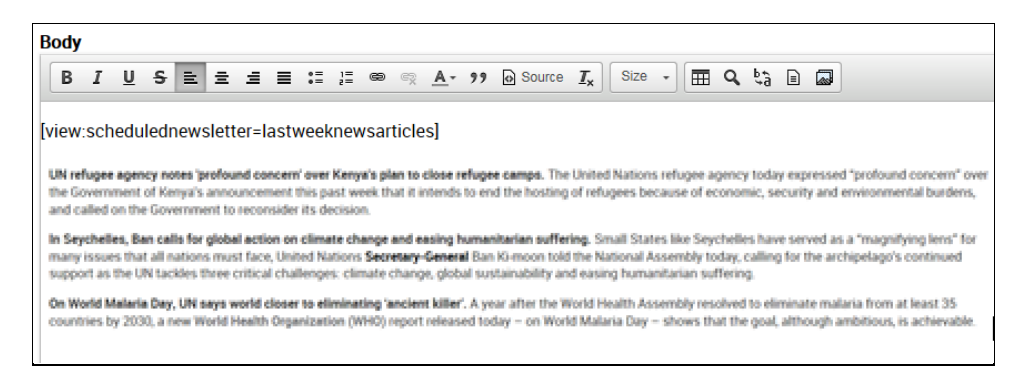

- 3. Click **SAVE AS DRAFT** if you intend to do further work on the issue, or **PUBLISH** if it is complete.
- 4. The new issue is created, as confirmed in a message at the top of the screen.

# Edit a Newsletter Issue

You can edit a newsletter to change its content or settings or to publish or unpublish the issue.

1. In the ADMINISTRATION DASHBOARD: click the Content tab, then click Manage all content.

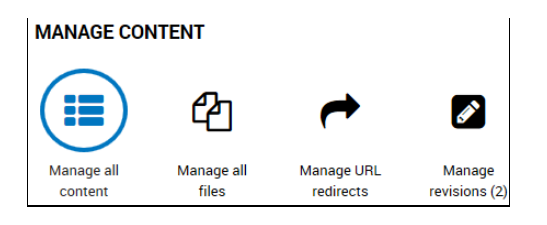

- 2. The **CONTENT** screen is displayed. It shows the list of pages on the site.
  - For additional information about this screen, refer to the section: Manage all Content.
  - To display a view showing only newsletters: click the Newsletters tab.
- 3. Select the issue, and click edit.

| Content Files Newsletters |                                            |                               |                  |                          |           |           |                       |                       |             |  |
|---------------------------|--------------------------------------------|-------------------------------|------------------|--------------------------|-----------|-----------|-----------------------|-----------------------|-------------|--|
| Title                     | Type<br>- Any -                            | Author                        | Published Langua | age<br>V                 | APPLY RES | ET        |                       |                       |             |  |
| Ope<br>- Ci               | Operations Choose an operation - V EXECUTE |                               |                  |                          |           |           |                       |                       |             |  |
|                           | Title                                      |                               | Language         | Туре                     | Author    | Published | Post date             | Updated               | Operations  |  |
|                           | Today's headlines Monda                    | ıy, 13 June, 2016 - 10:00     | En               | Simplenews<br>newsletter | NKRINSLEY | Yes       | 13/06/2016 -<br>08:00 | 13/06/2016 -<br>10:00 | edit delete |  |
|                           | Today's headlines Sunda                    | y, 12 June, 2016 - 10:00 new  | En               | Simplenews<br>newsletter | NKRINSLEY | Yes       | 12/06/2016 -<br>08:00 | 12/06/2016 -<br>10:00 | edit delete |  |
|                           | Today's headlines Saturd                   | ay, 11 June, 2016 - 10:00 new | En               | Simplenews<br>newsletter | NKRINSLEY | Yes       | 11/06/2016 -<br>08:00 | 11/06/2016 -<br>10:00 | edit delete |  |

4. The **EDIT NEWSLETTER** screen for the issue is displayed. From this screen, you can modify any of the existing components.

| EDIT N      | EWSLET                     | TER                      |                  |          |           |          |        |          |               |
|-------------|----------------------------|--------------------------|------------------|----------|-----------|----------|--------|----------|---------------|
| View Edit   | Newsletter                 | Newsletter Editions      |                  |          |           |          |        |          |               |
| Title *     |                            |                          |                  |          |           |          |        |          |               |
| Today'      | s headlines Sur            | nday, 12 June, 2016 - 10 | :00              |          |           |          |        |          |               |
| Newsletter  | category *<br>lates        | sion Events 🛛 New        | sletter [AR]     | 🗆 Our Co | mmunity 🗆 | ∃ PR Rou | ndup 🗹 | UNMISC N | Aedia Monitor |
| BIL         | <u>9</u> = =               | <b>i i i</b> ii ii ii ii | જ <u>_A</u> - ୨୨ | Source   | I Size -  | ۹ 🖽      | ¢à 🖻 🕯 | 2        |               |
| Today's hea | adlines:<br>dulednewslette | r=latestnewsarticles]    |                  |          |           |          |        |          |               |

5. Make the desired changes, and click **SAVE**. The update is confirmed in a message at the top of the screen.

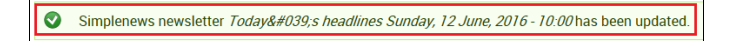

6. To publish the issue: click **PUBLISH**. *The issue is published; however it will not appear on the site until it is sent.* 

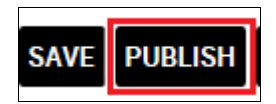

7. To unpublish the issue: click **UNPUBLISH**. The issue reverts to draft status.

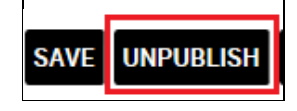

### Delete a Newsletter Issue

1. In the **CONTENT** screen: select the issue, and click **delete**.

| Content Files Newsletters                  |                                                              |                  |                          |           |           |                       |                       |             |  |  |
|--------------------------------------------|--------------------------------------------------------------|------------------|--------------------------|-----------|-----------|-----------------------|-----------------------|-------------|--|--|
| Title                                      | Type Author                                                  | Published Langua | ige                      | APPLY RES | ET        |                       |                       |             |  |  |
| Operations  Choose an operation -  EXECUTE |                                                              |                  |                          |           |           |                       |                       |             |  |  |
|                                            | Title                                                        | Language         | Туре                     | Author    | Published | Post date             | Updated               | Operations  |  |  |
|                                            | Today's headlines Monday, 13 June, 2016 - 10:00              | En               | Simplenews<br>newsletter | NKRINSLEY | Yes       | 13/06/2016 -<br>08:00 | 13/06/2016 -<br>10:00 | edit delete |  |  |
|                                            | Today's headlines Sunday, 12 June, 2016 - 10:00 new          | En               | Simplenews<br>newsletter | NKRINSLEY | Yes       | 12/06/2016 -<br>08:00 | 12/06/2016 -<br>10:00 | edit delete |  |  |
|                                            | Today's headlines Saturday, 11 June, 2016 - 10:00 <b>new</b> | En               | Simplenews<br>newsletter | NKRINSLEY | Yes       | 11/06/2016 -<br>08:00 | 11/06/2016 -<br>10:00 | edit delete |  |  |

2. A confirmation query is displayed. Click **DELETE** to proceed.

| ARE               | YO     | U SURE              | YOU WANT            | TO DELETE           | TODAY'S HEADLINES SUNDAY, 12 JUNE, 2016 - 10:00 |
|-------------------|--------|---------------------|---------------------|---------------------|-------------------------------------------------|
| View              | Edit   | Newsletter          | Newsletter Editions | Revision operations |                                                 |
| This ac<br>DELETE | tion c | annot be un<br>ICEL | done.               |                     |                                                 |

3. The newsletter is deleted and no longer appears in the newsletter list.

| ۲           | Newsletter Today's he            |                        |              |                         |          |           |                       |                       |      |        |  |
|-------------|----------------------------------|------------------------|--------------|-------------------------|----------|-----------|-----------------------|-----------------------|------|--------|--|
| со          | CONTENT                          |                        |              |                         |          |           |                       |                       |      |        |  |
| Con         | tent Files Newsletters           |                        |              |                         |          |           |                       |                       |      |        |  |
| Title       | Type                             | Author                 | Published La | anguage                 | APPLY R  | ESET      |                       |                       |      |        |  |
| Ope<br>- Cl | erations<br>noose an operation - |                        |              |                         |          |           |                       |                       |      |        |  |
|             | Title                            |                        | Lang         | uage Type               | Author   | Published | Post date             | Updated               | Oper | ations |  |
|             | Today's headlines Monday, 13     | June, 2016 - 10:00     | En           | Simplenew<br>newsletter | NKRINSLE | Y Yes     | 13/06/2016 -<br>08:00 | 13/06/2016 -<br>10:00 | edit | delete |  |
|             | Today's headlines Saturday, 11   | June, 2016 - 10:00 new | En           | Simplenew<br>newsletter | NKRINSLE | Y Yes     | 11/06/2016 -<br>08:00 | 11/06/2016 -<br>10:00 | edit | delete |  |

# Manage Newsletter Distribution

You can distribute a newsletter directly (for a single issue) or have the system send the newsletter on a schedule you define (for a recurring issue).

## **Direct Distribution**

- 1. In the ADMINISTRATION DASHBOARD: click the Content tab, then click Manage all content.
- 2. The CONTENT screen is displayed. Click the Newsletters tab.

| CONT    | ENT   |             |  |
|---------|-------|-------------|--|
| Content | Files | Newsletters |  |
|         |       |             |  |

3. The **NEWSLETTERS** screen is displayed. Select the issue to be distributed, and click edit.

| NEWSLETTERS                                            |                           |                            |           |                 |             |            |  |  |  |
|--------------------------------------------------------|---------------------------|----------------------------|-----------|-----------------|-------------|------------|--|--|--|
| Content Files Newsletters                              |                           |                            |           |                 |             |            |  |  |  |
| Show only newsletters which                            |                           |                            |           |                 |             |            |  |  |  |
| Subscribed to All newsletters                          |                           |                            |           |                 |             |            |  |  |  |
| FILTER                                                 |                           |                            |           |                 |             |            |  |  |  |
| Update options                                         |                           |                            |           |                 |             |            |  |  |  |
| Send V UPDATE                                          |                           |                            |           |                 |             |            |  |  |  |
| Last batch: 5 mails sent at Fri, 24/06/2016 - 12:50pm. |                           |                            |           |                 |             |            |  |  |  |
| Title                                                  | Newsletter category       | Created                    | Published | Sent            | Subscribers | Operations |  |  |  |
| DAily Management Briefing                              | Dailv Management Briefing | hu, 30/06/2016 -<br>4:01pm | •         | Not yet<br>sent | 0           | edit       |  |  |  |

4. The **EDIT NEWSLETTER** screen for the selected issue is displayed, Click the **NEWSLETTER** tab.

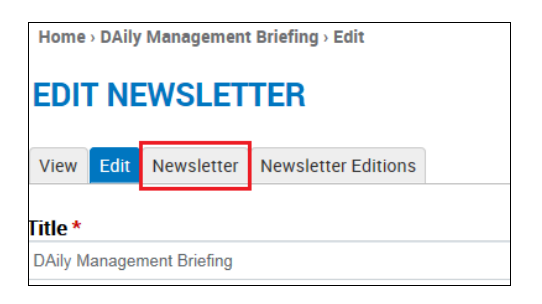

- 5. The SEND NEWSLETTER screen for the selected issue is displayed.
- 6. Click the send option you want to apply:
  - Send one test newsletter to the test address: sends this issue to the newsletter's creator. This is helpful for verification purposes before distributing to a wider audience.
  - Send newsletter: sends this issue to the newsletter's subscribers.

| NE    | WSLETTER DAILY MANAGEMENT BRIEFING                                  |
|-------|---------------------------------------------------------------------|
| View  | Edit Newsletter                                                     |
| Send  | I newsletter                                                        |
| Send  | I newsletter                                                        |
| 0 S   | end one test newsletter to the test address                         |
| ● S   | end newsletter                                                      |
| Test  | email addresses                                                     |
| krins | ley@un.org                                                          |
| A con | nma-separated list of email addresses to be used as test addresses. |
|       |                                                                     |
| SUBMI | T                                                                   |
|       |                                                                     |

7. Click SUBMIT. The newsletter is sent.

### Scheduled Distribution

- 1. Follow steps 1-4 in the previous section: *Direct Distribution t*o display the **SEND NEWSLETTER** screen for the selected issue.
- 2. Click the send option you want to apply:
  - Send one test newsletter to the test address: sends this issue to the newsletter's creator. This is helpful for verification purposes before distributing to a wider audience.
  - **Send newsletter:** opens the Schedule details panel, in which you specify the start and stop dates for the issue and its frequency.
  - Stop newsletter schedule: stops future issues from being sent, even if the Stop sending on date has not been reached.

| View    | Edit Newsletter Editions                                 |
|---------|----------------------------------------------------------|
| Send r  | newsletter                                               |
| Cond    |                                                          |
| O Sei   | iewsietter<br>nd one test newsletter to the test address |
| Sei     | nd newsletter                                            |
| O Sto   | p newsletter schedule                                    |
| Test e  | mail addresses                                           |
|         | y@un.org                                                 |
| krinsle |                                                          |

\*Note – The scheduling options are active only when a token has been created for the site. For further information, refer to the section: Request Tokens.

3 In the Schedule details panel: specify the start and end dates for the issue and its sending interval.

- 4 In the **Title pattern for new edition nodes** field: there is default text. This represents the newsletter title, as specified on the **ADD NEWSLETTER** screen and should not be deleted or modified.
  - a. You can add autotext to this field, which will appear on all issues after the first. [Refer to the section: *Add Automated Text to a Field* for more information.]

| Schedule details                                                                     |
|--------------------------------------------------------------------------------------|
| Start sending on *                                                                   |
| 2016 V Jul V 1 V - 8 V :00 V                                                         |
| Intervals work by creating a new node at the desired time and marking this to be se  |
| Sending interval                                                                     |
| Week V                                                                               |
| Interval to send at                                                                  |
|                                                                                      |
| Interval frequency                                                                   |
| 1                                                                                    |
| Set the number of Intervals between newsletter transmission.                         |
| Stop sending                                                                         |
| O Never                                                                              |
| On a given date                                                                      |
| <ul> <li>After a maximum number of editions</li> </ul>                               |
|                                                                                      |
| Stop sending on *                                                                    |
| 2016 V Dec V 1 V - 8 V :00 V                                                         |
| The date when the last sent newsletter will be sent.                                 |
| Title pattern for new edition nodes *                                                |
| [node title] [current-date [ong]                                                     |
| New edition nodes will have their title set to the above string with tokens replaced |
| then conton notes will have their the set to the above string, with tokens replaced. |
| Replacement patterns                                                                 |
|                                                                                      |
|                                                                                      |
| BMIT                                                                                 |
|                                                                                      |

5. After defining the schedule: click **SUBMIT**. The schedule details are saved, as confirmed in a message at the top of the screen.

| Hom | e > Latest articles from UN News Centre > Newsletter |  |
|-----|------------------------------------------------------|--|
|     | Newsletter Schedule preferences have been saved.     |  |
|     |                                                      |  |

# Edit a Newsletter Schedule

You may want to edit the distribution schedule after the newsletter is created and/or distributed. In order to do this, you must do the following: (1.) access the original (first issue) of the newsletter; (2.) stop the schedule; (3.) make the changes; and (4.) re-start the schedule.

- 1. Follow steps 1-3 in the section: *Direct Distribution* to access an issue of the newsletter.
- 2. The *EDIT NEWSLETTER* screen for the selected issue is displayed, Click the **NEWSLETTER** tab.

| Home > Latest articles from UN News Centre > Edit |      |            |                     |
|---------------------------------------------------|------|------------|---------------------|
| EDIT NEWSLETTER                                   |      |            |                     |
| View                                              | Edit | Newsletter | Newsletter Editions |
| Title *                                           |      |            |                     |
| Latest articles from UN News Centre               |      |            |                     |

3. *If this is not the original issue, a screen message is displayed.* Click the link to view the original issue.

| Home > Latest articles from UN News Centre' > Newsletter                                     |  |  |  |
|----------------------------------------------------------------------------------------------|--|--|--|
| NEWSLETTER LATEST ARTICLES FROM UN NEWS CENTRE                                               |  |  |  |
|                                                                                              |  |  |  |
|                                                                                              |  |  |  |
| View Edit Newsletter Newsletter Editions                                                     |  |  |  |
|                                                                                              |  |  |  |
|                                                                                              |  |  |  |
| Send newsletter                                                                              |  |  |  |
|                                                                                              |  |  |  |
| This node is part of a scheduled newsletter configuration. View the original newsletter here |  |  |  |
|                                                                                              |  |  |  |
|                                                                                              |  |  |  |

- 4. In the Send newsletter options section: click Stop newsletter schedule.
- 5. Click **SUBMIT**.

| NEWSLETTER LATEST ARTICLES FROM UN NEWS CENTRE                                                                                         |  |  |
|----------------------------------------------------------------------------------------------------|--|--|
| View Edit Newsletter Editions                                                                                                    |  |  |
| Send newsletter                                                                                                    |  |  |
| Send newsletter<br>Send one test newsletter to the test address<br>Send newsletter<br>Stop newsletter schedule<br>Test email addresses |  |  |
| krinsley@un.org                                                                                                    |  |  |
| A comma-separated list of email addresses to be used as test addresses.                                                                |  |  |
| SUBMIT                                                                                                    |  |  |

- 6. Make the desired changes in the Schedule details panel, and click **SUBMIT**.
- 7. The updated schedule details are saved, as confirmed in a message at the top of the screen.

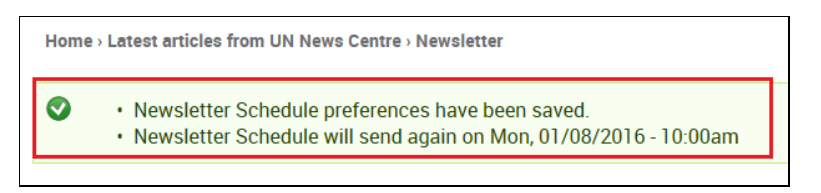

8. Return to the Schedule details panel, and click **Send newsletter**. *The newsletter is sent as per the updated schedule.* 

# Manage Newsletter Subscriptions

This function lets you manage the email addresses which subscribe to mission newsletters. These addresses may be submitted by users via the **Subscribe** link in the footer bar. [Refer to the section: *Footer* for further information.] Addresses may also be added manually, as documented in the following sections.

1. In the ADMINISTRATION DASHBOARD: click the Site Settings tab, then click Manage subscriptions.

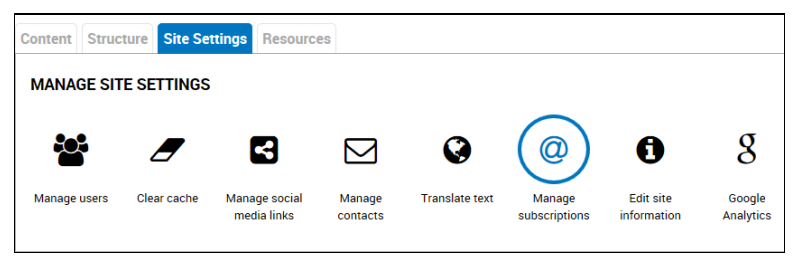

2. The **NEWSLETTER SUBSCRIPTIONS** screen is displayed. It shows the list of existing email addresses. You can subscribe or unsubscribe an address to a newsletter; activate or deactivate an address; mass subscribe/unsubscribe all addresses to a newsletter; and export a mailing list.

| NEWSLETTER SUBSCRIPTIONS List Newsletter subscriptions Mass subscribe Mass unsubscribe Export |                    |            |          |          |            |  |
|-----------------------------------------------------------------------------------------------|--------------------|------------|----------|----------|------------|--|
| -Show only                                                                                    | subscription which |            |          |          |            |  |
| Subscribe                                                                                     | All newsletters    |            |          |          |            |  |
| Email add                                                                                     | ress               |            |          |          |            |  |
|                                                                                               | FILTER             |            |          |          |            |  |
| Undete en                                                                                     | tions              |            |          |          |            |  |
| -opdate op                                                                                    | lions              |            |          |          |            |  |
| Activate V                                                                                    | Activate 🖌 UPDATE  |            |          |          |            |  |
|                                                                                               |                    |            |          |          |            |  |
|                                                                                               | Email              | Username   | Status   | Language | Operations |  |
|                                                                                               | doulton@un.org     | MDOULTON   | <b>.</b> | en       | edit       |  |
|                                                                                               | i1367990@trbvm.com |            | <b>.</b> | fr       | edit       |  |
|                                                                                               | krinsley@un.org    | NKRINSLEY  |          | en       | edit       |  |
|                                                                                               | navarro3@un.org    | JNAVARR013 | <b>.</b> | en       | edit       |  |

## Edit an Email Address

1. In the **NEWSLETTER SUBSCRIPTIONS** screen: Check the box next to the address, and click **edit**.

| Email              | Username   | Status   | Language | Operations |
|--------------------|------------|----------|----------|------------|
| doulton@un.org     | MDOULTON   |          | en       | edit       |
| i1367990@trbvm.com |            | <b>W</b> | fr       | edit       |
| krinsley@un.org    | NKRINSLEY  | <b>V</b> | en       | edit       |
| navarro3@un.org    | JNAVARR013 | <b>V</b> | en       | edit       |

- 2. The SUBSCRIPTIONS screen for the selected email address is displayed.
  - a. Check or uncheck a newsletter to add or remove the email address from its subscription list.
  - b. Check or uncheck the Activated box to activate or deactivate the address.
- 3. Make the desired changes and click **UPDATE**.

| Home - Subscriptions                                                                                                    |
|----------------------------------------------------------------------------------------------------|
| SUBSCRIPTIONS                                                                                                    |
| Subscriptions for <i>doulton@un.org</i>                                                                                                    |
| Select the newsletter(s) to add/remove from subscription.  Very Newsletter [AR]  Mission Events Our Community Job Updates Very UNMISC Media Monitor |
| Activation                                                                                                    |
| Activate or inactivate account.                                                                                                    |
| Activated                                                                                                    |
| Preferred language                                                                                                    |
| The e-mails will be localized in language chosen. Real users have their preference in account settings                                              |
| <b>User language</b><br>En                                                                                                    |
| UPDATE                                                                                                    |

4. The subscription is updated, as confirmed in a message at the top of the screen.

| Home - Subscriptions                                                |         |
|---------------------------------------------------------------------|---------|
| The newsletter subscriptions for <i>doulton@un.org</i> have been up | odated. |
| SUBSCRIPTIONS                                                       |         |

## Mass Subscribe to Newsletters

This function lets you manually enter email addresses and subscribe them to one or more newsletters.

1. In the NEWSLETTER SUBSCRIPTIONS screen: click Mass subscribe.

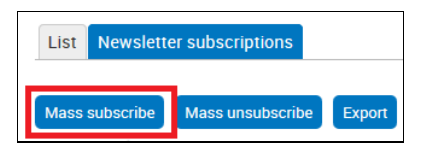

- 2. The MASS SUBSCRIBE screen is displayed. Complete the necessary fields:
  - Email addresses: Enter the addresses to be subscribed in the textbox.
  - Subscribe to: Check the newsletters for the mass subscription.

| MASS SUBSCRIBE                                                                                                    |
|----------------------------------------------------------------------------------------------------|
| Email addresses                                                                                                    |
| begh@un.org,parvathala@un.org,potanin@un.org,panjeta@un.org,vyas@un.org,rahmanid@un.org                                                                       |
|                                                                                                    |
| Email addresses must be separated by comma, space or newline.                                                                                                 |
| Subscribe to                                                                                                    |
| ☑ Newsletter [AR]<br>Newsletter [AR]                                                                                                    |
| <ul> <li>Mission Events</li> <li>Describe current happenings, events, drives at the mission</li> </ul>                                                        |
| <ul> <li>Our Community</li> <li>Describes all outreach efforts in the community surrounding the mission</li> </ul>                                            |
| ☑ Job Updates<br>Shows the current status of all jobs posted this month                                                                                       |
| ☑ UNMISC Media Monitor<br>References to our mission's activities in regional media                                                                            |
| Force resubscription<br>If checked, previously unsubscribed e-mail addresses will be resubscribed. Consider that this might be against the will of your users |
| Anonymous user preferred language                                                                                                    |
| Site default language     Ar                                                                                                    |
|                                                                                                    |
| O Fr                                                                                                    |
| New subscriptions will be subscribed with the selected preferred language. The language of existing subscribers is unchanged.                                 |
| SUBSCRIBE                                                                                                    |

3. Click **SUBSCRIBE**. The email addresses are subscribed to the selected newsletters, as confirmed in a message at the top of the screen and added to the list of email addresses.

| Home > Newsletter subscriptions                                                                                                    |           |          |          |          |            |
|----------------------------------------------------------------------------------------------------|-----------|----------|----------|----------|------------|
| The following addresses were added or updated: begh@un.org, parvathala@un.org, potanin@un.org, panjeta@un.org, vyas@un.org, rahmanid@un.org.     The addresses were subscribed to the following newsletters: Newsletter [AR], Job Updates, UNMISC Media Monitor.  NEWSLETTER SUBSCRIPTIONS |           |          |          |          |            |
| Mass subscribe     Mass unsubscribe       Show only subscription which       Subscribed to       Email address                                                                                                    |           |          |          |          |            |
| Update options                                                                                                    |           |          |          |          |            |
| Email 🗠                                                                                                    |           | Username | Status   | Language | Operations |
| begh@un.o                                                                                                    | rg        |          | <b>a</b> | en       | edit       |
| doulton@u                                                                                                    | n.org     | MDOULTON | <b>.</b> | en       | edit       |
| I1367990@                                                                                                    | trbvm.com |          | <b>a</b> | fr       | edit       |

# Mass Unsubscribe from Newsletters

This function lets you manually enter email addresses and unsubscribe them from one or more newsletters.

1. In the NEWSLETTER SUBSCRIPTIONS screen: click Mass unsubscribe.

| List                                   | Newsletter subscriptions |                  |       |
|----------------------------------------|--------------------------|------------------|-------|
| Mass subscribe Mass unsubscribe Export |                          |                  |       |
| Mass subscribe                         |                          | Mass unsubscribe | Expor |

- 2. The MASS UNSUBSCRIBE screen is displayed. Complete the necessary fields:
  - Email addresses: Enter the addresses to be unsubscribed in the textbox.
  - Unsubscribe from: Check the newsletters for the mass unsubscription.

| MASS UNSUBSCRIBE                                                                                                   |
|----------------------------------------------------------------------------------------------------|
| Email addresses                                                                                                    |
| begh@un.org,parvathala@un.org,vyas@un.org                                                                          |
|                                                                                                    |
| Email addresses must be separated by comma, space or newline.                                                      |
| Unsubscribe from                                                                                                   |
| Newsletter [AR] Newsletter [AR]                                                                                    |
| <ul> <li>Mission Events</li> <li>Describe current happenings, events, drives at the mission</li> </ul>             |
| <ul> <li>Our Community</li> <li>Describes all outreach efforts in the community surrounding the mission</li> </ul> |
| ☑ Job Updates<br>Shows the current status of all jobs posted this month                                            |
| <ul> <li>UNMISC Media Monitor</li> <li>References to our mission's activities in regional media</li> </ul>         |
| UNSUBSCRIBE                                                                                                    |

3. Click **UNSUBSCRIBE**. The email addresses are unsubscribed from the selected newsletters, as confirmed in a message at the top of the screen and removed from the list of email addresses.

| Home > Newsletter subscriptions                        |                                                                                                    |  |  |  |
|--------------------------------------------------------|----------------------------------------------------------------------------------------------------|--|--|--|
| <ul> <li>The following</li> <li>The address</li> </ul> | <ul> <li>The following addresses were unsubscribed: <i>begh@un.org, parvathala@un.org, vyas@un.org.</i></li> <li>The addresses were unsubscribed from the following newsletters: <i>Job Updates.</i></li> </ul> |  |  |  |
| NEWSLETTER                                             | SUBSCRIPTIONS                                                                                                    |  |  |  |
| List Newsletter subscr                                 | intions                                                                                                    |  |  |  |
|                                                        |                                                                                                    |  |  |  |
| Mass subscribe Mass un                                 | isubscribe Export                                                                                                    |  |  |  |
| Show only subscriptio                                  | n which                                                                                                    |  |  |  |
| Subscribed to                                          | All newsletters                                                                                                    |  |  |  |
| Email address                                          |                                                                                                    |  |  |  |
|                                                        | FILTER                                                                                                    |  |  |  |
| - Indate ontions                                       |                                                                                                    |  |  |  |
|                                                        |                                                                                                    |  |  |  |
| Activate V UPDATE                                      |                                                                                                    |  |  |  |

# Export a Mailing List

This function creates a mailing list of subscribers by displaying email addresses in a text box, which can be copied and pasted into a To: or Cc: mail field.

1. Click Export.

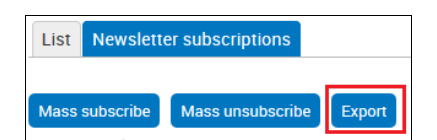

- 2. The **EXPORT** screen is displayed.
- 3. Make your selections in each category, and click **EXPORT**.

# **EXPORT**

#### Status \*

Active users
 Inactive users
 Subscriptions matching the selected states will be exported.

#### Subscribed \*

✓ Subscribed to the newsletter

Unconfirmed to the newsletter

 $\hfill\square$  Unsubscribed from the newsletter

Subscriptions matching the selected subscription states will be exported.

#### Newsletter \*

- Newsletter [AR]
- Mission Events
- Our Community
- □ Job Updates
- ☑ UNMISC Media Monitor

Subscriptions matching the selected newsletters will be exported.

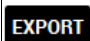

4. Based upon your selections, the **Export results** are shown in a text box near the bottom of the screen.

#### Export results krinsley@un.org, doulton@un.org, navarro3@un.org, jorge\_navarro\_@hotmail.com, nycgirl429-nak@yahoo.com

# **APPENDIX A – EDITORIAL GUIDANCE**

# Before You Go Live for the First Time

Remove unused dummy pages provided by DFS in the set up of your site, such as, Timeline, Calendar of Events, etc.

### General

- **Create page one per site –** e.g., Do not set up a resolutions document page in About Us and Resources.
- External Pages Never link to an external page directly from the website menu.
- **Header/Footer** Page links are pre-determined and signed off by OLA. Do not remove without asking.
- Images Add alt tag per every image.
- Navigation Text Only use when you have a very long page title.
- **Naming Files** Assign a name using the X field, do not leave it by default for filename to appear.
- **Page Titles** Choose simple clear short titles, non-organizational, e.g. Human Right not Human Right Section.
- Required vs. Optional Pages See site structure.
- Social Media Links Should link to you own accounts. If not, remove them from the header and footer.

## Home Page

- Home page Slider: Text on a home page slide must be added to the caption field. Do not make text part of the image. Make sure the caption of the image with 1-2 lines, therefore, the longer caption will not occupy a large space of the image which would bring a distraction to the audience. In addition, the image must be a clickable link to another page on the site (only on a rare occasion should you like to an external website).
- **Top Menu Bar:** Must always be About/News/Activities/Resources (and appropriate translations). Once "add a..... basic page" to under a specific Menu, make sure to update the main page of the relative Menu page.

## **Basic Pages**

Must have a lead paragraph and body paragraph. The lead paragraph always uses it to highlight (turned to defaulted blue font text) the first paragraph of the content. Use standard styles provided in the editor (avoid underlining text etc).

## Landing Pages

Do not insert a big image, select image per page. DPA missions select non PK images. Ensure child pages reflected on landing page.

#### News

Add Press Officer contact details to the promo block on the News page.